# ЛАБОРАТОРНА РОБОТА № 1 (модуль 2).

Асинхронні послідовні інтерфейси. Інтерфейс RS-232C.

Тривалість: 2 акад. години (1 пара).

**Мета:** ознайомлення з принципами роботи аиснхронного послідовного інтерфейсу RS-232C.

## Лабораторна установка.

Лабораторна робота виконується робочих місцях 2-5, 7-10. **Апаратне забезпечення.** Схема установки показана на рис.1.1.

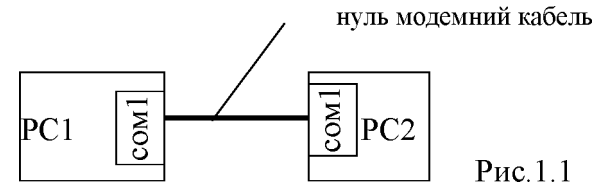

**Програмне забезпечення.** Використовується прикладна програма для сканування і запису СОМ-порта комп'ютера Compt.exe.

Загальна постановка задачі. З'єднання між двома ПК по RS-232 проводиться з використанням нуль-модемного кабелю. У лабораторній роботі можна використати як повний так і мінімальний нуль-модемний кабель.

УВАГА! СОМ-порти ПК не ізольовані, тому для безпечного з'єднання необхідно підключати нуль-модемний кабель при вимкненому ПК, з дозволу викладача.

# Послідовність виконання роботи.

- 1) Зібрати лабораторну установку. Запустити на виконання програму Compt.exe на PC1 та PC2. Ознайомитись з її роботою (див. додаток 1).
- 2) Налаштувати РС1 та РС2 на роботу з наступними параметрами :

|                          |        | робочі місця |        |           |  |  |  |  |  |  |  |
|--------------------------|--------|--------------|--------|-----------|--|--|--|--|--|--|--|
|                          | 2,3    | 4,5          | 7,8    | 9,10      |  |  |  |  |  |  |  |
| Бітова швидкість (біт/с) | 9600   | 9600         | 9600   | 9600      |  |  |  |  |  |  |  |
| кількість бітів данних   | 8      | 8            | 8      | 8         |  |  |  |  |  |  |  |
| паритет                  | парний | непарний     | парний | відсутній |  |  |  |  |  |  |  |
| кількість стопових біт   | 1      | 2            | 1      | 2         |  |  |  |  |  |  |  |

3) 3. РС1 на РС2 передати наступні символи (в 16-ковому форматі):

| робочі місця |        |        |        |  |  |  |  |  |
|--------------|--------|--------|--------|--|--|--|--|--|
| 2,3          | 4,5    | 7,8    | 9,10   |  |  |  |  |  |
| 08, FF       | 02, FE | 14, E1 | AA, BB |  |  |  |  |  |

4) Нарисувати часову діаграму стану сигналу на лінії як на рис.1.2 в масштабі: 1 клітинка = 1/19200 с. Нарисувати діаграму з поясненням інтерпретації сигналу приймачем РС2 при бітовій швидкості 9600 біт/с.

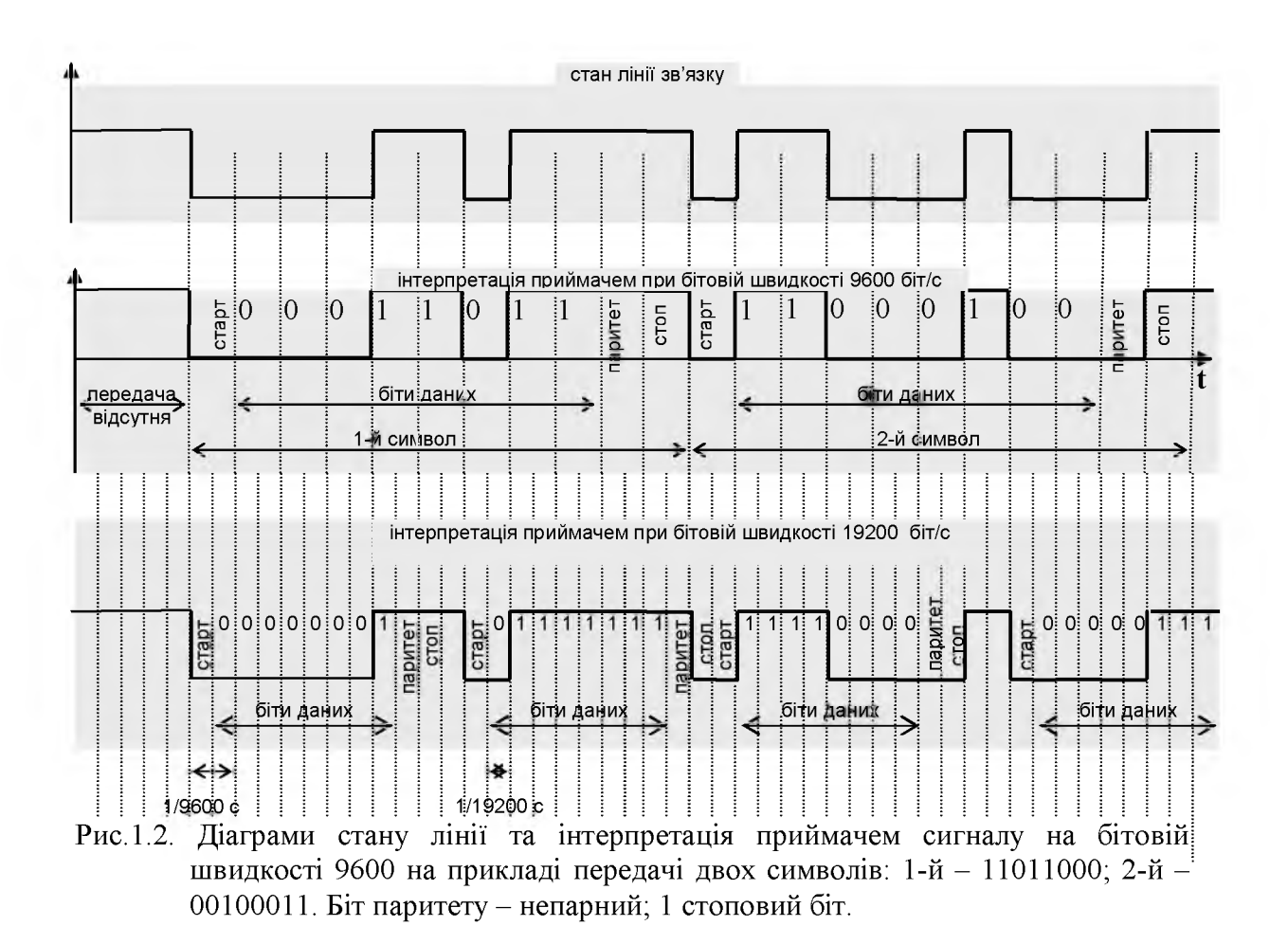

5) Змінити бітову швидкість на РС2 з 9600 на 19200 біт/с. Повторити крок 3. Нарисувати діаграму з поясненням інтерпретації сигналу приймачем РС2 при бітовій швидкості 19200 біт/с. (рис.1.2.).

#### Оформлення роботи.

До захисту готовиться рисунок з інтерпретацією сигналу приймачем при 9600 біт/с та 19200 біт/с.

#### Перевірка виконання роботи та питання до захисту.

Викладачем перевіряється виконання поставленого завдання. Студент повинен пояснити отримані результати, коментуючи діаграми з інтерпретаціями.

- 1. Яке призначення контактів 9-пінового роз'єму для реалізації RS-232C?
- 2. Які основні контакти використовуються при нуль-модемному з'єднанні без синхронізуючих сигналів?
- 3. Чим відрізняється повний та мінімальний нуль-модемний кабель?
- 4. Навіщо необхідні стартовий та стопові біти при символьній асинхронній передачі?
- 5. Роз'ясніть призначення біту паритету.
- 6. Роз'ясніть чому саме такі дані отримав РС2 на основі діаграми з кроку 4 та порівнянні відправлених і отриманих даних.
- 7. Що значить симетричний спосіб передачі по напрузі? Чим він краще за асиметричний?
- 8. Скільки провідників необхідно для реалізації з'єднання пристроїв по інтерфейсу RS-485 при напівдуплексному зв'язку?

- 9. Яка принципова відмінність між RS-422 та RS-485?
- 10. Навіщо використовується захисне зміщення в мережах на базі RS-485?
- 11.Навіщо потрібні термінатори лінії я які як правило їх номінали для RS-422 та RS-485?
- 12. Чим викликана необхідність в управлінні станом передавача адаптераперетворювача інтерфейсів RS-232 – RS-485. Які схеми реалізації адаптерів Ви знаєте?

# Додаток 1.1. Робота з програмою Compt.

**Д1.1.1. Загальні відомості.** Дана програма являється утилітою для роботи з СОМ-портами комп'ютера. Серед її можливостей треба виділити наступні:

- відправляти/приймати послідовність символів представлені в 16-ковому або символьному форматі;
- налаштування СОМ-порту на різні параметри передачі/прийому;
- управляти потоком даних сигналами RTS та DTR в ручному режимі

Після завантаження, як правило видається помилка доступу до СОМ-порту, на яку не слід зважати.

УВАГА! Будь-які дві програми не можуть використовувати один і той же СОМ-порт одночасно (за певними винятками). Тому перед використанням Compt.exe необхідно закрити всі програми, які доступаються до СОМ1.

Д1.1.2. Основні команди. Якщо програма завантажилась в англомовному варіанті, перейдіть на російськомовний: *Options->Language->Russian*.

Настройка СОМ-порту: Настройка->СОМ-порт

Набрати і відправити послідовність символів: Сообщение->Отправить

Управління сигналом RTS відбувається за допомогою відповідних кнопок на панелі інструментів: кнопка вверх – увімкнути, кнопка вниз – вимкнути.

Як тільки програма завантажена і налаштований порт, вона прослуховує його і у випадку появи символів, записує їх у вікно "Принято".

# ЛАБОРАТОРНА РОБОТА № 2(модуль 2).

Формування запитів MODBUS RTU.

Тривалість: 2 акад. години (1 пара).

Meta: ознайомитись з принципами функціонування протоколу MODBUS; ознайомитись з роботою адаптера-перетворювача інтерфейсів RS-232<->RS-485.

## Лабораторна установка.

Лабораторна робота виконується на робочих місцях 2-5, 7-10. Одна бригада – два робочі місця.

Апаратне забезпечення. Лабораторна установка складається з комп'ютера підключеного до термінального порту ПЛК Twido за допомогою адаптераперетворювача інтерфейсів RS-232 <-> RS-485. Схема установки показана на рис.2.1.

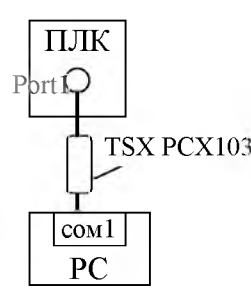

Рис.2.1.

Програмне забезпечення. На комп'ютері використовується прикладна програма для роботи з СОМ-портом комп'ютера Compt.exe, а також програма для генерації циклічного тях рсх1031 перевірочного коду CRC16 – crcdll.exe (знаходиться в папці Compt175). На ПЛК написана програма, яка змінює значення змінних відповідно варіанту. З'єднання ПЛК до та ΠК peanisyється за допомогою Modbus RTU, де ПЛК являється Slave, а ПК разом з Compt.exe являється Master.

Загальна постановка залачі. Лабораторна бригада peaniзoвує роботу MODBUS RTU Master, тобто формує запити для Slave (ПЛК) та обробляє його відповіді. Основні функції, можливі помилки та їх коди наведені в додатках 2.1 та 2.2. Контрольну суму необхідно вираховувати за допомогою програми crcdll.exe, яка в аргументах приймає байти кадру в 16-ковому вигляді, які розділені " " (пробілом), а результатом видає 2 байти суми CRC16.

Необхідно врахувати особливості роботи кабелю TSX PCX 1031 та його вплив на роботу Port1 в Twido. Принципи функціонування кабелю описана в додатку 2.3.

# Послідовність виконання роботи.

1)Зібрати лабораторну установку. Запустити на виконання програму Compt.exe на РС.

УВАГА! Port1 ПЛК Twido i COM-порт ПК не ізольовані, тому для безпечного з'єднання необхідно підключати перетворювачі при вимкнених ПЛК, з дозволу викладача.

| Параметр         |       | робоче місце |       |       |       |       |       |       |  |
|------------------|-------|--------------|-------|-------|-------|-------|-------|-------|--|
|                  | 2     | 3            | 4     | 5     | 7     | 8     | 9     | 10    |  |
| Адреса Slave     | 2     | 3            | 4     | 5     | 7     | 8     | 9     | 10    |  |
| бітова швидкість | 19200 | 19200        | 19200 | 19200 | 9600  | 9600  | 9600  | 9600  |  |
| паритет          | парн  | парн         | парн  | парн  | непар | непар | непар | непар |  |
| стоп біт         | 1     | 1            | 1     | 1     | 1     | 1     | 1     | 1     |  |

2) Налаштувати СОМ-порт на роботу з наступними параметрами :

3)Виставити кабель в необхідне положення: Port1 Twido працює в режимі визначеному конфігурацією; перетворювач управляється зі сторони RS-485.

4) Сформувати та занотувати запит на читання у Slave 3-х внутрішніх регістрів (%MW), починаючи з вказаного (приведений в таблиці нижче в десятковому форматі)

| Параметр          | робоче місце |                         |      |       |                         |           |                  |                  |  |
|-------------------|--------------|-------------------------|------|-------|-------------------------|-----------|------------------|------------------|--|
|                   | 2            | 3                       | 4    | 5     | 7                       | 8         | 9                | 10               |  |
| номер<br>регістру | 12310        | <b>68</b> <sub>10</sub> | 3410 | 17610 | <b>34</b> <sub>10</sub> | $11_{10}$ | 67 <sub>10</sub> | 95 <sub>10</sub> |  |

5)По сформованому в п.4 запиту визначити контрольну суму CRC16 за допомогою програми crcdll.exe. Занотувати повний формат кадру разом з отриманим CRC16.

6)Відправити кадр, визначений в п.5. по мережі за допомогою Compt.exe. Отриману відповідь занотувати. Значення змінних перевести в десятковий формат та занотувати.

7)Перевірити, чи вірно отримані дані по стану поля CRC16. Результат проаналізувати та занотувати.

8)Відправити той самий запит, що у пункті 6, але при іншому біті паритету (якщо був парний – то при непарному і навпаки). Отриманий результат проаналізувати і занотувати.

9)Відправити запит на читання 3-х регістрів, починаючи з 1000<sub>10</sub>. Отриманий результат проаналізувати і занотувати.

10) Сформувати запит на запис Slave 2-х внутрішніх регістрів, починаючи з вказаного (приведений в таблиці нижче в десятковому форматі). Визначити контрольну суму CRC16 за допомогою програми crcdll.exe. Занотувати формат кадру і відправити по мережі. Отриману відповідь проаналізувати та занотувати.

| Параметр           | робоче місце |             |                         |                    |                    |                    |                        |              |  |  |
|--------------------|--------------|-------------|-------------------------|--------------------|--------------------|--------------------|------------------------|--------------|--|--|
|                    | 2            | 3           | 4                       | 5                  | 7                  | 8                  | 9                      | 10           |  |  |
| номер<br>регістру  | 210          | <b>3</b> 10 | <b>4</b> <sub>10</sub>  | <b>5</b> 10        | <b>7</b> 10        | <b>8</b> 10        | <b>9</b> <sub>10</sub> | 1010         |  |  |
| знач.<br>регістр 1 | 3410         | 2210        | <b>44</b> <sub>10</sub> | 5610               | <b>68</b> 10       | 1210               | 1410                   | <b>68</b> 10 |  |  |
| знач.<br>регістр 2 | 234510       | 123410      | 345610                  | 4567 <sub>10</sub> | 5678 <sub>10</sub> | 9112 <sub>10</sub> | 1123 <sub>10</sub>     | 765410       |  |  |

## Оформлення роботи.

До захисту готовляться всі занотовані результати з поясненнями.

# Перевірка виконання роботи та питання до захисту.

Викладачем вибірково перевіряється виконання всіх пунктів роботи та занотовані результати. Кожен результат студент повинен пояснити. У випадку виникнення помилок або запитань щодо проведення певного пункту, цей пункт необхідно буде повторити.

1. Розкажіть про основи функціонування MODBUS Application Protocol. Який формат повідомлення MODBUS PDU?

- 2. Які функції використовуються для доступу до даних процесу?
- 3. Як формуються повідомлення-запити та повідомлення відповіді для читання та запису діапазону вхідних та вихідних регістрів?
- 4. Які ситуації можливі при обробці запиту MODBUS Клієнта? Наведіть приклади відповідей про помилку.
- 5. Прокоментуйте основи функціонування MODBUS RTU/ASCII в контексті моделі OSI. Як пов'язана модель функціонування обміну на прикладному рівні з функціонуванням на канальному?
- 6. Який метод доступу до шини використовується в MODBUS RTU/ASCII на канальному рівні? Як на цьому рівні проводиться контроль за правильністю доставки бітової послідовності?
- 7. Поясніть призначення поля адреси. Чому виникає необхідність в адресації? Чи використовується поле адреси при з'єднані точка-точка в MODBUS RTU?
- 8. В чому відмінність роботи MODBUS RTU та MODBUS ASCII на канальному та фізичному рівні?
- 9. Розкажіть про принципи побудови кадрів для MODBUS RTU та MODBUS ASCII.
- 10.Які інтерфейси, бітова швидкість та топологія використовується для MODBUS RTU/ASCII на фізичному рівні? Яким чином вузли можуть підключатися до загальної шини?
- 11. Чим викликана необхідність в управлінні станом передавача адаптераперетворювача інтерфейсів RS-232 <-> RS-485.
- 12. Якими способами може управлятись стан передавача адаптеру TSX PCX 1031? Як задати кожний із режимів? Коли використовується кожний із них?

# Додаток 2.1. Формат функцій MODBUS (MBAP)

Повний список кодів а також специфікацію протоколу можна знайти на офіційному Веб сайті MODBUS-IDA - <u>www.MODBUS.org</u>. В додатку детально розглянуто тільки найбільш вживані функції MODBUS для обміну даними процесу. Номер функції дається в шістнадцятковому форматі. Скорочення в дужках *Hi* та *Lo* вказують відповідно на старший та молодший байти. Тобто, якщо для вказівки адреси початкової змінної необхідно двобайтове слово, то значення старшого байта буде передаватись в полі з позначенням *Hi*, а молодшого – відповідно *Lo*.

Д.2.1.1. Код функції 01<sub>16</sub> – читання статусу Coils (дискретних вихідних бітів). Повідомлення-запит вміщує адресу початкового біту і кількість бітів для читання. Біти нумеруються починаючи з 0. У повідомленні-відповіді кожне значення змінної передається одним бітом, тобто в одному байті пакується статус 8 бітових змінних. Якщо кількість їх не кратно восьми, інші біти в байті заповнюються нулями. Лічильник вміщує кількість байт в полі даних.

| Запит:                       | Bi                      | Відповідь:        |                |                       |  |
|------------------------------|-------------------------|-------------------|----------------|-----------------------|--|
| Код функції                  | 01                      | код фу            | нкції          | 01                    |  |
| Адреса початкового біту (HI) | 0 до FFFF <sub>16</sub> | лічильни          | к байт         | Ν                     |  |
| Адреса початкового біту (LO) |                         | Значення бітів    | (перші 8 біт)  | 0 до FF <sub>16</sub> |  |
| Кількість біт (HI)           | 1 до 7D0 <sub>16</sub>  | Значення бітів (н | аступні 8 біт) | 0 до FF <sub>16</sub> |  |
| Кількість біт (LO)           | (2000)                  |                   |                |                       |  |
|                              |                         | Значення бітів    | (N-ні 8 біт)   | 0 ло FF <sub>16</sub> |  |

**Д.2.1.2. Код функції 02**<sub>16</sub> – читання статусу дискретних входів. Формат даного запиту такий же як попереднього, за винятком поля функції.

Д.2.1.3. Код функції 03<sub>16</sub> — читання значення вихідних/внутрішніх регістрів. Повідомлення-запит вміщує адресу початкового вихідного/внутрішнього регістру (двохбайтове слово), і кількість регістрів для читання. Регістри нумеруються починаючи з 0.

| Запит:                           |                        |
|----------------------------------|------------------------|
| код функції                      | 03                     |
| Адреса початкового регістру (Ні) | від 0 до               |
| Адреса початкового регістру (Lo) | $FFFF_{16}$            |
| Кількість регістрів (Ні)         | від 1 до               |
| Кількість регістрів (Lo)         | 7D <sub>16</sub> (125) |

| код функції                 | 01                   |
|-----------------------------|----------------------|
| лічильник байт              | N*2                  |
| Значення 1-го регістру (Ні) | 0 до                 |
| Значення 1-го регістру (Lo) | $FFFF_{16}$          |
|                             |                      |
| Значення N-го регістру (Ні) | 0 до                 |
| Значення N-го регістру (Lo) | $\mathbf{FFFF}_{16}$ |

Відповідь:

У відповідному повідомленні в полі даних кожний регістр передається двома байтами.

**Д.2.1.4. Код функції 04**<sub>16</sub> – читання значення вхідних регістрів. Формат даного запиту такий же як попереднього, за винятком поля функції.

Д.2.1.5. Код функції 0F<sub>16</sub> – запис декількох вихідних/внутрішніх бітів. В запиті вказується початкова адреса біту, кількість біт для запису, лічильник байтів і безпосередньо значення. В широкомовній передачі біти записуються всім серверам. Розглянемо приклад для встановлення наступних бітових вихідних/внутрішніх змінних:

|    |    |    | Бай | íт 1 |    |    |    |      | Бай  | і́т 2 |        |    |
|----|----|----|-----|------|----|----|----|------|------|-------|--------|----|
| 26 | 25 | 24 | 23  | 22   | 21 | 20 | 19 | <br> | <br> |       | <br>28 | 27 |
| 1  | 1  | 0  | 0   | 1    | 1  | 0  | 1  |      |      |       | 0      | 1  |

В таблиці показана відповідність адреси змінної, починаючи з 19-ї, і значення біту. Для зручності біти розміщені у тому порядку, що і передаються. В другому байті корисні тільки 2 перші біти, значення інших не буде прийнято до уваги, оскільки кількість бітів вказані у кадрі. Запит та відповідь будуть мати такий вигляд:

Запит: Функція 0F Адреса початкового біту (Ні) 00 Адреса початкового біту (Lo) 13 00 Кількість бітів (Hi) Кількість бітів (Lo) 0A 02 Лічильник байтів Дані(змінні 19-26) CD Дані(змінні 27-28) 01

Відповідь:

| Функція                      | 0F |
|------------------------------|----|
| Адреса початкового біту (Ні) | 00 |
| Адреса початкового біту (Lo) | 13 |
| Кількість бітів (Ні)         | 00 |
| Кількість бітів (Lo)         | 0A |

| Запит:                           |                    |
|----------------------------------|--------------------|
| Функція                          | 1016               |
| Адреса початкового регістру (Ні) | 0 до               |
| Адреса початкового регістру (Lo) | FFFF <sub>16</sub> |
| Кількість регістрів (Ні)         | 1 до               |
| Кількість регістрів (Lo)         | $007B_{16}(123)$   |
| Лічильник байтів                 | 2*N                |
| Дані (1-й регістр Ні)            | 0 до               |
| Дані (1-й регістр Lo)            | $FFFF_{16}$        |
|                                  |                    |
| Дані (N-й регістр Ні)            | 0 до               |
| Лані (N-й регістр Lo)            | FFFF <sub>16</sub> |

# Д.2.1.6. Код функції 10<sub>16</sub> – запис декількох вихідних/внутрішніх регістрів.

Відповідь:

| Функція                          | 10                      |
|----------------------------------|-------------------------|
| Адреса початкового регістру (Ні) | 0 до FFFF <sub>16</sub> |
| Адреса початкового регістру Lo   |                         |
| Кількість регістрів (Ні)         | 1 до 007B <sub>16</sub> |
| Кількість регістрів (Lo)         | (123)                   |

## Додаток 2.2. Повідомлення про помилки MODBUS (MBAP)

Ці повідомлення стосуються всіх типів MODBUS, але першопочатково були визначені для MODBUS Serial (RTU/ASCII).

При запиті Клієнта до Серверу, можуть мати місце наступні ситуації:

- якщо Сервер прийняв запит без комунікаційних помилок, і може нормально розпізнати запит, він повертає нормальну відповідь;
- якщо Сервер не прийняв запит, відповідь не повертається. Клієнт очікує відповіді протягом певного тайм-ауту;
- якщо Ведений (для MODBUS Serial) прийняв кадр, але знайшов комунікаційну помилку (паритет, помилка контрольної суми), то кадр-відповідь не повертається, а Ведучий чекає відповіді на запит протягом певного тайм-ауту;
- якщо Сервер прийняв запит без комунікаційної помилки, але не може виконати замовлену функцію (наприклад, читання не існуючих виходів або регістрів), Сервер повертає повідомлення про помилку і її причини.

Таблиця Д2.1

| Код       | Назва        | Опис                                                                                                    |  |  |
|-----------|--------------|----------------------------------------------------------------------------------------------------|--|--|
| 01        | ILLEGAL      | Прийнятий код функції не може бути оброблений на                                                                                                    |  |  |
| UI FUNCTI | FUNCTION     | Сервері                                                                                                    |  |  |
| 02        | ILLEGAL DATA |                                                                                                    |  |  |
| 02        | ADDRESS      | Адреса даних вказана в запит не доступна даному Серверу.                                                                                                    |  |  |
| 02        | ILLEGAL DATA | Величина, вміщена в полі даних запиту являється не                                                                                                    |  |  |
| 03        | VALUE        | допустимою величиною для Серверу.                                                                                                    |  |  |
| 04        | SLAVE DEVICE | Невиправна помилка мала місце поки Сервер намагався                                                                                                    |  |  |
| FAILURE   |              | виконати дію запиту.                                                                                                    |  |  |
|           |              | Сервер прийняв запит і обробляє його, але необхідний                                                                                                    |  |  |
| 05        | ACKNOWLEDGE  | певний час. Ця відповідь захищає Клієнта від генерації                                                                                                    |  |  |
|           |              | помилки тайм-ауту.                                                                                                    |  |  |
| 06        | SLAVE DEVICE | Сервер зайнятий обробкою команди, Клієнт повинен                                                                                                    |  |  |
| 00        | BUSY         | повторити запит пізніше.                                                                                                    |  |  |
| 07        | NEGATIVE     | $H_{2} = 2 = 2 \times \frac{1}{2} = 2 \times \frac{1}{2} \times \frac{1}{2} = 2 \times \frac{1}{2} \times \frac{1}{2} \times $ |  |  |
| 07        | ACKNOWLEDGE  | певдалий програмний запит (для функци 13 1 14).                                                                                                    |  |  |
| 00        | MEMORY       | Сервер хоче читати розширену пам'ять, але знайшов                                                                                                    |  |  |
| 08        | PARITY ERROR | помилку паритету.                                                                                                    |  |  |

#### Список кодів помилок

Повідомлення про помилку має два поля які відрізняються від полів нормальної відповіді:

ПОЛЕ КОДУ ФУНКЩІ: при нормальній відповіді сервер повертає в цьому полі той номер функції, який потребував Клієнт. У всіх кодах функції старший біт встановлений в 0. При поверненні повідомлень про помилку, Сервер встановлює цей біт в 1, по чому Клієнт може ідентифікувати наявність помилки.

ПОЛЕ ДАНИХ: В цьому полі при помилці повертається її код.

#### Додаток 2.3. Робота адаптеру перетворювача TSX PCX 1031

Адаптер-перетворювач TSX PCX 1031 (див.рис.2.2) використовується для підключення пристроїв з RS-232C до термінального порту TSX Twido, TSX Micro, TSX Premium, або коробки підключення TSX P ACC01. Управління станом трансмітера RS-485 в адаптері-перетворювачі може управлятись одним із двох способів, які задаються перемикачем: зі сторони RS-232C сигналом RTS (позиція "*MULTI*"), або зі сторони термінального порту ПЛК (позиція "*DIRECT*"). Оскільки в стандарті RS-485 немає виділених ресурсів для режиму DIRECT, то він використовується *mільки для підключення адаптера безпосередньо до термінального порту* ПЛК, тобто у випадку з'єднання точка-точка.

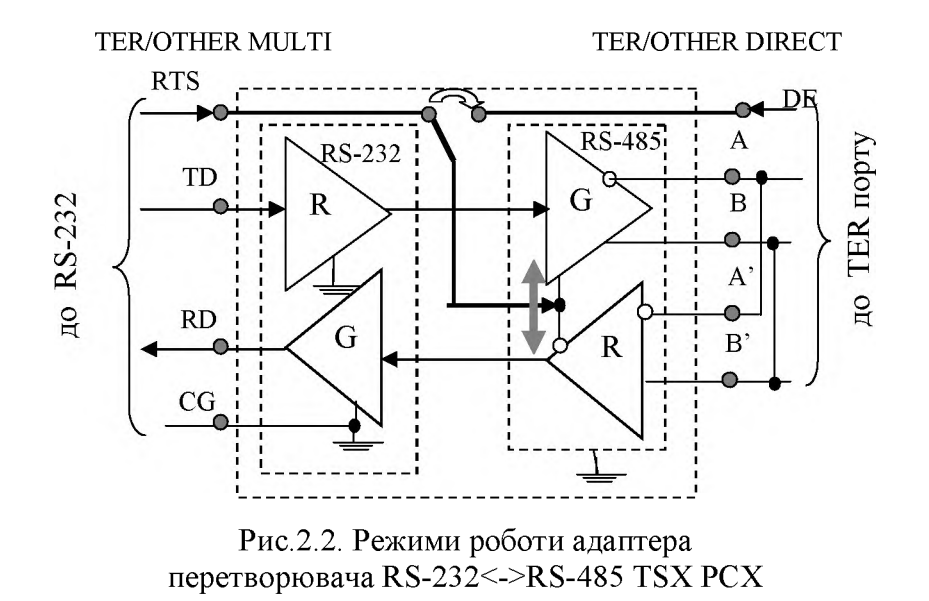

Враховуючи, що TSX PCX 1031 використовується в якості кабелю програмування вищезазначених контролерів, він надає можливість переводити підключений термінальний порт ПЛК в режим програмування. Перемикач кабелю в позиції "**TER**" переводить підключений порт ПЛК в режим програмування, не залежно від дійсної його конфігурації. Позиція "**OTHER**" переводить термінальний порт в той режим, який визначається його дійсною конфігурацією.

#### ЛАБОРАТОРНА РОБОТА № 3 (модуль 2).

## Використання шини MODBUS RTU для зв'язку SCADA програм з ПЛК.

### ЧАСТИНА 1.

Тривалість: 1 акад. година (0.5 пари).

**Мета:** Навчитись створювати конфігурацію SCADA-програм для роботи з мережами, основаними на асинхронних послідовних інтерфейсах на прикладі MODBUS RTU i SCADA VijeoCitect в режимі точка-точка.

#### Лабораторна установка.

Лабораторна робота виконується на робочих місцях 2-5, 7-10. Одна бригада – два робочі місця.

Апаратне забезпечення. Лабораторна установка складається з комп'ютера підключеного до термінального порту ПЛК Twido за допомогою адаптера-перетворювача інтерфейсів RS-232 <-> RS-485. Схема установки показана на рис.3.1.

**Програмне забезпечення.** На комп'ютері використовується SCADA-програма VijeoCitect. На ПЛК написана програма, яка змінює значення змінних відповідно до варіанту. З'єднання ПЛК та ПК реалізується за допомогою MODBUS RTU, де ПЛК являється Slave, а драйвер для I/O Server VijeoCitect являється Master.

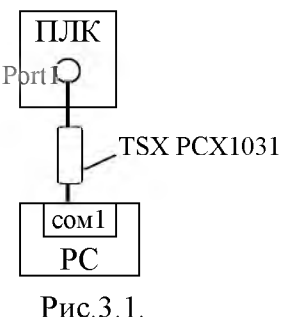

Загальна постановка задачі. Ціль роботи – реалізувати поставлену задачу, оформлену у вигляді схеми інформаційних потоків. Ця задача передбачає обмін даними між SCADA програмою VijeoCitect (вірніше його І/О Server) та TSX Twido.

У лабораторній роботі використовується класичний підхід, де SCADA являється Клієнтом, тобто ініціює обмін. Для MODBUS RTU Клієнт завжди виконується на вузлі з правами Ведучого, тому драйвер MODBUS RTU для VijeoCitect повинен реалізовувати протокол MODBUS Master. Налаштування I/O Server та драйверів MODBUS в інструментальному середовищі VijeoCitect описані в додатку 3.1.

Для такого з'єднання адаптер-перетворювач може працювати в режимі управління трансмітером з боку контролера .

УВАГА! Термінальний порт ПЛК і СОМ-порт ПК не ізольовані, тому для безпечного з'єднання необхідно підключати перетворювачі при вимкнених ПЛК, з дозволу викладача.

Деталізований опис постановки задачі. В лабораторній роботі необхідно реалізувати задачу, показану на схемі інформаційних потоків (рис.3.2).

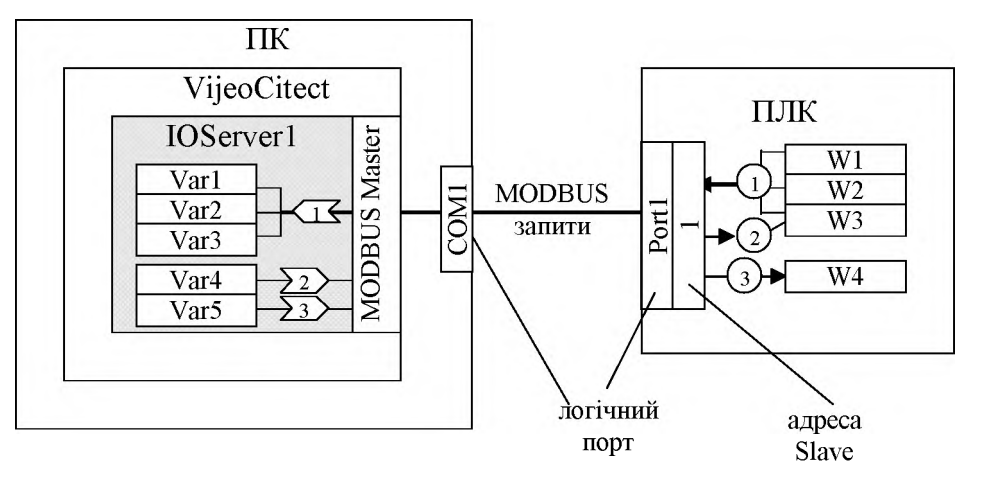

Рис.3.2. Схема інформаційних потоків до частини 1 лабораторної роботи №3.

Коротка характеристика інформаційних потоків (за номерами):

1) Клієнтською стороною для цього потоку (так як і для інших двох) є SCADA, отже умовно можна сказати, що починається він саме з IOServer1. Даний потік реалізовує зчитування даних для змінних Var1, Var2, Var3 1 раз/5с. Для Var1 джерелом буде W1 (вибирається відповідно до варіанту), для Var2 - W2, Var3 - W3. Реалізується потік сервісом MODBUS запитів (у MODBUS RTU інших сервісів не існує). Продовження потоку йде через термінальний порт Port1 ПЛК. На цьому портові ПЛК являється MODBUS Slave з адресою 1 (залежить від робочого місця). Потік закінчується змінними, з вказівкою серверної частини потоку (круг).

2) Другий потік повинен реалізувати запис вихідного значення змінної Var4 в змінну W3, при його зміні в Citect.

3) Третій потік повинен реалізувати запис вихідного значення змінної Var5 в W4, при зміні його значення в Citect.

#### Послідовність виконання роботи.

#### 1) Зібрати лабораторну установку.

УВАГА! Port1 ПЛК Twido і СОМ-порт ПК не ізольовані, тому для безпечного з'єднання необхідно підключати перетворювачі при вимкнених ПЛК, з дозволу викладача.

2) Завантажити Vijeo Citect Explorer. Створити I/O Server, Board, Port, Device та VariableTags відповідно до завдання (схема інформаційних потоків) та наступної таблиці:

| Параметр           | робоче місце |       |       |       |       |       |       |       |
|--------------------|--------------|-------|-------|-------|-------|-------|-------|-------|
|                    | 2            | 3     | 4     | 5     | 7     | 8     | 9     | 10    |
| Aдреса Slave       | 2            | 3     | 4     | 5     | 7     | 8     | 9     | 10    |
| бітова швидкість   | 19200        | 19200 | 19200 | 19200 | 9600  | 9600  | 9600  | 9600  |
| паритет            | парн         | парн  | парн  | парн  | непар | непар | непар | непар |
| стоп біт           | 1            | 1     | 1     | 1     | 1     | 1     | 1     | 1     |
| адреса регістру W1 | 123          | 68    | 34    | 176   | 34    | 11    | 67    | 95    |
| адреса регістру W2 | 124          | 69    | 35    | 177   | 35    | 12    | 68    | 96    |
| адреса регістру W3 | 125          | 70    | 36    | 178   | 36    | 13    | 69    | 97    |
| адреса регістру W4 | 2            | 3     | 4     | 5     | 7     | 8     | 9     | 10    |

3) В Graphics Builder створити сторінку з елементами для відображення (Var1, Var2, Var3) та вводу змінних (Var4, Var5).

4) Запустити виконавчу систему Vijeo Citect, попередньо налаштувавши правильні параметри запуску (Tools-> Computer Setup Wizard). Оцінити орієнтовну швидкість відновлення змінних, та занотувати.

5) Активізувати кеш та змінити час відновлення кешу на 5 с. Перезапустити виконавчу систему, оцінити орієнтовну швидкість відновлення змінної та занотувати.

#### Оформлення роботи.

До захисту готовляться всі занотовані результати з поясненнями.

#### Перевірка виконання роботи та питання до захисту.

Викладачем вибірково перевіряється виконання всіх пунктів роботи та занотовані результати. Кожен результат студент повинен пояснити. У випадку виникнення помилок або запитань щодо проведення певного пункту, цей пункт необхідно буде повторити.

- 1. Ким як правило є база даних реального часу SCADA при з'єднанні її з контролером по MODBUS RTU: клієнтом чи сервером? Скільки клієнтських та серверних прикладних процесів може функціонувати в одній мережі MODBUS RTU?
- 2. Яким чином на схемі можуть показуватися клієнтські та серверні частини інформаційних потоків? Покажіть та прокоментуйте шлях всіх потоків на робочій схемі до лабораторної роботи.
- 3. Розкажіть про відмінність в реалізації адресного простору серверів MODBUS.

#### ЧАСТИНА 2.

Тривалість: 1 акад.година (0.5 пари).

**Мета:** Навчитись створювати конфігурацію SCADA для роботи з MODBUS RTU в шинних топологіях; отримати навички аналізу мережного обміну з використанням програм сканерів.

#### Лабораторна установка.

Лабораторна робота виконується на робочих місцях 7-9. В ній одночасно приймають участь студенти всіх бригад підгрупи.

Апаратне забезпечення. Схема установки показана на рис.3.3.

ПЛК7, ПЛК8, ПЛК9 – контролери Twido LMDA20DTK.

КП1, КП2, КП3 – коробка підключення TSX Р АСС01.

**Програмне забезпечення.** На комп'ютері РС8 використовується SCADAпрограма VijeoCitect, на РС7 та РС9 програма-сканер COM-порта compt.exe. З'єднання ПЛК та РС7 реалізується за допомогою MODBUS RTU, де ПЛК 7,8,9 являються Slave, а драйвер для I/O Server VijeoCitect являється Master.

Загальна постановка задачі. Ціль роботи – реалізувати поставлену задачу, оформлену у вигляді схеми інформаційних потоків, та за допомогою програмисканера проаналізувати роботу мережі. Ця задача передбачає обмін даними між SCADA програмою VijeoCitect (вірніше його I/O Server) та декількома TSX Twido. У лабораторній роботі SCADA являється Клієнтом, тому драйвер MODBUS RTU для VijeoCitect повинен реалізовувати протокол MODBUS Master. ПЛК являються Веденими.

Враховуючи мультиточкове з'єднання через спеціальні коробки TSX P ACC01, адаптер-перетворювач *повинен* працювати в режимі управління трансмітером з боку RS-232 (див. Додаток 3.2). Крім того, необхідно вірно налаштувати опції VijeoCitect, для управління сигналом RTS.

УВАГА! Термінальний порт ПЛК і СОМ-порт ПК не ізольовані, тому для безпечного з'єднання необхідно підключати перетворювачі при вимкнених ПЛК, з дозволу викладача.

**Деталізований опис постановки задачі.** Необхідно реалізувати наступну схему інформаційних потоків (рис.3.4):

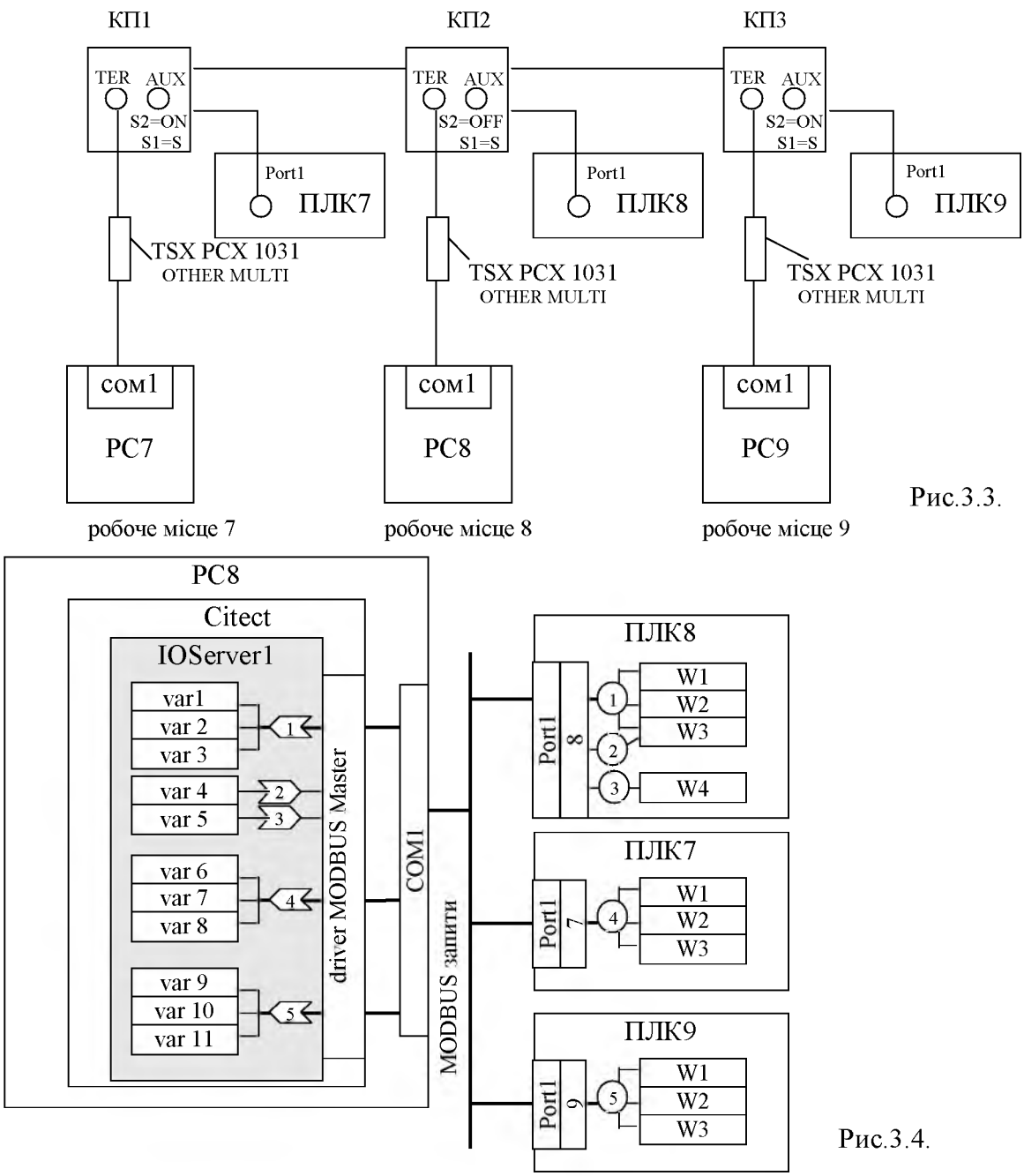

Коротка характеристика інформаційних потоків (за номерами):

Характеристика інформаційних потоків співпадає з ЧАСТИНОЮ 1 даної лабораторної роботи:

- потоки 1,2,3 аналогічно робочому місцю 8;

- потік 4 аналогічно як потік 1 для роб. місця 7;

- потік 5 аналогічно як потік 1 для роб. місця 9.

## Послідовність виконання роботи.

1) Зібрати лабораторну установку.

УВАГА! Port1 ПЛК Twido i COM-порт ПК не ізольовані, тому для безпечного з'єднання необхідно підключати перетворювачі при вимкнених ПЛК, з дозволу викладача.

2) Запустити на виконання Citect Explorer і створити проект, відповідно до завдання, якщо змінні по вузлам (в десятковому форматі):

- ПЛК7: W1,W2,W3 відповідно регістри 34,35,36.
- ПЛК8:W1,W2,W3,W4 відповідно регістри 11,12,13,8.
- ПЛК9:W1,W2,W3 відповідно регістри 67,68,69.

Звернути увагу, що система повинна управляти перетворювачем інтерфейсів. При створенні проекту врахувати, що час відновлення змінних повинен дорівнювати 5с.

3) В Graphics Builder створити сторінку з елементами для відображення та вводу змінних. Запустити виконавчу систему Vijeo Citect. Досягнути позитивного виконання задачі відповідно до рис.3.4.

4) На РС7 та РС9 запустити на виконання сканер COM-порту compt.exe з такими ж параметрами передачі, що і для системи з MODBUS (RTS в compt.exe повинен бути вимкнений, щоб не вмикати трансмітер перетворювача!).

5) Проаналізувати отримані дані з compt.exe. Звернути увагу на те, яким чином VijeoCitect проводить опитування регістрів для кожного ПЛК, скільки запитів необхідно для реалізації читання всіх регістрів з всіх ПЛК. Зробити копію екрана з вікном compt.exe, в якому відображаються отримані протягом 1 хв запити. Результати аналізів занотувати.

6) Збільшити адресу регістру var3 на 10 (наприклад з %MW13 до %MW23). Повторити пункт 3.

7) Повторювати пункти 3 та 4 потрібно до тих пір, поки для читання регістрів з ПЛК8 не будуть йти по 2 запити. Визначити приблизну максимальну величину різниці між номерами адрес регістрів для реалізації групових запитів в SCADA VijeoCitect для протоколу MODBUS. Результат запишіть.

## Оформлення роботи.

До захисту готовляться всі занотовані результати з поясненнями.

## Перевірка виконання роботи та питання до захисту.

Викладачем вибірково перевіряється виконання всіх пунктів роботи та занотовані результати. Кожен результат студент повинен пояснити. У випадку виникнення помилок або запитань щодо проведення певного пункту, цей пункт необхідно буде повторити.

1. Розкажіть про необхідність використання активної коробки TSX Р ACC01. Які правила її підключення?

- 2. В якому режимі повинен працювати адаптер TSX PCX1031 при підключені до шини через коробку TSX P ACC01?
- 3. Якими Веденими (адреси) на шині були РС7 та РС9?
- 4. Роз'ясніть відмінність понять: Клієнт-Сервер та Ведучий-Ведений.
- 5. Чи можливо в MODBUS RTU забезпечити передачу від Slave до Slave? Якщо можливо, то яким чином?
- 6. Яким чином в VijeoCitect настроюється управління адаптеромперетворювачем інтерфейсів? Навіщо його настроювати в даній частині лабораторної роботи?
- 7. Роз'ясніть результати пунктів 4-6.

# Додаток 3.1. Конфігурування VijeoCitect для роботи з MODBUS RTU.

**Д.3.1.1. Кластерна система VijeoCitect.** Система виконання VijeoCitect складається із клієнтської (наприклад Дисплейні клієнти) та серверної частини. Всі сервери (I/O Server, Alarm Server, Trend Server, Report Server) запускаються в межах визначених кластерів – логічне об'єднання серверів на різних комп'ютерах. Найбільш простий варіант системи - *Standalone*, тобто коли всі типи серверів знаходяться в межах одного комп'ютеру, а система має один кластер. Саме такий тип використовується в лабораторній роботі. В цьому випадку на одному ПК може знаходитись тільки один основний сервер кожного виду. Тим не менше необхідно створити один кластер, до якого всі сервери будуть прив'язуватись по замовченню. Тобто при створенні серверів в системах такого типу крім його імені нічого вводити не потрібно.

# Д.3.1.2. Загальні концепції настройки обміну даними вводу/виводу в VijeoCitect.

В VijeoCitect за обмін даними вводу/виводу (база даних реального часу) відповідає І/О Server. Структура комунікацій має наступний вигляд (рис.3.5):

I/O Servers

- Boards

-- Ports

----Modems

-----I/O Devices

Тобто в CitectExplorer в розділі Communications створюється I/O Server, в межах якого визначаються логічні або фізичні комунікаційні плати (Boards), на кожній з яких є комунікаційні порти (Ports). При необхідності використання модемів вони налаштовуються в Modems. Порти являють собою виходи на промислову мережу, де знаходяться пристрої, які в VijeoCitect конфігуруються в розділі I/O Devices.

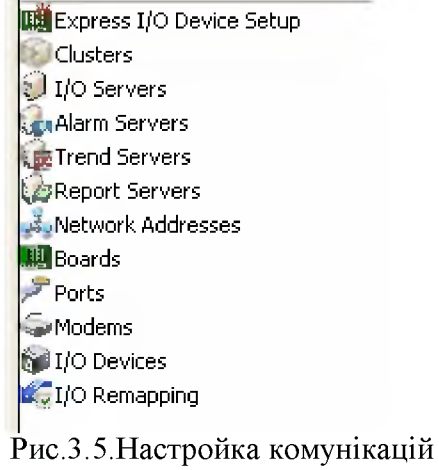

в VijeoCitect

Для зв'язку з зовнішніми засобами вводу/виводу в лабораторній роботі не використовується OFS. Обмін по MODBUS RTU проводиться через драйвер протоколу MODBUS.

Для автоматичного конфігурування всіє структури потрібної комунікації бажано спочатку скористатися помічником *Express I/O Device Setup*, після чого всі

інші настройки підрихтувати під задану задачу. В наступних підпунктах розписано призначення настройок всіх елементів структури комунікації для MODBUS RTU.

**Д.3.1.3.** Boards.

Board Name – довільне унікальне ім'я плати

Board Type – тип плати, при використанні СОМ-портів вибирається тип СОМх Address, I/O Port, Interrupt, Special Opt - при використанні СОМ-портів залишається

## Д.3.1.4. Ports.

PortName - довільне унікальне ім'я порта

*Port Number* - номер порта, для COM1=1 для COM2=2 і т.д.

Board Name – ім'я плати

Baud Rate - швидкість передачі даних (наприклад 9600)

Data Bits – кількість бітів даних в символі, для MODBUS RTU = 8, для MODBUS ASCII = 7.

Stop Bits - кількість стопових бітів в символі

Parity – тип біту паритету

*Special Opt* - Спеціальні настройки для порту. Для СОМ портів вони необхідні для настройки поведінки сервісних сигналів RS-232. Нижче наведені опції для настройки поведінки сигналу RTS:

*-t*: драйвер включить RTS тільки при передачі

*-ti*: RTS включається тоді, коли достатньо місця в приймальному буфері, щоб отримати вхідні символи, і відключається коли недостатньо.

-to: RTS включається тоді, коли у вихідному буфері є символи для передачі

*-tPRE*, *POST*: перед передачею повідомлення драйвер включає RTS на PRE

мілісекунд, передає повідомлення, очікує POST мілісекунд перед відключенням RTS. Д.3.1.5. *I/O devices*.

*Name* – довільне унікальне ім'я пристрою (вузла в промисловій мережі)

Number – унікальний номер для пристрою

Address – адреса пристрою на мережі, для MODBUS RTU/ASCII відповідає адресі Веденого

*Protocol* – тип протоколу, для MODBUS RTU/ASCII вибирається один із типів MODBUS пристроїв (див. Д.3.1.7)

Port Name – ім'я порту, до якого підключений даний вузол

Memory – у випадку створення внутрішніх змінних SCADA, вибирається TRUE

## Д.3.1.6. Розширені настройки *I/O devices*

Для розширеної настройки I/O devices існують додаткові поля. Поява додаткових опцій настройки у вкладці I/O devices (і у будь яких інших вікнах настройки) доступна по кнопці "F2".

Серед полів розширеної настройки слід виділити настройки кеша. При відсутності кешування даних, І/О Server при кожному запиті на оновлення даних анімації від Дисплейних клієнтів, будуть проводити обмін з джерелом даних, тобто з І/О Device. Якщо для даного І/О Device буде виділений та налаштований кеш, то Дисплейні клієнти будуть отримувати дані саме з кешу а не безпосередньо з пристрою. Оновлення кешу буде проводитись з періодичністю *Cache Time*, а.

*Cache* – для включення кешування виставляється TRUE.

*Cache Time* – при включеному кешуванні, виставляється період відновлення кешу в мілісекундах (рекомендується не менше 300 мс)

## Д.3.1.7. Особливості вибору протоколу MODBUS в *I/O devices*.

Реалізація MODBUS протоколу може відрізнятися в пристроях різних виробників, наприклад в адресації змінних або в розміщенні бітів в пам'яті і т.д. Крім того адреси змінних (поле Address) пристроїв в інтерфейсі настройки тегів VijeoCitect (Variable Tag) теж відрізняються. Тому в VijeoCitect передбачені декілька типів протоколу MODBUS, які враховують ці особливості. Ці протоколи відрізняються:

- номером першого регістру/катушки в пристрої; деякі пристрої (TSX Quantum або Momentum) використовують регістр/катушку з номером 1 як самий перший, а інші (наприклад TSX Premium) використовують номер 0;
- яким чином адресується самий перший біт в межах регістру: від 0 до 15, чи від 1 до 16.
- яким чином задається адреса змінної пристрою в Variable Tag (див. Д.3.1.8);

Для вузлів з адресацією як в TSX Twido, TSX Micro та TSX Premium тип протоколу вибирається MODBUS30.

**Д.3.1.8. Конфігурування** *Variable Tag*. Для ідентифікації джерела даних для VariableTag при виборі типу протоколу MODBUS30 в поле Address вписується адреса в форматі PL7/UNITY (наприклад %MW100).

# Додаток 3.2. Коробка підключення TSX Р АСС01.

Реалізація з'єднання контролерів TSX Micro/ TSX Premium/ TSX Twido по мережі MODBUS RTU/ASCII (крім TSX Premium) або UNITELWAY (крім TSX Twido) з використанням термінальних портів можливе з використанням спеціальної коробки TSX Р АССО1. Ця коробка гальванічно розв'язує трансивер RS-485 контролера від загальної шини, що дозволяє безпечно реалізовувати шинні топології на відстані до 1000 м (замість 10 м при відсутності розв'язки). Крім того дана коробка дозволяє підмикати адаптери перетворювачі TSX PCX 1031 до загальної шини.

Коробка TSX P ACC01 має бути підключена до джерела живлення 5 В, яке присутнє на вбудованому термінальному порті ПЛК. Порт TER на коробці відповідає порту Port1 (для Twido) або TER (для Premium) на контролері, який живить дану коробку. Винятком є відсутність сигнальної лінії для управління станом

трансмітера на перетворювачі RS-485. боку 3 Тобто перетворювач, який TSX підключається Ρ ДО АСС01 (наприклад TSX PCX 1031) повинен управлятися зі сторони **RS-232** сигналом RTS.

На рис.3.6 показане внутрішнє наповнення коробки: клеми для підключення шинного

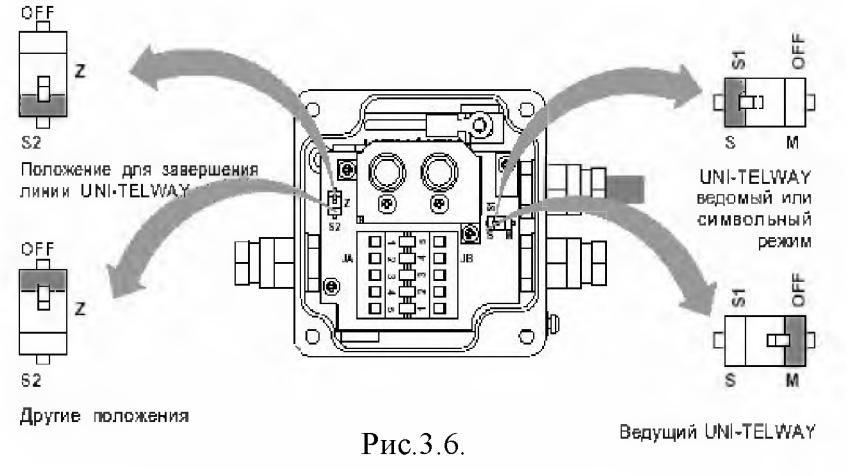

кабелю, перемикач вибору режиму контролера (S1), перемикач термінатору лінії (S2). S1 задає операційний режим роботи TER-порту, аналогічно перемикачу TER/OTHER стану перетворювача в режимі точка-точка (див. додаток 2.3).

Перемикачем S2 виставляється в кінцевих, тобто термінальних коробках. На лабораторній установці перемикачі на всіх коробках S1=S, a S2=OFF (окрім КП1). На рис.3.6 показані S2=ON в коробках КП1 та КП3, але в лабораторії за коробкою КП3 вправо йдуть інші коробки відгалуження, тому вона не являється термінальною.

## Додаток 3.3. Особливості роботи драйверів при реалізації запитів в MODBUS RTU.

Сучасні SCADA при створенні змінних намагаються оптимізувати мережний трафік між базою даних реального часу та ПЛК. Необхідність такої оптимізації розглянемо на прикладі.

Читання змінних %MW5, %MW10 та %MW15 можна реалізувати трьома окремими запитами на читання однієї змінної, або одним запитом на читання 11 змінних, оскільки MODBUS дозволяє робити запити як на одиночне так і на групове читання та запис. При груповому читанні, 8 змінних (16 байт) є лишніми, однак сумарний час транзакцій буде менший порівняно з одиночним. Тому доцільно змінні в пам'яті ПЛК розміщувати по порядку, щоб організувати їх групове читання. Не зважаючи на "дірки" в просторі змінних, драйвер SCADA, як правило, все одно зчитує змінні груповими запитами. Тим не менше, загальноприйнятою мірою для зменшення трафіку та мінімального часу обміну між пристроями є послідовне розміщення мережних змінних в пам'яті контролерів.

#### ЛАБОРАТОРНА РОБОТА № 4 (модуль 2).

#### Використання шини MODBUS RTU та MODBUS TCP/IP для зв'язку між ПЛК. Перевірка розрахованого часу транзакції.

#### ЧАСТИНА 1.

Тривалість: 1 акад. година (0.5 пари).

**Мета:** Навчитись реалізовувати комунікаційний обмін між ПЛК з використанням комунікаційних функцій; дослідна перевірка розрахованого часу транзакції по мережі MODBUS RTU.

#### Лабораторна установка.

Лабораторна робота виконується на робочих місцях 4 та 7. Одна бригада – одне робоче місце. Інші дві бригади в цей час виконують частину 2.

Апаратне забезпечення. Лабораторна установка складається з: контролерів M340 та Twido, які з'єднані між собою по MODBUS RTU на базі інтерфейсу RS-485; комп'ютера, підключеного до M340 через USB-інтерфейс (Рис.4.1).

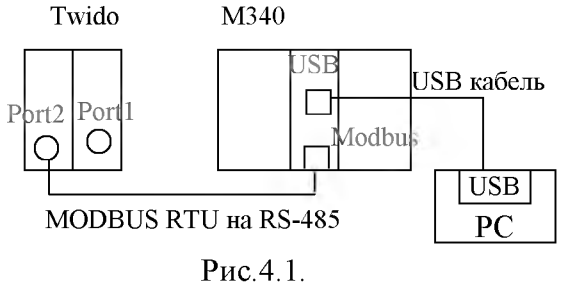

Підключення M340 до MODBUS RTU проводиться через інтегрований в CPU P341000

послідовний порт з позначенням Modbus. Даний порт реалізує інтерфейси RS-232/RS-485 з підтримкою протоколів MODBUS RTU/ASCII Master/Slave та символьного режиму. Підключення до ліній інтерфейсу проводиться через RJ-45 з'єднувач.

Підключення Twido до MODBUS RTU проводиться через адаптер TWD NAC 485T, який включений в модуль TWD XCP ODM. Цей адаптер являється другим комунікаційним портом контролера (Port2) і реалізовує інтерфейс RS-485 з підтримкою протоколів MODBUS RTU/ASCII Master/Slave, Remote Link та символьного режиму. Підключення до ліній інтерфейсу проводиться через клемну колодку на адаптері.

Фізичне з'єднання портів контролерів M340 та Twido проводиться через клемну колодку.

УВАГА! Порти ПЛК М340 та Twido не ізольовані, тому для їх безпечного з'єднання підключення необхідно проводити при вимкненому живленні одного з ПЛК, з дозволу викладача.

**Програмне забезпечення.** На комп'ютері використовується середовище UNITY PRO для програмування M340. З'єднання ПК та M340 проводиться через драйвер USB. У Twido записана програма, яка змінює значення змінних відповідно до завдання.

#### Загальна постановка задачі. Цілі роботи:

- 1) реалізувати поставлену задачу, оформлену у вигляді схеми інформаційних потоків (рис.4.2); ця задача передбачає обмін даними між M340 та Twido;
- 2) перевірити розрахований час транзакції з отриманими в експерименті.

Деталізований опис постановки задачі. Реалізація клієнтських запитів в M340 для читання вихідних/внутрішніх регістрів по протоколу MODBUS проводиться через функцію READ\_VAR, яка описана в додатку 4.1. Постановка задачі передбачає виконання запиту по ініціації користувача. Необхідно створити таку програму, яка б розраховувала час між моментом ініціації клієнтського запиту та повернення відповіді. Загальна методика розрахунку такого часу наведена в додатку 4.2.

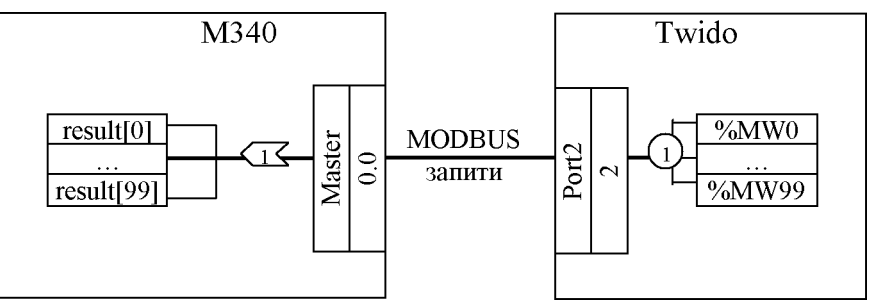

Рис.4.2. Схема інформаційних потоків до частини 1 лабораторної роботи №4.

# Послідовність виконання роботи.

1) Зібрати лабораторну установку.

УВАГА! Порти ПЛК МЗ40 та Twido не ізольовані, тому для їх безпечного з'єднання підключення необхідно проводити при вимкненому живленні одного з ПЛК, з дозволу викладача.

2) Завантажити UNITY PRO. Створити новий проект: при виборі контролера виставити опцію "Show All Version"; вибрати BMX P34 1000 (**OS.2.0**).

3) Створити конфігурацію для послідовного порту (в Project Browser в розділі Configuration -> BMX P34 1000 ->Serial Port):

- Function=Modbus link;
- Type = Master;
- Transmission Speed = 19200;
- DATA=RTU;
- Stop=1 bit;
- Parity=Even;
- Phisical=RS485;
- 4) Створити або імпортувати секцію з програмою та змінними (див.рис.4.6 та рис.4.7).
- 5) Для імпорту виділити в Project Browser в розділі Program->Tasks->Mast->Sections-> контекстне\_меню->Import..., вказати файл PKIS4\_RTU.XST. Після імпорту необхідно перевірити створення змінних в розділі Variables & FB instances згідно з рис.4.7. Необхідно також виставити опції: *Tools->Project Settings -> Variables -> Directly represented array variables = mak; Tools->Project Settings -> Variables -> Allow dynamic arrays (ANY ARRAY XXX) = mak.*
- 6) Скомпілювати проект (Build->Rebuild All Project). При виникненні помилок повторити правильність виконання пунктів 2-4.
- 7) Завантажити проект в ПЛК МЗ40 та запустити контролер на виконання:
  - в меню PLC виставити Standard Mode;
  - в меню PLC->Set Address вибрати: Media=USB; Address=SYS

- перевірити зв'язок кнопкою Test Connection, якщо зв'язок відсутній перевірити з'єднання;
- провести з'єднання UNITY PRO з M340: PLC->Connect;
- завантажити проект в ПЛК: PLC->Transfer Project to PLC;
- запустити контролер на виконання (PLC->RUN)
- 8) Створити таблицю анімацій відповідно рис.4.8: виділити всю секцію програми і в контекстному меню вибрати Initialize Animation Table.
- 9) Зчитати 100 змінних з ПЛК Twido (%МW0-%МW99) шляхом зміни змінної send\_cmd в 1. Результат роботи комунікаційної функції перевірити в змінних рага, а зчитані змінні в масиві result. При позитивному результаті (відсутність помилок в рага) перейти до наступних пунктів.
- 10) Занотувати значення Tm\_c1, Tm\_c2, Tm\_c3, Tsl\_c1 та trans\_time в таблицю формату Taб.4.1.
- 11)Повторити пункти 8-9 ще 9 разів.
- 12) Змінити кількість регістрів читання на 50 (%MW0-%MW49). Повторити пункти 8-10.
- 13) Розрахувати Tsend та Trecv відповідно до формату запитів MODBUS та швидкісних характеристик мережі, занотувати результати в поле "кільк.perictpib/Tsend/Trecv" для 100 та 50 регістрів. Вибрати зі створеної таблиці записи з найбільшим, найменшим та середнім (орієнтовно) значеннями trans\_time для 100 та 50 регістрів (всього 6 записів). Розрахувати для цих записів Trans\_time<sub>min</sub> та Trans\_time<sub>max</sub> по формулам відповідно (4.1) та (4.2) та занотувати у відповідні поля, при умові що Tsl\_c2=Tsl\_c1.

## Оформлення роботи.

До захисту готовиться таблиця типу Таб.4.1.

Таб.4.1.

|      |          |       |        |       |       |            |                           | 14                        |
|------|----------|-------|--------|-------|-------|------------|---------------------------|---------------------------|
| N⁰   | кільк.   | Tm_c1 | Tsl_c1 | Tm_c2 | Tm_c3 | trans_time | Trans_time <sub>min</sub> | Trans_time <sub>max</sub> |
| дос  | регістрі | мс    | мс     | мс    | мс    | мс         | мс                        | мс                        |
| ліду | в /      |       |        |       |       |            |                           |                           |
|      | Tsend/   |       |        |       |       |            |                           |                           |
|      | Trecv    |       |        |       |       |            |                           |                           |
| 1    | 100/     |       |        |       |       |            |                           |                           |
|      | Tsend/   |       |        |       |       |            |                           |                           |
| 10   | Trecv    |       |        |       |       |            |                           |                           |
| 11   | 50/      |       |        |       |       |            |                           |                           |
|      | Tsend/   |       |        |       |       |            |                           |                           |
| 20   | Trecv    |       |        |       |       |            |                           |                           |

## Перевірка виконання роботи та питання до захисту.

Викладачем вибірково перевіряється виконання всіх пунктів роботи та занотовані результати. Кожен результат студент повинен пояснити. У випадку виникнення помилок або запитань щодо проведення певного пункту, цей пункт необхідно буде повторити.

Перед захистом роботи необхідно пояснити постановку задачі та кінцеві результати.

1. Поясніть методику розрахунку часу транзакції, яка використовується в даній частині лабораторної роботи. Від чого залежить час транзакції?

- 2. Яким чином в програмі для лабораторної роботи визначається час циклів Ведучого та Веденого?
- 3. Яким чином реалізуються комунікаційні функції читання та запису внутрішніх регістрів по протоколу MODBUS в контролерах Premium та M340? Поясніть призначення кожного параметру в цих функціях.
- 4. Яким чином контролюється результат виконання комунікаційних функцій? Що таке біт активності?
- 5. Прокоментуйте результати з таблиці 4.1? Поясніть чому вони відрізняються? Що змінилося при зменшенні кількості регістрів, які читаються, і чому?

### ЧАСТИНА 2.

Тривалість: 1 акад. година (0.5 пари).

**Мета:** Навчитись реалізовувати комунікаційний обмін між ПЛК з використанням комунікаційних функцій; дослідна перевірка розрахованого часу транзакції по мережі MODBUS/TCP.

#### Лабораторна установка.

Лабораторна робота виконується на робочих місцях 3 та 8. Одна бригада – одне робоче місце. Інші дві бригади в цей час виконують частину 1.

Апаратне забезпечення. Лабораторна установка складається з: контролерів Premium (Premium1 та Premium2), які з'єднані між собою по Ethernet з використанням MODBUS/TCP; комп'ютера, підключеного до Premium1 через адаптер-перетворювач TSX PCX1031 та протоколу UNI-TELWAY (Puc.4.3).

Підключення Premium Ethernet до проводиться через інтегрований Ethernet порт з позначенням ETY PORT Ethernet 10/100. Даний порт реалізовує мережу EthernetII/802.3 3 підтримкою багатьох протоколів, зокрема MODBUS/TCP Клієнт Сервер та (MODBUS/TCP Cepbep  $\epsilon$  інтегрованим на рівні операційної системи). Фізичне з'єднання між контролерами відбувається через Ethernet Switch.

Програмне забезпечення. На комп'ютері використовується середовище UNITY PRO для програмування Premium1. З'єднання ПК та

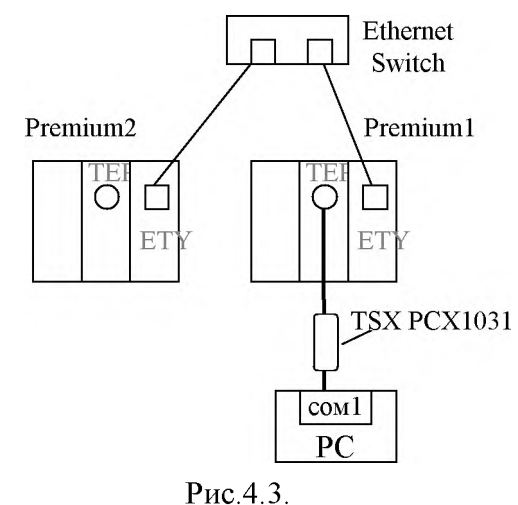

Premium1 проводиться через драйвер UNITELWAY. У Premium2 записана програма, яка змінює значення змінних відповідно до завдання.

Загальна постановка задачі. Цілі роботи:

- 1) реалізувати поставлену задачу, оформлену у вигляді схеми інформаційних потоків (рис.4.4); ця задача передбачає обмін даними між Premium1 та Premium2;
- 2) перевірити розрахований час транзакції з отриманими в експерименті.

Деталізований опис постановки задачі. MODBUS/TCP Сервер реалізований в Premium на рівні операційної системи (достатньо тільки сконфігурувати порт Ethernet). Реалізація клієнтських запитів в Premium для читання вихідних/внутрішніх регістрів по протоколу MODBUS проводиться через функцію READ\_VAR, яка описана в додатку 4.1. Постановка задачі передбачає виконання запиту по ініціації користувача. Необхідно створити таку програму, яка б розраховувала час між моментом ініціації клієнтського запиту та повернення відповіді. Загальна методика розрахунку такого часу наведена в додатку 4.3.

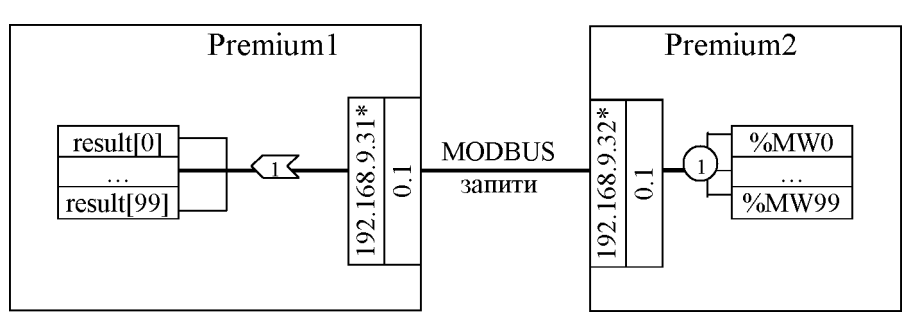

\* - для робочого місця 3: IP Premium1=192.168.9.31; IP Premium2=192.168.9.32 - для робочого місця 8: IP Premium1=192.168.9.42; IP Premium2=192.168.9.41

Рис.4.4. Схема інформаційних потоків до частини 2 лабораторної роботи №4.

## Послідовність виконання роботи.

1. Зібрати лабораторну установку.

2. Завантажити UNITY PRO. Створити новий проект: при виборі контролера виставити опцію "Show All Version"; вибрати TSX P57 2634M (**OS.2.0**).

- 3. Створити конфігурацію для мережі Ethernet:
  - 3.1. Створити нову мережу: в Project Browser в розділі Communication->Networks > контекстне меню->New Network-> вибрати Ethernet.
  - 3.2. Для створеної мережі налаштувати:
    - Model Family=TCP/IP Regular Connection.
    - IP адресу Premium1 відповідно до робочого місця (вкладка IP Configuration), маска підмережі 255.255.255.0;
    - відповідність логічних адрес типу Network.Station реальним фізичним адресам IP (див.Д.4.1.5);
  - 3.3.Прив'язати створену конфігурацію до реального порту: в Project Browser в розділі Configuration -> TSX RKY 6EX -> TSX ETY Port
    - Channel0->Function = ETH TCP/IP
    - Channel0->Net Link = "назва створеної мережі в п.3.1." (наприклад Ethernet\_1)
  - 3.4. Закінчити конфігурацію: меню Edit->Validate
- 4. Створити або імпортувати секцію з програмою та змінними (див.рис.4.10 та рис.4.7).

Для імпорту виділити в Project Browser в розділі Program->Tasks->Mast->Sections-> контекстне\_меню->Import..., вказати файл PKIS4\_TCP.XST. Після імпорту необхідно перевірити створення змінних в розділі Variables & FB instances згідно з рис.4.7. Необхідно також виставити опції: *Tools->Project Settings -> Variables ->* 

# Directly represented array variables = maк; Tools->Project Settings -> Variables -> Allow dynamic arrays (ANY\_ARRAY\_XXX) = maк.

- 5. Скомпілювати проект (Build->Rebuild All Project). При виникненні помилок повторити правильність виконання пунктів 2-4.
- 6. Завантажити проект в ПЛК Premium1 та запустити контролер на виконання:
  - в меню PLC виставити Standard Mode;
  - в меню PLC->Set Address вибрати: Media= UNTLW01; Address=SYS
  - перевірити зв'язок кнопкою Test Connection, якщо зв'язок відсутній перевірити з'єднання;
  - провести з'єднання UNITY PRO з Premium1: PLC->Connect;
  - завантажити проект в ПЛК: PLC->Transfer Project to PLC;
  - запустити контролер на виконання (PLC->RUN)
- 7. Створити таблицю анімацій відповідно до рис.4.8: виділити всю секцію програми і в контекстному меню вибрати Initialize Animation Table.
- 8. Зчитати 100 змінних з ПЛК Premium2 (%МW0-%МW99) шляхом зміни змінної send\_cmd в 1. Результат роботи комунікаційної функції перевірити в змінних рага, а зчитані змінні в масиві result. При позитивному результаті (відсутність помилок в рага) перейти до наступних пунктів.
- 9. Занотувати значення Tm\_c1, Tm\_c2, Tm\_c3, Tsl\_c1 та trans\_time в таблицю формату Таб.4.2.
- 10. Повторити пункти 8-9 ще 9 разів.
- 11. Змінити кількість регістрів читання на 50 (%MW0-%MW49). Повторити пункти 8-10.
- 12. Вибрати зі створеної таблиці записи з найбільшим, найменшим та середнім (орієнтовно) значеннями trans\_time для 100 та 50 регістрів (всього 6 записів). Розрахувати для цих записів Trans\_time<sub>min</sub> та Trans\_time<sub>max</sub> по формулам відповідно (4.4) та (4.5) та занотувати у відповідні поля, при умові що:
  - для Trans\_time<sub>min</sub> NAT1=NAT2=1 мс;
  - для Trans\_time<sub>max</sub> NAT1=NAT2=10 мс,
  - $Tsl_c2=Tsl_c3$ .

## Оформлення роботи.

До захисту готовиться таблиця типу Таб.4.2.

Таб.4.2.

|      |          |       |        |       |       |            |                           | 140                       |
|------|----------|-------|--------|-------|-------|------------|---------------------------|---------------------------|
| N⁰   | кількіст | Tm_c1 | Tsl_c1 | Tm_c2 | Tm_c3 | trans_time | Trans_time <sub>min</sub> | Trans_time <sub>max</sub> |
| дос  | Ь        | мс    | мс     | мс    | мс    | мс         | мс                        | мс                        |
| ліду | регістрі |       |        |       |       |            |                           |                           |
|      | В        |       |        |       |       |            |                           |                           |
| 1    | 100      |       |        |       |       |            |                           |                           |
|      |          |       |        |       |       |            |                           |                           |
| 10   |          |       |        |       |       |            |                           |                           |
| 11   | 50       |       |        |       |       |            |                           |                           |
|      |          |       |        |       |       |            |                           |                           |
| 20   |          |       |        |       |       |            |                           |                           |

## Перевірка виконання роботи та питання до захисту.

Викладачем вибірково перевіряється виконання всіх пунктів роботи та занотовані результати. Кожен результат студент повинен пояснити. У випадку виникнення помилок або запитань щодо проведення певного пункту, цей пункт необхідно буде повторити.

Перед захистом роботи необхідно пояснити постановку задачі та кінцеві результати.

- 1. Поясніть методику розрахунку часу транзакції, яка використовується в даній частині лабораторної роботи. Яким чином в програмі для лабораторної роботи визначається час циклів Клієнту та Серверу?
- 2. Яким чином реалізуються комунікаційні функції читання та запису внутрішніх регістрів по протоколу MODBUS в контролерах Premium та M340? Поясніть призначення кожного параметру в цих функціях.
- 3. Яким чином контролюється результат виконання комунікаційних функцій? Що таке біт активності?
- 4. Прокоментуйте результати з таблиці 4.2? Поясніть чому вони відрізняються? Що змінилося при зменшенні кількості регістрів, які читаються, і чому?

# Додаток 4.1. Комунікаційні функції UNITY для читання/запису внутрішніх/вихідних регістрів.

**Д.4.1.1. Використання комунікаційних функцій в UNITY.** Для роботи з комунікаціями в контролерах Quantum, Premium та M340, які програмуються в середовищі UNITY PRO використовуються комунікаційні функції. Для зчитування внутрішніх/вихідних регістрів MODBUS в M340 та Premium використовується функція READ\_VAR, для запису - WRITE\_VAR.

**Д.4.1.2. Функція READ\_VAR.** Для зчитування внутрішніх/вихідних регістрів або бітів MODBUS в M340 та Premium використовується функція READ\_VAR. Синтаксис функції в ST:

| READ_VAR (Address, | Object_Type, First                                          | Object, Object_Number, Management_Param,                                                   |  |
|--------------------|-------------------------------------------------------------|--------------------------------------------------------------------------------------------|--|
| Receiving_Array);  |                                                             |                                                                                            |  |
| Address            | ARRAY [0 5] OF INT<br>для Premium                           | Адреса вузла отримувача запиту; для отримання цього масиву в М340 використовується функція |  |
|                    | АRRAY [0., 7] OF INT ADDM (див.Д.4.1.4) а в Premium функція |                                                                                            |  |
|                    | для M340                                                    | (див.Д.4.1.5).                                                                             |  |
| Object Type        | <u>STRING</u>                                               | Тип об'єкта зчитування: '%М' або '%МW'                                                     |  |
| First Object       | DINT                                                        | Адреса початкового об'єкту                                                                 |  |
| Object Number      | INT                                                         | Кількість об'єктів                                                                         |  |
| Management_Param   | ARRAY [0 3] OF <u>INT</u>                                   | Таблиця управління обміном (див.Д.4.1.6)                                                   |  |
| D :: 4             |                                                             |                                                                                            |  |
| Receiving_Array    | AKKAT [II III] OF                                           | Масив, якии вміщує значення прочитаних                                                     |  |
|                    | <u>11N 1</u>                                                | ЗМІ́ННИХ                                                                                   |  |

**Д.4.1.3. Функція WRITE\_VAR.** Для запису внутрішніх/вихідних регістрів або бітів MODBUS в M340 та Premium використовується функція WRITE\_VAR. Синтаксис функції в ST:

| WRITE_VAR(Address,<br>Management_Param); | Object_Type, Firs                                                                 | t_Object, Object_Number, Data_to_Write,                                                                                                    |
|------------------------------------------|-----------------------------------------------------------------------------------|----------------------------------------------------------------------------------------------------|
| Address                                  | ARRAY [0 5] OF <u>INT</u><br>для Premium<br>ARRAY [0 7] OF <u>INT</u><br>для M340 | Адреса вузла отримувача запиту; для отримання<br>цього масиву в M340 використовується функція<br>ADDM (див.Д.4.1.4) а в Premium функція ADDR<br>(див.Д.4.1.5). |
| Object Type                              | <u>STRING</u>                                                                     | Тип об'єкта запису: '%М' або '%МW'                                                                                                    |
| First_Object                             | <u>DINT</u>                                                                       | Адреса початкового об'єкту                                                                                                    |
| Object Number                            | INT                                                                               | Кількість об'єктів                                                                                                    |
| Data_to_Write                            | ARRAY [n m] OF<br>INT                                                             | Масив, який вміщує значення даних, які треба записати                                                                                                    |
| Management_Param                         | ARRAY [0 3] OF <u>INT</u>                                                         | Таблиця управління обміном (див.Д.4.1.6)                                                                                                    |

**Д.4.1.4.** Функція ADDM (для M340). Функція ADDM призначена для перетворення символьної строки в адресу (у вигляді масиву), яка використовується у ряді комунікаційних функцій контролерів M340, зокрема READ\_VAR та WRITE\_VAR.

| Addr Array := ADDM | (Addr_String);            |                                                                                                    |
|--------------------|---------------------------|----------------------------------------------------------------------------------------------------|
| Addr_String        | <u>STRING</u>             | Адреса вузла отримувача в символьному форматі:<br>для протоколу MODBUS:                                                                                                    |
|                    |                           | 'r.m.c.e'                                                                                                    |
|                    |                           | де:                                                                                                    |
|                    |                           | <ul> <li>- г: номер шасі з комунікаційним модулем<br/>(для інтегрованого порту Modbus завжди =<br/>0)</li> <li>- т: номер комунікаційного модуля (для<br/>інтегрованого порту Modbus завжди = 0)</li> <li>- с: номер каналу (для інтегрованого порту<br/>Modbus заржди = 0)</li> </ul> |
|                    |                           | Nioubus завжди $= 0$ )<br>a: апраса Валачара (рід 1 го до 247)                                                                                                    |
|                    |                           | – с. адреса Беденого (від 1-го до 247)                                                                                                    |
| Addr_Array         | ARRAY [0 7] OF <u>INT</u> | Адреса вузла отримувача запиту у вигляді                                                                                                    |
|                    |                           | масиву;                                                                                                    |

**Д.4.1.5.** Функція ADDR (для Premium). Функція ADDR призначена для перетворення символьної строки в адресу (у вигляді масиву), яка використовується у ряді комунікаційних функцій контролерів Premium, зокрема READ\_VAR та WRITE\_VAR.

| Addr_Array  | := ADDR (A                                     | ddr_String);                                                 |                                                                   |                 |             |           |                  |  |  |  |
|-------------|------------------------------------------------|--------------------------------------------------------------|-------------------------------------------------------------------|-----------------|-------------|-----------|------------------|--|--|--|
| Addr_String | <u>STRING</u>                                  | Адреса вузла отри                                            | мувача                                                            | а в симвс       | льному ф    | орматі:   |                  |  |  |  |
|             |                                                | для протоколу МО                                             | для протоколу MODBUS:                                             |                 |             |           |                  |  |  |  |
|             |                                                |                                                              | '{network.station}SYS'                                            |                 |             |           |                  |  |  |  |
|             |                                                | де:                                                          | ne:                                                               |                 |             |           |                  |  |  |  |
|             |                                                | – network: ном                                               | ер мет                                                            | режі            |             |           |                  |  |  |  |
|             |                                                | - station. Howe                                              | station: Honon crouni                                             |                 |             |           |                  |  |  |  |
|             |                                                | = station. Howep Clangin                                     |                                                                   |                 |             |           |                  |  |  |  |
|             |                                                |                                                              | – 5 1 5. символьна константа (системнии Сервер)                   |                 |             |           |                  |  |  |  |
|             |                                                | лецифіка синтаксису визначена універсальністю комунікаційних |                                                                   |                 |             |           |                  |  |  |  |
|             |                                                | функции Premium.                                             | функцій Premium. Зв'язок логічної адреси типу "network station" з |                 |             |           |                  |  |  |  |
|             |                                                | дійсною ІР-адресов                                           | ю отрі                                                            | імувача і       | налаштову   | иеться пр | ои створенні в   |  |  |  |
|             |                                                | UNITY PRO KOMYH                                              | пкації                                                            | Ethernet,       | , в таблиц  | і на вкла | дці Messaging.   |  |  |  |
|             |                                                | Адреси Station обо                                           | в'язкс                                                            | во повин        | ні знаход   | итись в   | межах 100-164.   |  |  |  |
|             |                                                |                                                              | . 1                                                               |                 | I.          | 1 1       | 1                |  |  |  |
|             |                                                | iguration Messa                                              | ging  )                                                           | ) Scanning      | Giobal Data | SNMP      | Address Server E |  |  |  |
|             |                                                | для МО                                                       | DBUS                                                              | ТСР задан       | зати не пот | рібно     |                  |  |  |  |
|             |                                                | pi unie -                                                    | prome                                                             |                 |             |           |                  |  |  |  |
|             |                                                |                                                              | Network Station                                                   |                 |             |           |                  |  |  |  |
|             |                                                | ection configuration —                                       |                                                                   |                 |             |           |                  |  |  |  |
|             |                                                | network.statio                                               | on 🖂                                                              | 1               | 1           |           | Г-адреса         |  |  |  |
|             |                                                | /                                                            | +                                                                 | XVAY<br>address | Mode        | Access    | IP address       |  |  |  |
|             |                                                |                                                              | 1                                                                 | 9.132           | MULTI 👻     |           | 192.168.9.32     |  |  |  |
|             |                                                |                                                              | 2                                                                 | 9.141           | MULTI 💌     | <b>v</b>  | 132.100.3.41     |  |  |  |
|             |                                                |                                                              | 3                                                                 | 9.142           | MULTI 👤     |           | 192.168.9.42     |  |  |  |
|             |                                                | s Control                                                    | 4                                                                 |                 | MULTI 💌     |           |                  |  |  |  |
|             |                                                | _                                                            | 0                                                                 |                 | MULTI -     |           |                  |  |  |  |
|             |                                                |                                                              | 7                                                                 |                 | MULTI V     | V         |                  |  |  |  |
| A .1 .1 A   |                                                | A                                                            | -                                                                 | F               |             | -         |                  |  |  |  |
| Addr_Array  | $\begin{bmatrix} AKKAT \\ [0 5] \end{bmatrix}$ | Адреса вузла отри                                            | мувача                                                            | а запиту ј      | у вигляді   | масиву;   |                  |  |  |  |
|             | OF INT                                         |                                                              |                                                                   |                 |             |           |                  |  |  |  |

**Д.4.1.6.** Таблиця управління обміном (Managenent\_Parameter). Таблиця управління обміном (іншими словами комунікаційні параметри обміну) потрібні для управління та контролю за роботою комунікаційної функції. Ця таблиця включає 4-ри слова:

| Номер слова в<br>таблиці | Старший байт слова                                                              | Молодший байт слова                        |  |  |
|--------------------------|---------------------------------------------------------------------------------|--------------------------------------------|--|--|
| 1                        | номер обміну                                                                    | 0-й біт – біт активності (Activity Bit),   |  |  |
|                          | (Exchange number)                                                               | переводиться системою в 1 при початку      |  |  |
|                          |                                                                                 | обробки, в 0 – при поверненні результату   |  |  |
| 2                        | operation report                                                                | communication report:                      |  |  |
|                          | 00 – немає помилок при                                                          | 00 – немає помилок при обробці;            |  |  |
|                          | обробці;                                                                        | хх – номер помилки (додаткова інформація в |  |  |
|                          | FF – повідомлення                                                               | довідковій системі UNITY PRO);             |  |  |
|                          | помилки;                                                                        |                                            |  |  |
| 3                        | <b>Time-out</b> : дозволений тайм-аут для очікування відповіді, задається в 100 |                                            |  |  |
|                          | мс (10 =                                                                        | мс $(10 = 1c), 0 - нескінченне очікування$ |  |  |
| 4                        | Length: для RE.                                                                 | AD VAR – кількість отриманих байтів        |  |  |

#### Додаток 4.2. Методика та програма розрахунку часу транзакції в мережі MODBUS RTU з контролерами M340 та Twido.

Д.4.2.1. Методика розрахунку. Методика розрахунку часу транзакції, яка використовується в даній роботі аналогічна як для інших систем, в яких обмін з мережею MODBUS RTU прив'язаний до циклу контролера, тобто обробка вхідних повідомлень проходить на початку циклу, а відправка вихідних – в кінці (рис.4.5). Час транзації (Trans time) залежить від: тривалості циклів Ведучого (Tm c1, Tm c2, Tm c3); тривалості циклів Веденого (Tsl c1, Tsl c2); часу передачі по мережі запиту (Tsend) та відповіді (Trecv); часу надходження запиту до Веденого та відповіді до Ведучого, який буде впливати на Tsl dev та Tm dev. Таким чином, загальний час транзакції при тих саме Tm c1, Tm c2, Tm c3, Tsl c1 та Tsl c2, але при різних Tsl dev та Tm dev може приймати значення:

- 1) мінімальне при Tsl dev=Tsl c1 та Tm dev=Tm c2, тобто кадри приходять перед зчитуванням входів циклів sl c2 та m c3:
  - Trans time<sub>min</sub>=Tm c1 + Tsend + Tsl c2 + Trecv + Tm c3; (4.1)
- 2) максимальне при Tsl dev=0 та Tm dev=0, тобто кадри приходять відразу після зчитування входів sl c1 та m c2:

Trans time<sub>max</sub>=Tm c1 + Tsend + Tsl c1 + Tsl c2 + Trecv + Tm c2 + Tm c3; (4.2) 3) між максимальним та мінімальним:

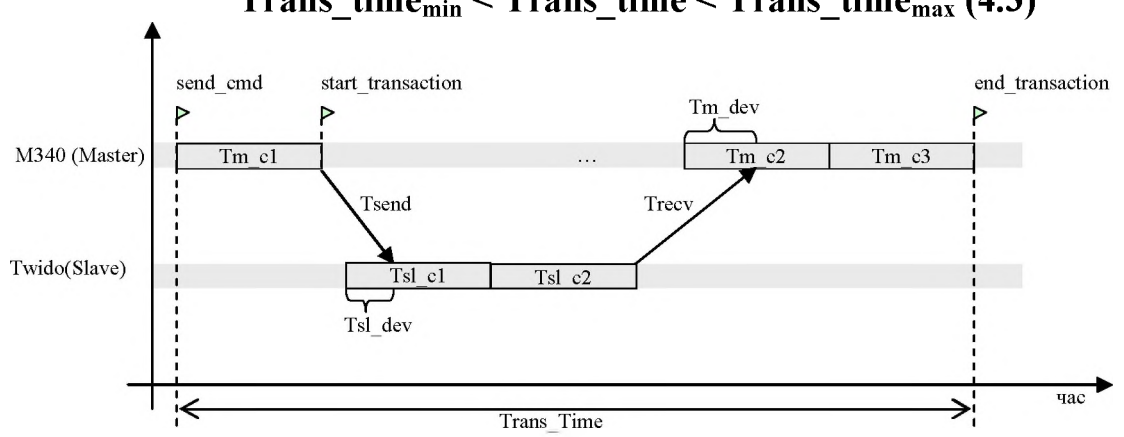

Trans time<sub>min</sub> < Trans time < Trans time<sub>max</sub> (4.3)

Рис.4.5. Часова діаграма до розрахунку часу транзакції.

Д.4.2.2. Варіант програми для відправки запиту на читання, з фіксацією На рис. 4.6 представлений лістинг програми для М340, яка часу транзакції. відправляє запит на читання 100 регістрів (%МW0-%МW99) у Веденого з адресою 2. Виклик комунікаційної функції, що формує даний запит (READ VAR) проводиться шляхом зведення змінної send cmd в логічну "1", скидання значення даної змінної в 0 проводиться програмно.

Фіксація часу транзакції проводиться шляхом використання таймеру (Timer). Час початку передачі запиту позначається міткою start transaction а кінець транзакції - end transaction (див. рис.4.5). Загальний час транзакції розраховується як час між командою send cmd та міткою end transaction (рис.4.5). Останнє значення часу циклу Веденого записується в його 0-вий pericтр (%MW0). Змінні які використовуються в програмі наведені на рис. 4.7.

```
(*таймер працює при команді на читання та протягом транзакції*)
Timer (IN := start_transaction or send_cmd,
       PT := t#100s);
(*про тривалість циклу в мс можна дізнатися в наступному циклі через системну змінну %SW30*)
if send_cmd and para[0].0 then (*на наступный цыкл після відправки запиту*)
         Tm cl:=%sw30;
         send cmd:=false;
end if;
if end transaction then (*на наступний цикл після отримання запиту*)
        Tm c3:=%sw30;
        end transaction:=false;
end if;
if send_cmd then (*відправляємо запит на читання*)
        READ_VAR (ADR := ADDM ('0.0.0.2'),(*ampeca Bemenoro=2*)
           OBJ := '%MU', (*тип об'єкту*)
           NUM := 0, (*початковий номер*)
           NB := 100, (*RIJERICTE*)
           GEST := para, (*коммунікаційні параметри*)
           RECP => result); (*масив для отриманих даних*)
        start_transaction:=true; (*мітка початку транзакції*)
end if;
(*при запуску функції О-й біт О-го слова таблиці -para- виставляється в l*)
(*при отриманні результату обробки функції О-й біт О-го слова таблиці -рага- виставляється в О*)
if start_transaction and not para[0].0 then
        end transaction:=true; (*mitka sakihyehhs tpahsakuji*)
        trans time:=Timer.et; (*при закінченні транзакції запам'ятовуємо час*)
        start transaction:=false;
       Tm c2:=%sw30; (*запам'ятовуємо попередній цикл*)
        Tsl cl:=result[0]; (*в 0-му слові Ведений відправляє значення останнього цихлу*)
end_if;
```

```
Рис.4.6. Лістинг програми для відправки запиту на читання 100 внутрішніх регістрів з 
фіксацією часу трназакції.
```

| <ul> <li>参 end_transaction</li> <li>∃ para</li> <li>◆ para(0)</li> <li>◆ para(1)</li> </ul> | BOOL<br>ARRAY[03] OF INT |  | мітка закінчення транзакції                     |
|---------------------------------------------------------------------------------------------|--------------------------|--|-------------------------------------------------|
| ∃ ] para                                                                                    | ARRAY[03] OF INT         |  | thinks cardinate parts and                      |
| para[0]                                                                                     |                          |  |                                                 |
| 🔷 para[1]                                                                                   | INT                      |  | лічильник запитів/біт активності                |
| hara[1]                                                                                     | INT                      |  | операційний звіт/комунікаційний звіт            |
| — 🐤 para[2]                                                                                 | INT                      |  | тайм-аут                                        |
| 🔷 🔶 para[3]                                                                                 | INT                      |  | довжина                                         |
| 🗄 🧧 result                                                                                  | ARRAY[099] OF INT        |  | отримані дані                                   |
| — 🍪 send_CMD                                                                                | BOOL                     |  | команда на відправку                            |
| 🎯 start_transaction                                                                         | BOOL                     |  | мітка початку транзакції                        |
| 🎯 Tm_c1                                                                                     | INT                      |  | час циклу Ведучого при відправки запиту         |
| 🎯 Tm_c2                                                                                     | INT                      |  | час циклу Ведучого перед отриманням відповіді   |
| 🔷 🤣 Tm_c3                                                                                   | INT                      |  | час циклу Ведучого в якому він отримує відповід |
| 🕂 🎯 trans_time                                                                              | TIME                     |  | час траназкції                                  |
| l—⊗ Tsl_c1                                                                                  | INT                      |  | час циклу Веденого                              |

Рис.4.7. Опис змінних для програми.

🖽 📑 Timer

Для перевірки роботи програми слід створити таблицю анімацій, як на рис.4.8. Для можливості зміни значення змінних в таблиці анімацій необхідно нажати кнопку Modification. Зведення змінної send\_cmd в "1", приведе до виклику функції READ\_VAR. Результат обробки функції можна проконтролювати через змінну para[1] (див. Д.4.1.6).

TON

| Modification Eorce | 7 🗗   7. | 王 梁 📕 🗡 河        |
|--------------------|----------|------------------|
| Name               | ▼ Value  | Type 👻           |
| 🖃 📲 🛛 para         |          | ARRAY[03] OF INT |
| 🔷 🔶 para[0]        | 16#1400  | INT              |
| — 🔶 para[1]        | 16#0000  | INT              |
| — 🔶 para[2]        | 0        | INT              |
| 🔶 para[3]          | 100      | INT              |
| 🖅 📕 result         |          | ARRAY[099] OF I  |
| send_CMD           | 0        | BOOL             |
| Tm_c1              | 2        | INT              |
| 🍤 Tm_c2            | 1        | INT              |
| 🍮 Tm_c3            | 1        | INT              |
| <b>5</b> Tsl_c1    | 19       | INT              |
| 🚽 🈏 trans_time     | 106ms    | TIME             |

Рис.4.8. Таблиця анімацій.

- УВАГА! Для роботи програми в UNITY PRO 4 необхідно виставити наступні опції:
- Tools->Project Settings -> Variables -> Directly represented array variables = τaκ
- Tools->Project Settings -> Variables -> Allow dynamic arrays (ANY\_ARRAY\_XXX) = так

#### Додаток 4.3. Методика та програма розрахунку часу транзакції в мережі MODBUS/TCP з контролерами Premium.

**Д.4.3.1.** Методика розрахунку. Методика розрахунку часу транзакції, яка використовується в даній частині роботи аналогічна як для інших систем, в яких обмін з мережею MODBUS TCP прив'язаний до циклу контролера, тобто обробка вхідних повідомлень проходить на початку циклу, а відправка вихідних – в кінці (рис.4.6). Час транзації (Trans\_time) залежить від: тривалості циклів Клієнта (Tm\_c1, Tm\_c2, Tm\_c3); тривалості циклів Серверу (Tsl\_c1, Tsl\_c2); часу доступу комунікаційного модуля до мережі (NAT, для інтегрованого ETY порту Premium NAT<10мс); часу надходження запиту до Серверу та відповіді до Клієнта, який буде впливати на Tsl\_dev та Tm\_dev. Таким чином, загальний час транзакції при тих саме Tm\_c1, Tm\_c2, Tm\_c3, Tsl\_c1 та Tsl\_c2, але при різних Tsl\_dev та Tm\_dev може приймати значення:

1) мінімальне – при Tsl\_dev=Tsl\_c1 та Tm\_dev=Tm\_c2, тобто пакети приходять перед зчитуванням входів циклів sl\_c2 та m\_c3:

 $Trans_time_{min}=Tm_c1 + NAT1 + Tsl_c2 + NAT2 + Tm_c3;$  (4.4)

2) максимальне – при Tsl\_dev=0 та Tm\_dev=0, тобто пакети приходять відразу після зчитування входів sl\_c1 та m\_c2:

Trans\_time<sub>max</sub>=Tm\_c1 + NAT1 + Tsl\_c1 + Tsl\_c2 + NAT2 + Tm\_c2 + Tm\_c3; (4.5) 3) між максимальним та мінімальним:

 $Trans_time_{min} < Trans_time < Trans_time_{max}$  (4.6)

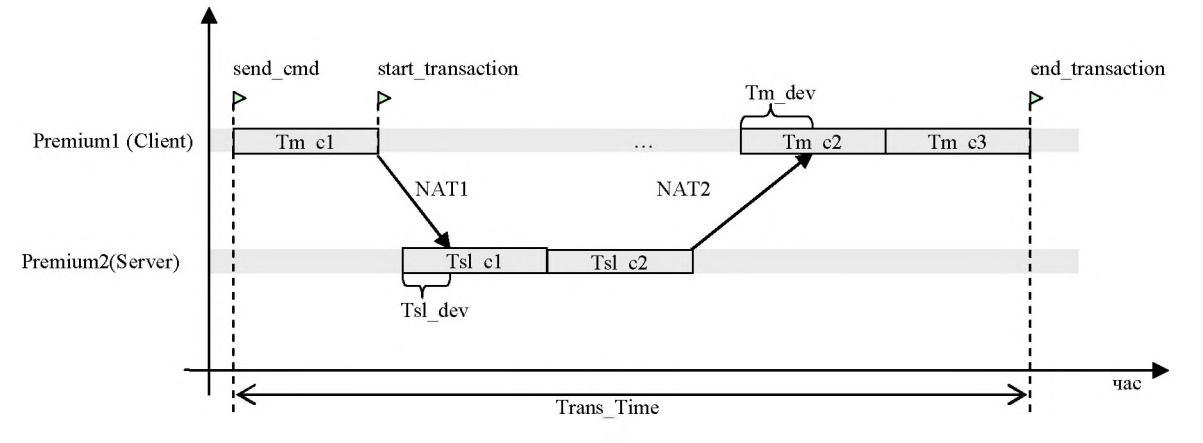

Рис.4.9. Часова діаграма до розрахунку часу транзакції.

Д.4.2.2. Варіант програми для відправки запиту на читання, з фіксацією часу транзакції. На рис. 4.10 представлений лістинг програми для Premium1, яка відправляє запит на читання 100 регістрів (%МW0-%MW99) у Клієнта з логічною адресою 9.132 (відповідне призначення адреси ІР див. Д.4.1.5).Виклик комунікаційної функції, що формує даний запит (READ\_VAR) проводиться шляхом зведення змінної send\_cmd в логічну "1", скидання значення даної змінної в 0 проводиться автоматично.

Фіксація часу транзакції проводиться шляхом використання таймеру (Timer). Час початку передачі запиту позначається міткою start\_transaction a кінець транзакції - end\_transaction (див. рис.4.9). Загальний час транзакції розраховується як час між командою send\_cmd та міткою end\_transaction (рис.4.9). Останнє значення часу циклу Сервера записується в його 0-вий регістр (%MW0). Змінні які використовуються в програмі наведені на рис. 4.7.

Для перевірки роботи програми слід створити таблицю анімацій, як на рис.4.8. Для можливості зміни значення змінних в таблиці анімацій необхідно нажати кнопку Modification. Зведення змінної send\_cmd в "1", приведе до виклику функції READ\_VAR. Результат обробки функції можна проконтролювати через змінну para[1] (див. Д.4.1.6).

УВАГА! Для роботи програми в UNITY PRO 4 необхідно виставити наступні опції: - Tools->Project Settings -> Variables -> Directly represented array variables = так - Tools->Project Settings -> Variables -> Allow dynamic arrays (ANY ARRAY XXX) = так

```
(*таймер працює при команді на читання та протягом транзакції*)
Timer (IN := start_transaction or send_cmd,
       PT := t#100s100ms );
(*про тривалість циклу в мс можна дізнатися в наступному циклі через системну змінну %SW3O*)
if send cmd and para[0].0 then (*на наступний цикл після відправки запиту*)
         Tm c1:=%sw30;
         send cmd:=false;
end_if;
if end transaction then (*на наступний цикл після отримання запиту*)
        Tm c3:=%sw30;
        end transaction:=false;
end if;
if send cmd then (*відправляємо запит на читання*)
        READ_VAR (ADR := ADDR ('{9.132}sys'),(*логічна адреса вузла Сервера 9.132*)
OBJ := '%MW', (*тип об'єкту*)
           NUM := 0,(*початковий номер*)
           NB := 100, (*кількість*)
           GEST := para, (*коммунікаційні параметри*)
           RECP => result); (*масив для отриманих даних*)
        start transaction:=true; (*мітка початку транзакції*)
end if;
(*при запуску функції О-й біт О-го слова таблиці -para- виставляється в 1*)
(*при отриманні результату обробки функції О-й біт О-го слова таблиці -рага- виставляється в О*)
if start_transaction and not para[0].0 then
        end transaction:=true; (*мітка закінчення транзакції*)
        trans_time:=Timer.et; (*при закінченні транзакції запам'ятовуємо час*)
        start transaction:=false;
        Tm_c2:=%sw30; (*запам'ятовуемо попередній цикл*)
        Tsl_c1:=result[0]; (*в 0-му слові Сервер відправляє значення останнього циклу*)
end if;
```

Рис.4.10. Лістинг програми для відправки запиту на читання 100 внутрішніх регістрів з фіксацією часу трназакції.

#### ЛАБОРАТОРНА РОБОТА № 6 (модуль 4). Використання технології ОРС для зв'язку SCADA+PLC, SCADA+SCADA.

## ЧАСТИНА 1.

Тривалість: 2 акад. години (1 пара).

Мета: Навчитись користуватися OPC технологією зв'язку між для засобами мікропроцесорними автоматизації (між В гетерогенних системах пристроями різних виробників).

#### Лабораторна установка.

Лабораторна робота виконується на робочих місцях 2,3 (одна бригада), 4,5 (друга бригада), 6,7 (третя бригада) та 9,10 (четверта бригада). Лабораторна установка для робочих місць 2 та 3 зображена на рис.6.1.

**Апаратне забезпечення.** Лабораторна установка складається з двох пар:

ПЛК Twido – MODBUS RTU – ПК ПК між собою з'єднані за допомогою Ethernet з використанням комутатора (Switch).

**Програмне забезпечення.** На комп'ютері використовується SCADA-програма VijeoCitect, OPC Сервер OFS (OPC Factory Server, вир. Шнейдер Електрик) з вбудованими драйверами зв'язку MODBUS RTU Master, тестова програма OFS Client (вир. Шнейдер Електрик).

Загальна постановка задачі. Цілі роботи:

- за допомогою тестової програми
   ОРС Клієнта перевірити основні механізми роботи з локальним та віддаленим ОРС Сервером;
- реалізувати поставлену задачу, оформлену у вигляді схеми інформаційних потоків, яка передбачає обмін даними між Сервером вводу/виводу SCADA VijeoCitect та ПЛК та між серверами VijeoCitect з використанням технології OPC;

Деталізований опис постановки задачі. У лабораторній роботі необхідно реалізувати задачу, показану на моделі (рис.6.2) та схемі (рис.6.3) інформаційних потоків (рис.3.2). Система повинна забезпечити обмін даними між PLC і SCADA (потоки 1,2,4) а також між двома SCADA (потік 3). Параметри настройок програмно-технічних засобів відповідно до варіанту наведені в таб. 6.1.

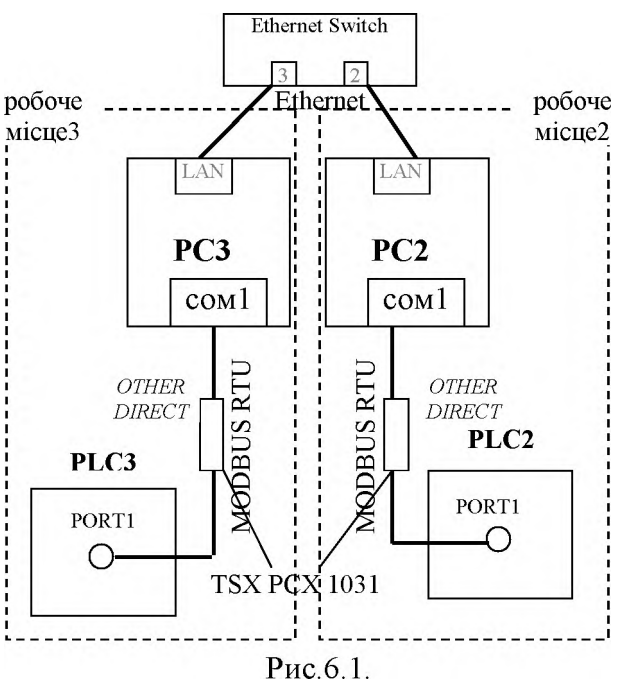

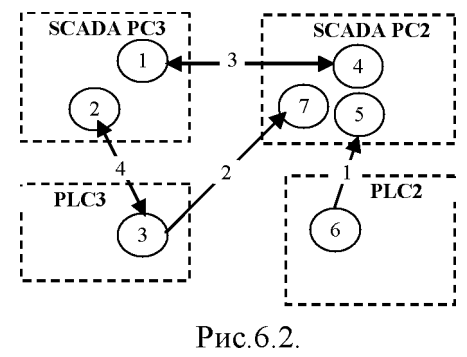

35

Дана система являється гомогенною, оскільки використовуються продукти одного виробника (Шнейдер Електрик). У таких системах зв'язок між засобами може проходити з використанням закритих але більш ефективних технологій. SCADA програма VijeoCitect 7 базується на кластерній системі серверів, яка дозволяє будувати мультиклієнтські та мультисерверні системи з використанням власних протоколів обміну. У даній лабораторній роботі для цих цілей використовується відкрита технологія ОРС DA2.0, яка не така ефективна в гомогенних системах ШЕ, але являється стандартом технології інтеграції в гетерогенних системах з використанням засобів різних виробників).

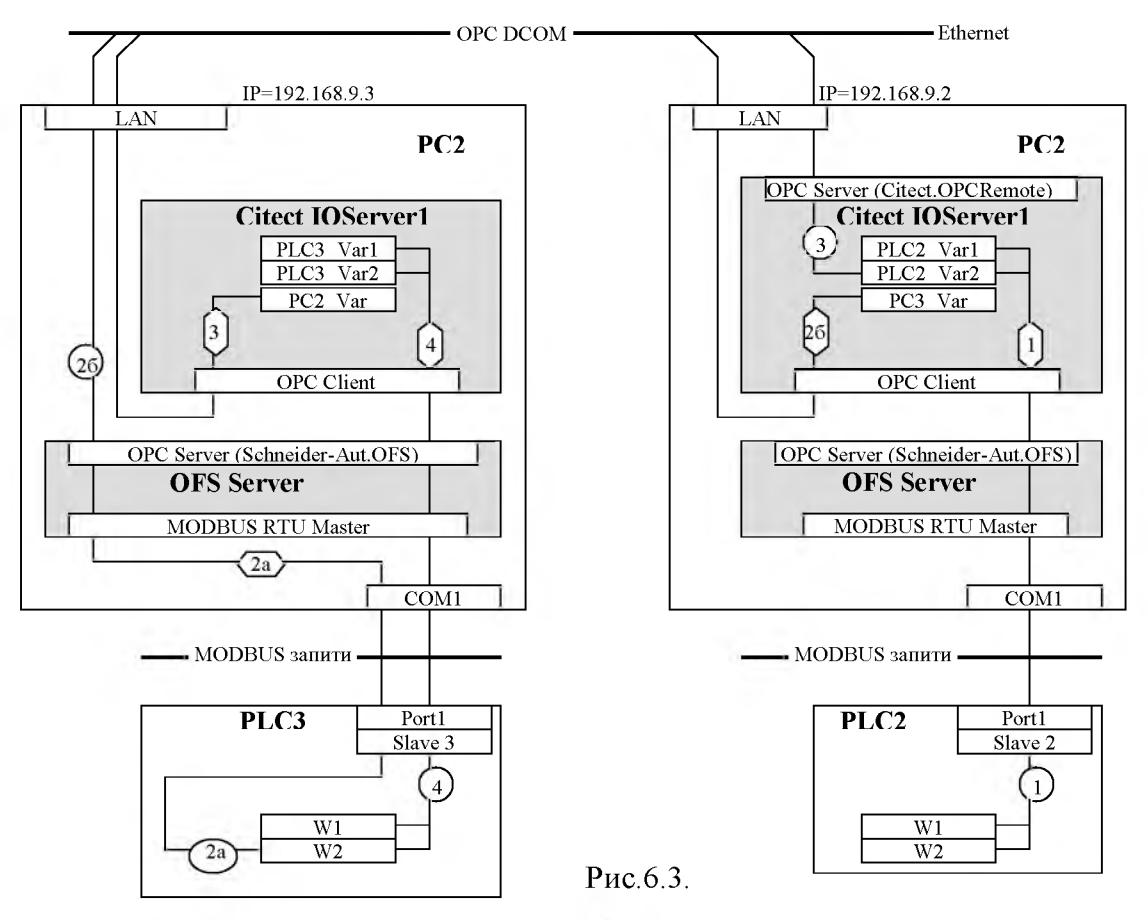

Доступ до серверів вводу/виводу VijeoCitect надається через два типи OPC Серверів: локальний OPC з ProgID="Citect.OPC" та віддалений OPC з ProgID="Citect.OPCRemote". Таким чином при з'єднанні через OPC з Сервером VijeoCitect на тому самому ПК використовується ProgID="Citect.OPC", а з Сервером на іншому ПК - ProgID="Citect.OPCRemote".

| Та | aб. | 6. | 1 |  |
|----|-----|----|---|--|
|    |     |    |   |  |

| Параметр      |                    | робоче місце |                         |                        |             |        |                        |                        |                  |
|---------------|--------------------|--------------|-------------------------|------------------------|-------------|--------|------------------------|------------------------|------------------|
|               |                    | 2            | 3                       | 4                      | 5           | 7      | 8                      | 9                      | 10               |
| потік 1       | Aдреса Slave       | 2            | 3                       | 4                      | 5           | 7      | 8                      | 9                      | 10               |
|               | бітова швидкість   | 19200        | 19200                   | 19200                  | 19200       | 9600   | 9600                   | 9600                   | 9600             |
|               | паритет            | парн         | парн                    | парн                   | парн        | непар  | непар                  | непар                  | непар            |
|               | стоп біт           | 1            | 1                       | 1                      | 1           | 1      | 1                      | 1                      | 1                |
| змінні<br>PLC | W1 (%MWx)          | 12310        | <b>68</b> <sub>10</sub> | 3410                   | 17610       | 3410   | $11_{10}$              | 67 <sub>10</sub>       | 95 <sub>10</sub> |
|               | W2 (%MWx)          | 210          | 3 <sub>10</sub>         | <b>4</b> <sub>10</sub> | <b>5</b> 10 | 710    | <b>8</b> <sub>10</sub> | <b>9</b> <sub>10</sub> | 1010             |
| PC            | значення х в IP    | 2            | 3                       | 4                      | 5           | 12     | 13                     | 14                     | 15               |
|               | адресі 192.168.9.х |              |                         |                        |             |        |                        |                        |                  |
|               | Ім'я вузла         | Comp2        | Comp3                   | Comp4                  | Comp5       | Comp12 | Comp13                 | Comp14                 | Comp15           |

1) Зібрати лабораторну установку.

УВАГА! Port1 ПЛК Twido і СОМ-порт ПК не ізольовані, тому для безпечного з'єднання необхідно підключати перетворювачі при вимкнених ПЛК, з дозволу викладача.

- 2) За допомогою OFSConfiguration сконфігурувати OFS для реалізації поставленої задачі. Вказати необхідність розширеного діагностичного режиму запуску сервера (OFS Server Settings-> Verbose).
- 3) Запустити на виконання програму OFS Клієнт, для перевірки локального серверу "Schneider-Aut.OFS". Після завантаження OFS Сервера відкрити в ньому вікно DiagnosticWindow. Проаналізувати останній запис у вікні, визначити Клієнта, що підключився останнім, та загальну кількість клієнтів. Результат занотуйте.
- 4) Повторити пункт 3 ще для одного OFS Клієнта. Після проведеного аналізу і запису результатів, закрити його.
- 5) Створити одну групу з періодом відновлення 1000 мс, а другу 2000 мс. У кожній групі створити по одному Іtem, який би відповідав відновленню змінної W1. Після створення проаналізувати, як відновлюються дані в різних групах. Проаналізувати Value, TimeStamp, Quality для всіх Item. Результат занотувати.
- 6) Вимкнути ПЛК, після чого проаналізувати Value, TimeStamp та Quality для всіх Item в OPC Group. Результат занотувати. Після запису результатів включити ПЛК.
- 7) Створити проект в VijeoCitect, з двома змінними, що відповідають W1 та W2 на PLC (потоки 1 та 4). Забезпечити їх відображення та можливість зміни значення на мнемосхемі. Перевірити роботу системи в режимі виконання (ран-тайм) VijeoCitect.
- 8) Запустити на виконання програму OFS Клієнт, для перевірки локального OPC Серверу "Citect.OPC". Створити групу та добавити із списку змінних змінну PLCx\_Var2. Задати змінній довільне значення в OFS Клієнті та проконтролювати її зміну в ран-тайм системі VijeoCitect. Після вдалого результату закрити OFS Клієнт.
- 9) Повторити пункти 3-5 для віддаленого OFS Серверу (інше робоче місце бригади).
- 10)Повторити пункт 8 для віддаленого серверу вводу/виводу VijeoCitect (інше робоче місце бригади).
- 11) Закінчити реалізацію поставленої задачі на рис.6.3.

# Оформлення роботи.

До захисту готовляться всі занотовані результати з поясненнями.

# Перевірка виконання роботи та питання до захисту.

Викладачем вибірково перевіряється виконання всіх пунктів роботи та занотовані результати. Кожен результат студент повинен пояснити. У випадку виникнення помилок або запитань щодо проведення певного пункту, цей пункт необхідно буде повторити.

1. Поясніть основні принципи функціонування технології ОРС. На якій технології міжпрограмного обміну вона базується?

- 2. Назвіть специфікації стандарту ОРС, які функціонують на сьогоднішній день, та їх призначення. Яка специфікація використовувалась в даній лабораторній роботі?
- 3. Яку послідовність необхідно зробити, щоб забезпечити доступ в програмі ОРС-Клієнта до змінної в контролері через ОРС-Сервер?
- 4. Як визначається джерело даних в ОРС-Серверах та в ОFS Сервері зокрема?
- 5. Як ідентифікуються дані ОРС-Серверу програмою ОРС-Клієнта? Яким чином формуються ItemID для OFS-Серверу.
- 6. Як ОРС-Клієнт ідентифікує необхідний ОРС-Сервер? Яка програма може називатись ОРС-Клієнтом а яка ОРС-Сервером?
- 7. Чи може одна і та сама програма бути одночасно і ОРС-Клієнтом і ОРС-Сервером? Назвіть які програми ОРС-Клієнти та ОРС-Сервери використовувались в лабораторній роботі.
- 8. Розкажіть як відбувається доступ до даних через об'єкти ОРС-Іtem. Чи може надаватися доступ ОРС-Клієнтам до одних і тих самих даних ОРС-Сервера? Чи можуть декілька ОРС-Клієнтів користуватися одним і тим самим ОРС-Іtem?
- 9. Яка інформація про дані надається через об'єкт OPC-Item? Прокоментуйте це на прикладах пунктів 5 та 6 даної лабораторної роботи.
- 10.Розкажіть про призначення об'єктів ОРС-Group. Які групові операції для об'єктів ОРС-Іtem проводяться через ОРС-Group? Прокоментуйте це на прикладі пункту 5.
- 11. Які способи читання з джерела даних доступні в ОРС-DA 2.0? Як вони функціонують? Яке з них на Вашу думку найбільш підходить до опитування даних процесу в засобах SCADA/HMI?
- 12. Які способи запису даних доступні в ОРС-DA 2.0? Як вони функціонують? Яке з них на Вашу думку найбільш підходить до супервізорної зміни даних в засобах SCADA/HMI?
- 13.Які вимоги ставляться до мережної системи для можливості зв'язку ОРС-Клієнта з віддаленим ОРС-Сервером?
- 14.Що додатково необхідно вказати в ОРС-Клієнті для ідентифікації віддаленого ОРС-Сервера, з яким необхідно з'єднатись? Прокоментуйте це на прикладі пунктів 9 та 10.
- 15. Розкажіть про область застосування ОРС-технології на прикладі даної лабораторної роботи.

# Додаток 6.1. Робота з OFS Client.

Д6.1.1. Загальні положення. Програма OFS Client призначена для тестування роботи OPC DA Серверів, в тому числі OFS Server. Програма підтримує наступні функції:

- 1. роботу з локальними або віддаленими ОРС Серверами, які підтримують специфікацію ОРС DA;
- 2. визначення переліку підтримуваних інтерфейсів об'єкту OPCServer та OPCGroup ;
- 3. створення ОРС групи з вказаними ім'ям, часом відновлення, зоною нечутливості;
- 4. доступ до властивостей ОРС груп, зокрема управління активацією групи (періодичне читання), управління підпискою (асинхронні операції);
- 5. створення OPC Item та зміна їх властивостей;
- 6. проведення асинхронних та синхронних операцій над OPC Item;
- 7. доступ до часових відміток зчитування/запису всіх змінних

### Д6.1.2. З'єднання з ОРС-Сервером.

Після завантаження програми, необхідно вказати ОРС Сервер, з яким повинен зв'язатися OFS Client. У списку ProgID ОРС Серверів доступні тільки ті, які підтримують вказану версію специфікації над списком (при All – сервери підтримують 1.0 і 2.0 одночасно). Вибраний ОРС Сервер висвітлюється в полі ProgID. У випадку з'єднання з віддаленим ОРС сервером, в полі Node додатково вказується назва віддаленого ПК або його IP (наприклад <u>\192.168.9.1</u> або \COMP1).

### Д6.1.3. Робота з ОРС-Group та ОРС-Item.

Меню Group->NewGroup – створення нової групи;

Меню Item->New – створення нового OPCItem; в списку вибирається конкретний ItemID;

При створенні, ОРС Group по замовченню автоматично проводить періодичне читання з повідомленням. У цьому випадку, Іtem будуть відображати значення та властивості з періодом UpdateRate OPC групи.

В меню Group можна проводити групові синхронні/асинхронні операції над Item а також міняти властивості групи (Properties): активність(Active), режим повідомлення(Notifications) і т.д.

### Додаток 6.2. Настройка VijeoCitect на роботу з ОРС серверами.

Для конфігурування Citect/VijeoCitect як ОРС-клієнтів, для кожного ОРСсерверу створюється окремий Device, послідовність створення якого аналогічна як для інших типів пристроїв. Особливості конфігурування показані на рисунку.

| 🛄 Boards [      | RemoteOPC ]                  |                       |
|-----------------|------------------------------|-----------------------|
| Server Name     | IOServer 🔗                   | період відновлення в  |
| Board Name      | BOARD1                       | мілісекундах          |
| Board Type      |                              |                       |
| Address         | 500 V 1/0 Port V Interrupt V | — адреса комп'ютера з |
| Special Opt     | 192.168.9.2                  | ОРС-сервером          |
| Comment         |                              | (пишеться оез \\)     |
| Add             |                              |                       |
| Becord: 1       |                              |                       |
| Theola.         | ×                            |                       |
| 🛄 Ports [       | RemoteOPC                    | номер погічного       |
| Server Nam      | ne IOServer                  | порту                 |
| Port Name       | PORT1_BOARD1 Port Number 1   |                       |
| Board Name      | e BOARD1 🗸                   |                       |
| Baud Rate       | Data Bits                    |                       |
| Stop Bits       | Parity V                     |                       |
| Special Opt     |                              | унікальнии номер      |
| Comment         |                              | /                     |
| Add             |                              |                       |
| Becord          |                              |                       |
|                 |                              |                       |
|                 |                              |                       |
|                 |                              | ProgID Cepbepy        |
| Server Nam      | ne IOServer.                 | OPC                   |
| Name            | Number 1                     | завжди = ОРС          |
| Address         | Schneider-Aut.OFS            |                       |
| Protocol        | OPC                          |                       |
| Memory          |                              |                       |
| Comment         |                              |                       |
| Ado             | d Beplace Delete Help        |                       |
| Becord :        |                              |                       |
| Troopid.        |                              |                       |
| 🛄 Variable      | Tags [ RemoteOPC ]           |                       |
| Variable Lag N. | ame Hemotellag1              |                       |
| Address         | LOCAL:IVAR1 Data Type LONG   |                       |
| Raw Zero Scal   | le 0 Raw Full Scale 10000    |                       |
| Eng Zero Scale  | e O Eng Full Scale 100       |                       |
| Eng Units       | Format                       |                       |
| Deadband        |                              |                       |
| Comment         |                              |                       |
| Add             | Replace Delete Help          |                       |
| Record: 1       | Linked: No                   | ~                     |

Рис.6.4 Вигляд вікна конфігурації ОРС Серверу в VijeoCitect.

### ЛАБОРАТОРНА РОБОТА № 7 (модуль 4). Використання відкритих технологій доступу до баз даних в комп'ютерноінтегрованих системах управління.

Тривалість: 4 акад. години (2 пари).

Мета: Навчитись користуватися технологіями доступу до баз даних для їх використання при побудові комп'ютерно-інтегрованих систем управління.

### Лабораторна установка.

Лабораторна робота виконується на робочих місцях 2,3 (перша бригада), 4,5 (друга бригада), 7,8 (третя бригада) та 9,10 (четверта бригада). Лабораторна установка для робочих місць 2 та 3 зображена на рис.7.1. *Комп'ютер PC1* використовується для всіх робочих місць в якості технологічного сервера.

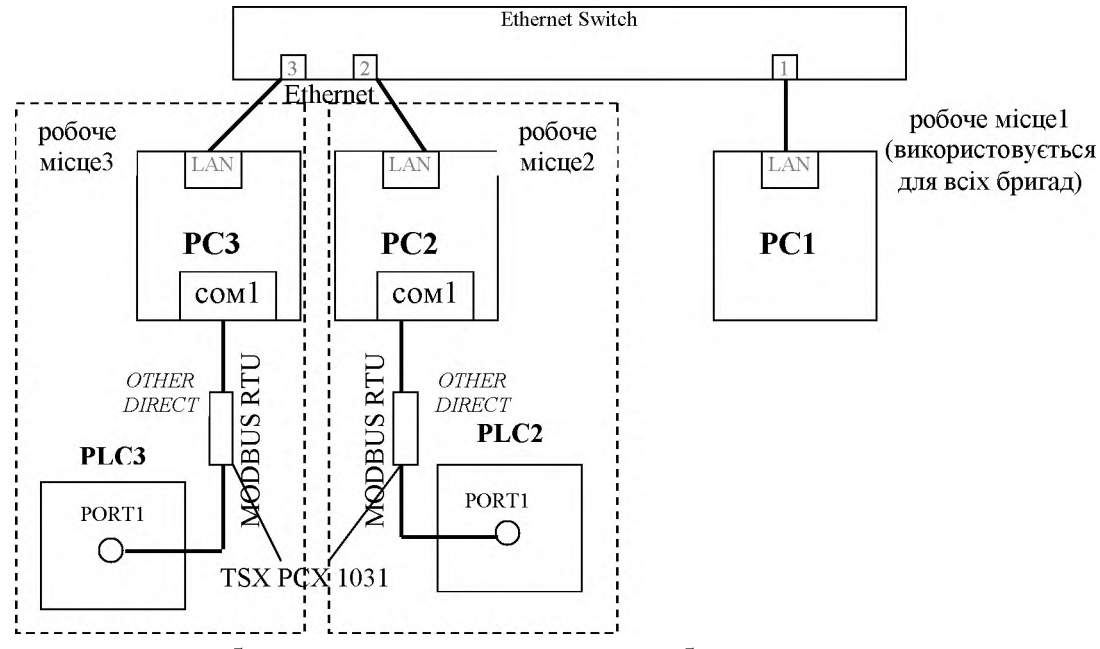

Рис. 7.1. Лабораторна установка для першої бригади.

Апаратне забезпечення. Лабораторна установка складається з двох пар: ПЛК Twido – MODBUS RTU – ПК та ПК робочого місця 1 (PC1). ПК між собою з'єднані за допомогою Ethernet з використанням комутатора (Switch).

**Програмне забезпечення.** На комп'ютерах використовується SCADA-програма VijeoCitect (Шнейдер Електрик), Microsoft Excel, вбудований в ОС Windows XP Адміністратор ODBC, Microsoft® SQL Server<sup>TM</sup> Management Studio Express (SSMSE, Microsoft), на PC1 - Microsoft SQL Server 2000 (Microsoft).

Загальна постановка задачі. Цілі роботи:

- навчитись створювати БД для забезпечення ведення централізованого архіву;
- навчитись використовувати технології OLEDB та ODBC для доступу до джерел даних на прикладі SCADA VijeoCitect та Microsoft Excel;
- реалізувати поставлену задачу, оформлену у вигляді схеми інформаційних потоків, яка передбачає ведення централізованого архіву, та доступ до архівних даних з боку офісного прикладного забезпечення;

Деталізований опис постановки задачі. У лабораторній роботі необхідно реалізувати задачу, показану на моделі (рис.7.2) та схемі (рис.7.3) інформаційних потоків *на прикладі варіанту для бригади 1*. Система складається з трьох підсистем: підсистема 1, підсистема 2 та технологічний сервер.

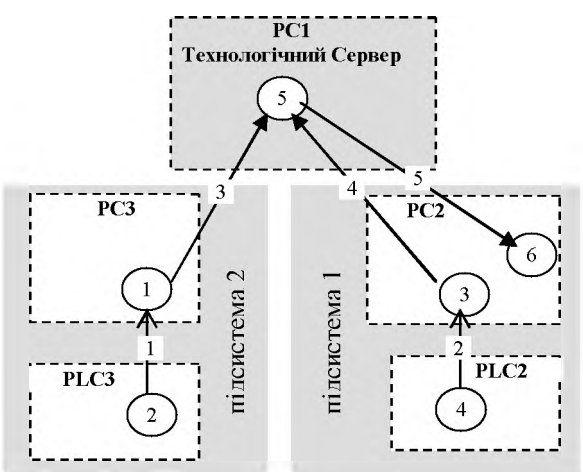

Функції: 1,3 – збір та відображення технологічних параметрів витрат пари; 2,4 – збір та обробка даних; 5 – ведення централізованого архіву; 6 – розрахунок середніх витрат пари;

Інформаційні потоки: 1 – витрати пари F31, F32 з період. 2с; 2 – витрати пари F21, F22 – з період. 2с; 3 – витрати пари F31, F32 з період. 10 с; 4 – витрати пари F21, F22 з період. 10 с; 5 – архівні F21, F31 за останні 5 хв з період. 1 хв.

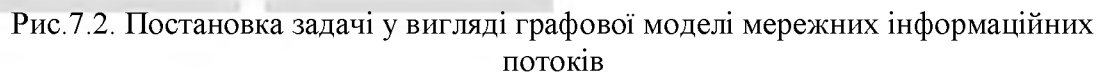

Реалізацію системи умовно можна поділити на чотири етапи.

- У SCADA VijeoCitect кожної підсистеми реалізувується зчитування значень витрат пари з використанням вбудованих драйверів Modbus RTU (потоки 1,2): F31,F32 з PLC3 (підсистема 2); F21, F22 з PLC2 (підсистема 1). Діапазон витрат (0-10000 м<sup>3</sup>/год), періодичність зчитування 2 с;
- 2. З використанням середовища Microsoft® SQL Server<sup>™</sup> Management Studio Express, на віддаленому вузлі технологічного серверу, що базується на Microsoft SQL Server, створюється база даних (DB1), таблиця T2 для підсистеми 1, та таблиця T3 для підсистеми 2, зі значеннями колонок відповідно F21, F22 та F31, F32. Таблиці необхідно спроектувати таким чином, щоб в одній з колонок зберігався час запису (див. додаток 7.1).
- 3. У SCADA VijeoCitect кожної підсистеми необхідно реалізувати архівування значень витрат (потоки 3,4) у відповідній таблиці технологічного серверу. Для ведення архіву використовується технологія ODBC та вбудована в VijeoCitect мова CiCode. Спочатку налаштовується ODBC DSN, який посилається на потрібну базу даних. У SCADA VijeoCitect створюється DEVICE з посиланням на потрібну таблицю джерела даних DSN (див. додаток 7.2). Створюється CiCode функція для добавлення запису в таблицю з плинними значеннями змінної. Для періодичності запису 10 с, в VijeoCitect створюється EVENT, який буде викликати функцію добавлення запису.
- 4. У програмі Microsoft Excel комп'ютера підсистеми 1, необхідно реалізувати зчитування архівних значень F21 та F31 за останні 5 хвилин (потік 5) та порівняння їх середніх значень у вигляді кругової діаграми. Періодичність вибірки 1 хв. Доступ до архівних даних проводиться через механізми імпорту (див. додаток 7.4). Вибірка необхідних даних проводиться через SQL запити (див. додаток 7.3). Середнє значення розраховується вбудованими функціями Excel, порівняння середніх значень F21<sub>сер</sub> та F31<sub>сер</sub> проводиться через кругову діаграму.

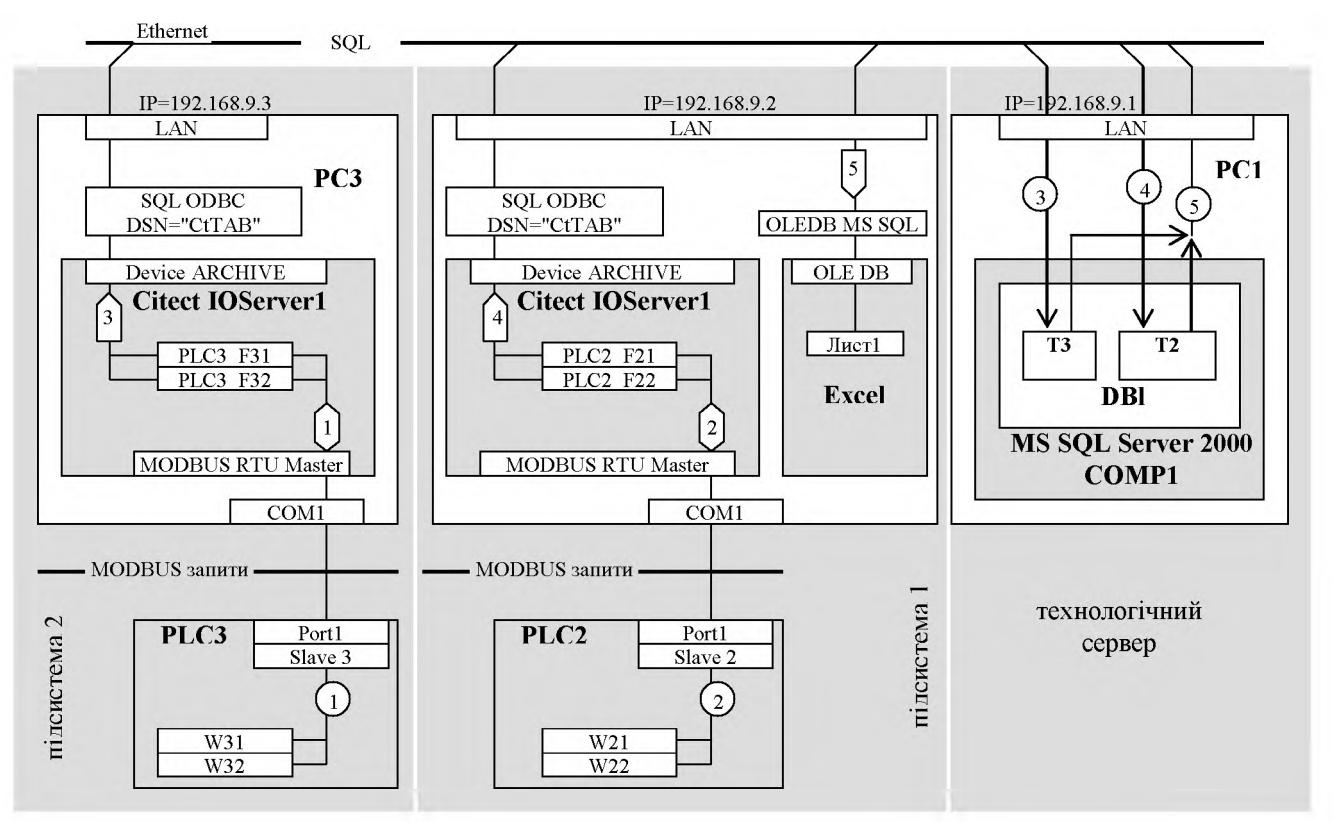

Рис. 7.3. Постановка задачі у вигляді схеми мережних інформаційних потоків

|               |           |           |            |           |           |           |            | Таб.7.1   |  |  |
|---------------|-----------|-----------|------------|-----------|-----------|-----------|------------|-----------|--|--|
| Параметр      | бриг      | ада 1     | бриг       | ада 2     | бриг      | ада З     | бриг       | ада 4     |  |  |
|               | підсист.1 | підсист.2 | підсист. 1 | підсист.2 | підсист.1 | підсист.2 | підсист. 1 | підсист.2 |  |  |
| робоче місце  | 2         | 3         | 4          | 5         | 7         | 8         | 9          | 10        |  |  |
| Адр. Slave    | 2         | 3         | 4          | 5         | 7         | 8         | 9          | 10        |  |  |
| бітова швидк. | 19200     | 19200     | 19200      | 19200     | 9600      | 9600      | 9600       | 9600      |  |  |
| паритет       | парн      | парн      | парн       | парн      | непар     | непар     | непар      | непар     |  |  |
| стоп біт      | 1         | 1         | 1          | 1         | 1         | 1         | 1          | 1         |  |  |
| змін. 1 PLC   | W21       | W31       | W21        | W31       | W21       | W31       | W21        | W31       |  |  |
|               | %MW123    | %MW68     | %MW34      | %MW176    | %MW34     | %MW11     | %MW67      | %MW95     |  |  |
| змін.2 PLC    | W22       | W32       | W22        | W32       | W22       | W32       | W22        | W32       |  |  |
|               | %MW124    | %MW69     | %MW35      | %MW177    | %MW35     | %MW12     | %MW68      | %MW96     |  |  |
| назва БД,     | DE        | 31,       | DI         | 32,       | DI        | 33,       | DI         | 34,       |  |  |
| користувач,   | користу   | вач G1,   | користу    | 'вач G2,  | користу   | 'вач G3,  | користу    | вач G4,   |  |  |
| пароль        | парс      | ль 1      | парс       | оль 1     | парс      | оль 1     | пароль 1   |           |  |  |

### Послідовність виконання роботи.

### 1. Забезпечення читання змінних з ПЛК.

1.1) Зібрати лабораторну установку.

УВАГА! Port1 ПЛК Twido i COM-порт ПК не ізольовані, тому для безпечного з'єднання необхідно підключати перетворювачі при вимкнених ПЛК, з дозволу викладача.

1.2)У VijeoCitect реалізувати потоки 1 (підсистема 2) та 2 (підсистема 1). Результат перевірити в режимі виконання.

### 2. Створення БД та таблиць на технологічному сервері.

2.1) На одному з робочих місць бригади (ПК підсистеми 1 або 2) запустити на виконання Microsoft® SQL Server<sup>™</sup> Management Studio Express (SSMSE). З'єднатися с сервером: ім'я COMP1, схема аутентифікації - "SQL Server", користувач та пароль - відповідно до варіанту; опцію заповнити пароль *не виставляти*.

2.2) Перевірити наявність бази даних відповідно до варіанту (наприклад для бригади 1 – DB1). У випадку наявності такої – видалити її.

2.3) Створити базу даних, відповідно до варіанту.

2.4) Створити таблицю Т2 з наступними властивостями:

Стовпчик 1: Ім'я = F21, тип = char(10), дозволити значення null;

Стовпчик 2: Ім'я = F22, тип = char(10), дозволити значення null;

Стовпчик 3: Ім'я = DateTime, тип = datetime, дозволити значення null, Значення або прив'язка по замовченню – GetDate();

Вигляд конфігураційного вікна зафіксувати скриншотом.

2.5) Створити таблицю ТЗ з наступними властивостями:

Стовпчик 1: Ім'я = F31, тип = char(10), дозволити значення null;

Стовпчик 2: Ім'я = F32, тип = char(10), дозволити значення null;

Стовпчик 3: Ім'я = DateTime, тип = datetime, дозволити значення null, Значення або прив'язка по замовченню – GetDate();

Вигляд конфігураційного вікна зафіксувати скриншотом.

### 3. Архівування даних в VijeoCitect.

3.1) Сконфігурувати джерело даних ODBC з ім'ям DSN=CtTAB, що по замовченню повинна посилатися на потрібну базу даних, відповідно до варіанту.

- "Пуск"->"Настройка"->"ПанельУправления"->"Администрирование"-> "Источники данных (ODBC)";
- "Системный DSN", "Добавить";
- вибрати драйвер SQL Server;
- налаштувати драйвер на відповідне джерело даних:
  - ім'я (DSN-ім'я): CtTab;
  - аутентифікація: SQL;
  - користувач та пароль, відповідно до варінату;
- перевірити з'єднання за допомогою тестової кнопки;

3.2) У VijeoCitect створити DEVICE (System->Devices) типу SQL з іменем "Archive", зв'язаний з ODBC, створеним в п 3.1 (DSN=CtTAB). Вказати ім'я таблиці відповідно до варіанту. Вказати формат таблиці, відповідно до варіанту за прикладом:

### F21,10 F22,10

Вигляд конфігураційного вікна зафіксувати скриншотом.

3.3) У VijeoCitect створити новий файл Cicode (Активний Проект->Cicode Files->Create a new Cicode Page) з довільною назвою і записати в ньому функцію з іменем *FnWriteToSQL* за прикладом, наведеним в додатку 7.2. Зберегти файл.

3.4) У VijeoCitect створити генератор подій EVENT (System->Events) для виклику функції *FnWriteToSQL* 1 раз/10с (відповідно до параметрів інформаційного потоку). У параметрах новоствореного EVENT задати:

Вигляд конфігураційного вікна зафіксувати скриншотом.

3.5) Скомпілювати проект VijeoCitect. Після вдалої компіляції необхідно активувати генератор подій для системи виконання. У Citect Exlporer запустити ComputerSetupWizard (Tools->ComputerSetupWizard), вибрати режим CustomSetup, у вікні Network Setup вибрати "No Networking", у вікні EventsSetup

виставити опцію "Enable Events on This Computer" та "EventWriteDB". Запустити виконавчу систему VijeoCitect.

3.6) Спостерігати за роботою системи протягом 1 хв, у випадку з'явлення повідомлення "Не вдається відкрити базу даних" перевірити всі підпункти пунктів 2 та 3, та досягнути вдалого результату.

3.7) Не зупиняючи виконавчу систему VijeoCitect, переглянути зміст таблиць T2 та T3 в базі даних технологічного серверу, використовуючи SSMSE. Якщо даних в таблицях немає перевірити всі підпункти пунктів 2 та 3, та досягнути вдалого результату.

3.8) Періодично оновлюючи таблицю (наприклад через "Выполнить код SQL") дочекатися, коли з'являться записи в таблицях T2 та T3 старіше за 5 хвилин. Вигляд таблиць T2 та T3 зафіксувати скриншотом.

3.9) У SSMSE для таблиці Т2 показати область SQL-кода. Відредагувати запит змінивши його на вибірку полів F21 та DateTime таблиці T2 за останні 5 хвилин. Вигляд таблиці T2 та SQL-запиту зафіксувати скриншотом.

3.10) У SSMSE для таблиці Т3 показати область SQL-кода. Записати запит на вибірку полів F31 та DateTime таблиці T3 за останні 5 хвилин. Вигляд таблиці T3 та SQL-запиту зафіксувати скриншотом.

### 4. Реалізація вибірки архівних даних в Ехсеl.

4.1) На РС підсистеми 1 завантажити Excel. Імпортувати дані з таблиць T2 та T3 використовуючи OLE DB. У властивостях зовнішніх даних "Изменить запрос", визначіть рядок підключення, тип команди та текст команди. Результат зафіксуйте скриншотом та занотуйте. У властивостях діапазону зовнішніх даних визначіть фонове обновлення екрану кожну хвилину.

4.2) Повторити пункт 4.1 для таблиці ТЗ але в інших комірках.

4.3) У параметрах зовнішніх даних "Изменить запрос" змініть тип команди на SQL, в полі тексту команди введіть запит як в пункті 3.9. Результат зафіксуйте скриншотом.

4.4) Повторити пункт 4.3 для таблиці зовнішніх даних з таблиці Т3, з запитом аналогічним як в пункті 3.10.

4.5) Для перетворення текстових даних в числові в сусідніх колонках напроти полів зі значеннями F21 та F31 використати функцію Excel "ЗНАЧЕН", яка знаходиться в бібліотеці категорії "текстовые". Новостворені колонки назвати F21ч та F31ч. На основі створених даних побудувати діаграму типу "График". Результат зафіксуйте скриншотом.

4.6) Для підрахунку середнього арифметичного по кожній із колонок F21ч та F31ч використати функцію Excel "CP3HAЧ", яка знаходиться в бібліотеці категорії "Статистические". На основі середніх даних побудувати кругову діаграму (необхідні дані вибрати Crtrl).

### Оформлення роботи.

До захисту готовляться всі зафіксовані сриншоти та занотовані результати з поясненнями.

### Перевірка виконання роботи та питання до захисту.

Викладачем вибірково перевіряється виконання всіх пунктів роботи та занотовані результати. Кожен результат студент повинен пояснити. У випадку виникнення помилок або запитань щодо проведення певного пункту, цей пункт необхідно буде повторити.

- 1. Які програмні засоби і навіщо доступаються до архівних даних? Який тип СУБД використовувався в даній лабораторній роботі в якості джерела даних? Які програмні засоби в даній лобораторній роботі доступалися до даного джерела? Які відкриті технології доступу до баз даних при цьому використовувалися?
- 2. Як вирішується питання стандартизації інтерфейсу до СУБД через використання мови SQL? Що таке діалект SQL, який діалект використовувався в СУБД в даній лабораторній роботі? Які особливості СУБД були використані в лабораторній роботі?
- 3. Поясніть синтаксис оператору вибірки SELECT? Де і навіщо в даній лабораторній роботі використовувався даний оператор? Поясніть використання оператору SELECT на основі занотованих результатів.
- 4. На яких технологіях базується ODBC. Як ідентифікується джерело даних в ODBC? Поясніть всю послідовність створення DSN, яку Ви проводили в лабораторній роботі.
- 5. Наведіть послідовність операцій, яку необхідно зробити користувачеві для вказівки джерела даних програмі клієнту ОDBC на прикладі підключення його в VijeoCitect.
- 6. Поясніть призначення об'єктів Connection (Connection String) та Command в технології ADO/OLE DB? Яким чином формується Рядок Підключення? Прокоментуйте дані та інші поля на прикладі пункту 4.3 даної лабораторної роботи.
- 7. Чи можна доступитись до джерел даних ODBC через інтерфейс OLE DB та ADO? Обгрунтуйте свою відповідь.
- 8. Поясніть пункти 3.3 та 3.4 даної лабораторної роботи. Поясніть програму написану на CiCode.

# Додаток 7.1. Робота з Microsoft SQL Server Management Studio Express (SSMSE).

Д7.1.1. Загальні положення. Середовище Microsoft® SQL Server<sup>™</sup> Management Studio Express (*SSMSE*) надає графічний інтерфейс для управління більшістю реляційних СУБД SQL Server версії 2005 та нижче. Середовище SSMSE можна безкоштовно завантажити з офіційного сайту Microsoft.

У середовищі SSMSE всі операції з базами даних можна проводити з використанням як графічних засобів так і SQL запитів.

**Д7.1.2.** З'єднання з необхідним Сервером. По замовченню ярлик для SSMSE знаходиться в "Пуск->Программы->Microsoft SQL Server 2005-> SQL Server Management Studio Express ". Підключення до необхідного екземпляру SQL Server проводиться наступним чином:

"меню Файл->Подключить к обозревателю объектов..."

У діалоговому вікні вказати необхідне ім'я екземпляру Серверу, тип аутентифікації ("проверка подлинности"), ім'я користувача та пароль (рис.7.4). При необхідності зв'язку з віддаленим SQL Сервером його ім'я вказується в форматі:

ім'я\_комп'ютера\ім'я\_екземпляру\_сервера

У даній лабораторній роботі для підключення до MS SQL Server 2000, достатньо вказати тільки ім'я комп'ютера, тобто COMP1.

| 🛃 Соединение с сери   | е ром           |                  | ×      |
|-----------------------|-----------------|------------------|--------|
| SQL Serve             | <b>r</b> .2005  | Windows Server   | System |
| Тип сервера;          | Компонент Datab | ase Engine       | ~      |
| Имя сервера:          | COMP1           |                  | ~      |
| Проверка подлинности: | Проверка подлин | ности SQL Server | ~      |
| Имя входа:            | G1              |                  | ~      |
| Пароль:               | *               |                  |        |
|                       | 🔲 Запомнить     | пароль           |        |
| Соединить             | Отмена          | Справка Парамет  | ры >>  |

Рис. 7.4. Вікно вибору сервера

Д7.1.3. Добавлення та знищення бази даних. Добавлення бази даних (БД) в графічному редакторі SSMSE можна зробити через контекстне меню "Базы данных" вибраного екземпляру Серверу. У діалоговому вікні (рис.7.5) достатньо вказати ім'я новостворюваної БД і нажати "Ок", база даних створиться з параметрами по замовченню, що задовольняє умовам даної лабораторної роботи.

Видалення БД проводиться в її контекстному меню. Враховуючи, що користувачам в даній лабораторній роботі не надані адміністративні права на знищення журналів, у діалоговому вікні перед знищенням необхідно зняти опцію "Удалить журналы резервного копирования и восстановления базы данных", інакше БД не буде видалена.

| 🚪 Создание базы данн      | ых               |                     |                   |                       |                 |
|---------------------------|------------------|---------------------|-------------------|-----------------------|-----------------|
| Выбор страницы<br>🚰 Общие | 🔓 Сценарий 👻 🚺   | ) Справка           |                   |                       |                 |
| Параметры Файловые группы | Имя базы данных: | DB                  | 1                 |                       |                 |
|                           | Владелец;        | Кпо                 | умолчанию>        |                       |                 |
|                           | Файлы базы данн  | полнотекстов<br>ых: | ое индексирование |                       |                 |
|                           | Логическое имя   | Тип файла           | Файловая группа   | Начальный размер (МБ) | Авторасширен    |
|                           | DB1              | Данные              | PRIMARY           | 5                     | 10 %, рост не с |
|                           | DB1_log          | Журнал              | Не применимо      | 1                     | 10 %, рост не ( |

Рис. 7.5. Вікно створення БД

**Д7.1.4.** Створення та видалення таблиць в базі даних. У SSMSE Таблиці створюються в контекстному меню бази даних "Таблицы". При створенні викликається конструктор таблиць (рис.7.6) в якому задається структура таблиці: стовпці та при необхідності їх зв'язки. Збереження структури таблиці проводиться в меню "Файл->Сохранить Таблицу". Конструктор таблиці також можна викликати вже після створення таблиці, викликавши в її контекстному меню команду "Изменить".

| 🖃 📋 DB1                  | Таблица - dbo.T2 С | водка             |                                                                                                    |
|--------------------------|--------------------|-------------------|----------------------------------------------------------------------------------------------------|
| 🗄 📴 Диаграммы баз данных | Имя столбца        | Тип данных        | Разрешит                                                                                                    |
| 🖃 🧰 Таблицы.             | F21                | char(10)          | <b>v</b>                                                                                                    |
|                          | F22                | char(10)          | <b>v</b>                                                                                                    |
| 🖼 🛄 Сино — 📕             | 🕨 DateTime         | datetime          | Image: A start of the start of the start |
| 🖃 🛅 Прогі Обновить       |                    |                   |                                                                                                    |
|                          |                    |                   |                                                                                                    |
|                          | 🗆 (Общие)          |                   |                                                                                                    |
|                          | (Имя)              |                   | DateTime                                                                                                    |
|                          | Значение или привя | ізка по умолчанию | (getdate())                                                                                                    |
|                          | Разрешить значени  | a null            | Да                                                                                                    |
|                          | Тип данных         |                   | datetime                                                                                                    |

Рис. 7.6. Вікно конструктора таблиць

Знищення таблиці проводиться через її контекстне меню.

**Д7.1.5. Вибірка та модифікація даних в SSMSE.** Перегляд та редагування записів таблиць графічними засобами проводиться в конструкторі запитів, через контекстне меню "Открыть таблицу" (рис.7.7). При цьому в головному меню з'являється пункт "Конструктор запросов", в якому в підменю "Область" можна вибрати різні типи відображення (Області). Так вибірку потрібних даних можна проводити за допомогою SQL запитів в області SQL-кода. Перевірку SQL-коду та запуск його на виконання можна проводити через відповідні команди меню "Конструктора запросов".

| <ul> <li>DB1</li> <li>DB1</li> <li>DB1</li> <li>DB1</li> <li>Диагран</li> <li>Tаблице</li> <li>Tаблице</li> <li>Taблице</li> <li>Taблице</li> <li>Taблице</li> </ul> | ммы баз данных<br>ы<br>темные таблицы<br>т2 | 111 | Tat<br>5ELEC<br>ROM | <mark>Блица</mark> Показати<br>т *<br>Т2 | Изменить тип ▼   🥊  <br>Бобласть SQL-кода | 🥺   (=   🛅 🛅 <sub>支</sub> |
|----------------------------------------------------------------------------------------------------|---------------------------------------------|-----|---------------------|------------------------------------------|-------------------------------------------|---------------------------|
|                                                                                                    | Создать таблицу<br>Изменить                 |     |                     |                                          |                                           |                           |
| ± 🚞                                                                                                    | Открыть таблицу                             |     |                     | F21                                      | F22                                       | DateTime                  |
|                                                                                                    | Создать сценарий для таблицы                | •   |                     | 642,00                                   | 642,00                                    | 13.02.2011 20:            |
| ± <u>–</u>                                                                                                    | Просмотреть зависимости                     |     |                     | 671,00                                   | 671,00                                    | 13.02.2011 20:            |
| ⊞ 📴 Предс                                                                                                    | Переименовать<br>Удалить                    |     | Þ                   | 701,00                                   | 701,00                                    | 13.02.2011 20:            |
| <ul> <li>⊞ <u>—</u> Синон –</li> <li>⊞ <u>—</u> Прогр</li> <li>⊞ <u>—</u> Безоп</li> </ul>                                                                           | Обновить<br>Свойства                        |     |                     |                                          |                                           |                           |

Рис.7.7. Вікно конструктора запитів з активованою областю SOL-колу

### Додаток 7.2. Робота VijeoCitect з базами даних SQL.

**Д7.2.1.** Загальні положення. У VijeoCitect є декілька механізмів роботи з джерелами даних типу SQL. Один з найпростіших – це використання спеціальних об'єктів для роботи з зовнішніми пристроями – *DEVICE* разом з *CiCode* командами.

Об'єкти DEVICE створюються в Project Editor в розділі System->Devices. Одним із типів DEVICE є ODBC джерело даних типу таблиця. VijeoCitect підтримує роботу тільки з символьним (текстовим) типом даних. Базу даних та таблицю в ній необхідно створити перед її використанням в Device.

**Д7.2.2.** Налаштування параметрів DEVICE для роботи з SQL джерелами даних. Для роботи з DEVICE типу SQL необхідно сконфігурувати наступні поля (рис.7.8):

*Name* – довільна назва пристрою, наприклад *DevDB* 

*Format* – формат таблиці, тобто назва та ширина в символах колонок таблиці. Наприклад, формат - {*Name*, 16}{*Water*,8}{*Sugar*,8}{*Flour*,8}{*Salt*,8}{*Yeast*,8}{*Milk*,8} буде визначати таблицю наступного вигляду:

|   |   | 1 | Na | ar | n | e |   |   |   |   | Ι |   | V | V | al | te | r | Ι |   | S | iu | g | a | ۲ |  |   | FI | a | ur |   |  |   | S | ìa | lt |   |  | Y١ | e | 93 | st |   | Τ |   | ľ | Vli | lk | ( |  |
|---|---|---|----|----|---|---|---|---|---|---|---|---|---|---|----|----|---|---|---|---|----|---|---|---|--|---|----|---|----|---|--|---|---|----|----|---|--|----|---|----|----|---|---|---|---|-----|----|---|--|
|   |   |   |    |    |   |   |   |   |   |   |   |   |   |   |    |    |   |   |   |   | Ι  |   |   |   |  |   |    |   |    |   |  |   |   |    |    |   |  |    |   |    |    |   |   | Т |   |     |    |   |  |
|   |   |   |    |    |   |   |   | Т |   |   |   |   |   |   |    |    |   |   |   |   |    |   |   |   |  |   |    |   |    | Γ |  |   |   |    |    |   |  |    |   |    |    |   |   |   |   |     |    |   |  |
|   |   |   |    |    | Τ |   |   | Τ |   |   |   |   |   |   |    |    |   | Г |   |   | Τ  |   |   |   |  |   |    |   |    |   |  |   |   |    |    |   |  |    |   |    |    |   |   |   |   |     |    |   |  |
|   |   |   |    |    | Т | Т |   | Т |   |   | Т | Т |   |   |    |    |   |   |   |   | Т  | Т |   |   |  |   |    |   |    | Г |  |   |   |    | Т  |   |  |    |   |    |    |   |   | Т | Т |     |    |   |  |
|   |   |   |    |    | Τ |   |   | Τ |   | Τ |   |   |   |   |    |    |   | Т |   |   | Τ  |   |   |   |  |   |    |   |    |   |  |   |   |    |    |   |  |    |   |    |    |   |   |   |   |     |    |   |  |
| T | Т | Π |    |    | Т | Т | Т | Т | Т | Т | Т | Т | T | Т | Т  |    | Т | Г | Т | Т | Т  | Т | Г | Г |  | Π | T  | Т | Т  | Г |  | T | T | Т  | Т  | Γ |  |    |   |    |    | T |   | Т | Т |     |    |   |  |
|   |   | П |    |    | Т |   |   | Т |   |   | Т |   |   |   |    |    |   | Г |   |   |    |   |   |   |  |   |    |   |    |   |  |   |   |    |    |   |  |    |   |    |    |   |   | Т |   |     |    |   |  |

*Header* – для SQL типу пристрою вказується рядок підключення, наприклад: DSN=ExmplDataBase; UID=G1; PWD=1

вказує на ім'я DSN "ExmplDataBase", ім'я користувача (UID) рівним "G1", пароль (PWD) рівним "1".

FileName – ім'я таблиці в базі даних, до якої необхідно підключитись

*Туре* – для SQL типу пристрою вибирається SQL\_DEV

*NoFiles* – кількість файлів, для SQL типу пристрою дорівнює -1

Поля *Time, Period, Prpcess, ClusterName, Comment* в даній лабораторній роботі необхідно залишити порожніми.

| 🔳 Devices [  | lab7 ] 📃 🗖 🔀                                                                                                    |
|--------------|----------------------------------------------------------------------------------------------------|
| Name         | DevDB                                                                                                    |
| Format       | {Name,16}{Water,8}{Sugar,8}{Flour,8}{Salt,8}{Yeast,8}{                                                                                                    |
| Header       | DSN=ExmplDataBase; UID=G1; PWD=1                                                                                                    |
| File Name    | Table1                                                                                                    |
| Туре         | SQL_DEV                                                                                                    |
| No. Files    | 1                                                                                                    |
| Time         | Period V                                                                                                    |
| Cluster Name | Process                                                                                                    |
| Comment      |                                                                                                    |
| Add          | Replace Delete Help                                                                                                    |
| Record :     | Image: A start of the start of the start |

Рис.7.8. Вікно конфігурації Device в ViieoCitect

**Д7.2.3.** Добавлення записів в джерело даних DEVICE з використанням CiCode. Добавлення нових записів в CiCode проводиться через функції DevAppend, зміна значень полів запису через функцію DevSetField. Робота даних функцій з конкретним Device проводиться через дескриптор (handle), який повертається функцією DevOpen.

Роботу функцій розглянемо через функцію користувача FnWriteToSQL, яка заносить новий запис в DEVICE з ім'ям Archive, та полями F21 та F22, які вміщують значення витрат.

```
FUNCTION FnWriteToSQL()
    INT hDev; //дескриптор пристрою
    ErrSet(1); //обробку помилок робить програма користувача
    //відкрити DEVICE з іменем Archive, який буде посилатись на таблицю T2
    hDev=DevOpen("Archive",0);
    IF hDev = -1 THEN
                               //якщо помилка відкриття
         Message("Не вдається відкрити базу даних", "Не вдається відкрити базу даних", 0);
    ELSE
                             //якщо помилки немає
         //добавити новий запис в таблицю
         DevAppend(hDev);
         //записати в поле F21 значення змінної PLC2 F21
         DevSetField(hDev, "F21", RealToStr(PLC2 F21,5,2));
         //де F21 – назва колонки в таблиці бази данних
         //PLC2_F21 - назва змінної в VijeoCitect, значення якої треба записувати
         //записати в поле F22 значення змінної PLC2 F22
         DevSetField(hDev, "F22", RealToStr(PLC2 F22,5,2));
         //де F22 – назва колонки в таблиці бази данних
         //PLC2 F22 – назва змінної в VijeoCitect, значення якої треба записувати
    END
DevClose(hDev);
```

```
DevClose(hE
END
```

### Додаток 7.3. Використання SQL запитів.

**Д7.3.1. SQL запити на вибірку.** Загальний вигляд SQL-запита на вибірку рядків(записів) з таблиць:

SELECT список\_полів\_через\_кому FROM таблиця\_БД WHERE умова вибірки записів

Наприклад, наступний запит повертає всі поля таблиці T2, які задовольняють умові більшості поля DateTime за '2006-09-19 00:00:00':

SELECT \*

FROM T2

WHERE T2.DateTime>'2006-09-19 00:00:00'

**Д7.3.2.** Використання вбудованих функцій MS SQL Server. MS SQL Server дає можливість створювати власні та використовувати існуючі функції (Function) та збережені процедури (Stored Procedure). В лабораторній роботі в запитах SQL використовуються вбудовані функції SQL Server для роботи із датою та часом: DATEADD та GETDATE.

DATEADD (*частина*, *кількість*, *дата\_час*) – добавляє до вказаної дати та часу вказану кількість частин (секунд, хвилин, годин і т.д.)

GETDATE() – повертає плинне значення дати та часу. Формат часових даних – *datetime*, маже мати вигляд 'уууу-mm-dd hh:mi:ss', наприклад: '2006-10-10 12:36:48'. Параметр *частина* в функціях задається відповідними буквами, тобто "уууу"-рік, "mm" – місяць, "dd" – хвилини, "hh"- години, "mi" – хвилини, "ss" – секунди.

Наприклад, наступний запит повертає поля F21 та DateTime таблиці T2 за останні 5 хвилин, при умові що в полі DateTime зберігається дата та час збереження.

SELECT F21, DateTime

FROM T2

WHERE T2.DateTime> DATEADD ("mi",-5,GETDATE())

### Додаток 7.4. Імпорт даних в Excel.

У таблиці Excel можна імпортувати зовнішні дані, наприклад із баз даних, використовуючи інтерфейс OLE DB або ODBC.

В лабораторній роботі використовується імпорт даних із баз даних та файлів використовуючи інтерфейс OLE DB. Імпорт даних через OLE DB проводиться наступним чином: "Данные->Импорт внешних данных->Импортировать данные...". При виборі цього способу імпорту необхідно вказати джерело даних, настройки якого збережені в файлі, або створити нове Підключення за допомогою кнопки "Создать". Для повної настройки джерела даних в меню майстра Підключення треба вибрати пункт "Дополнительно", після чого вибрати необхідного провайдера даних та налаштувати параметри Підключення. Після вставки даних в таблицю Excel можна змінити Рядок Підключення, Тип та Текст Команди через контекстне меню вставлених даних "Изменить запрос". Наприклад можна змінити тип запиту на SQL, і вписати SQL-запит в поле "Текст команды"

### ЛАБОРАТОРНА РОБОТА № 9 (модуль 3).

### Конфігурування мережі CANOpen, використання сервісів PDO та SDO. Використання профілю CiA-402 для управління пристроями PDS.

### ЧАСТИНА 1.

Тривалість: 2 акад. години (1 пара).

**Мета:** Навчитись створювати конфігурацію мережі CANOpen відповідно до завдання.

### Лабораторна установка.

Лабораторна робота виконується на робочих місцях 2-5 двома бригадами, інші дві бригади в цей час виконують другу частину лабораторної роботи №9. Лабораторна установка зображена на рис.9.1, для частини 1 використовується тільки в якості наглядного прикладу.

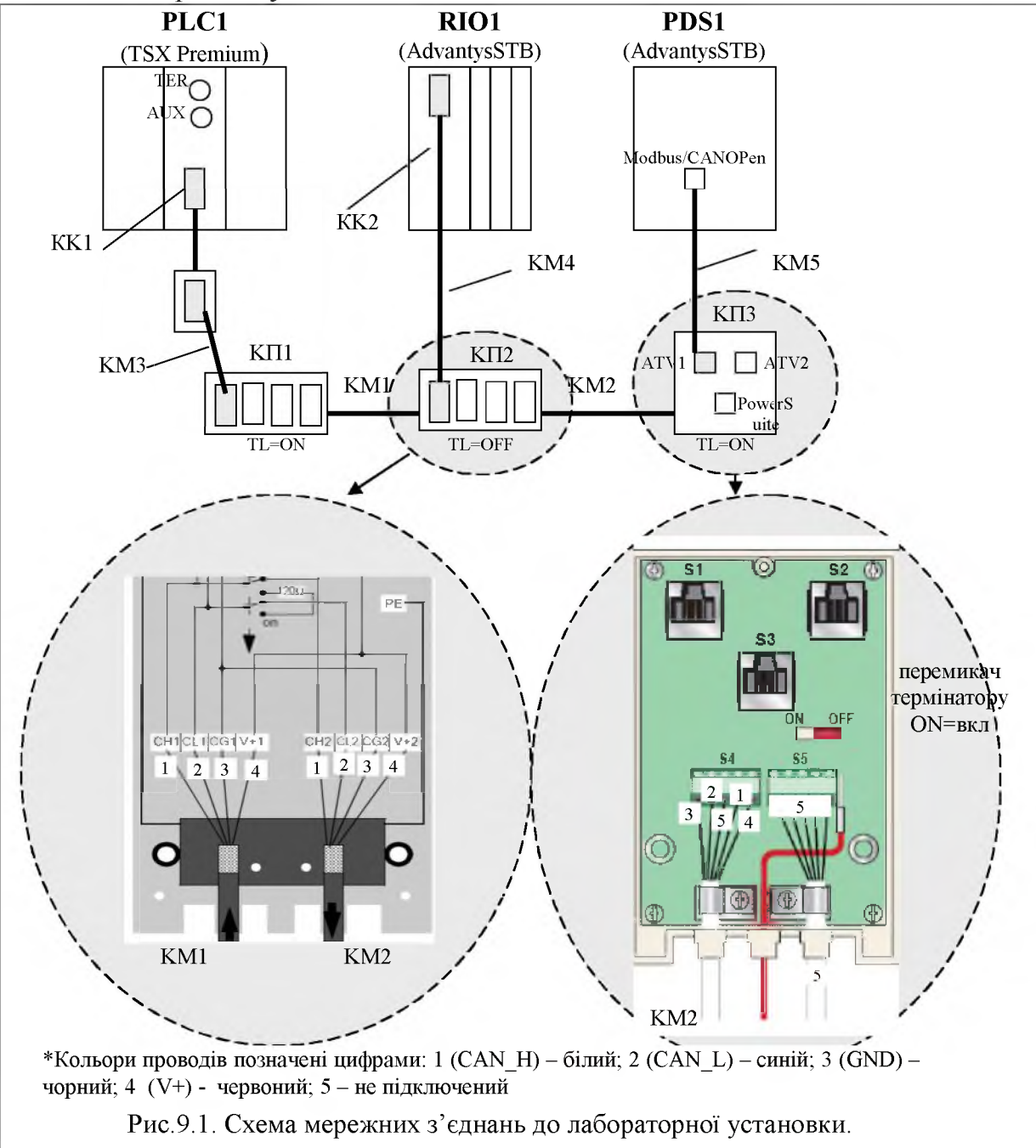

Апаратне забезпечення. В таблиці наведена специфікація мережних засобів. Опис роботи засобів та способи їх підключення наведені в додатках 9.1 – 9.3.

Специфікація мережних засобів

| N₂ | Позна- | Назва                                         | Тип          | Кіль- | Фірма |
|----|--------|-----------------------------------------------|--------------|-------|-------|
|    | чення  |                                               |              | кість | •     |
| 1  | PLC1   | ПЛК TSX Premium                               | TSX 57204M   | 1 шт. | SE    |
| 2  | RIO1   | Острів віддаленого вводу/виводу Advantys      | STB NCO 2212 | 1 шт. | -//-  |
|    | (KK2)  | STB, з комунікаційним модулем CANOpen         |              |       |       |
|    |        | AdvabtysSTB                                   |              |       |       |
| 3  | PDS1   | Частотний перетворювач Altivar71 для          | ATV71H037M3  | 1 шт. | -//-  |
|    |        | управління асинхронним двигуном               |              |       |       |
| 4  | KK1    | Комунікаційна PCMCIA карта CANOpen для        | TSX CPP110   | 1 шт. | -//-  |
|    |        | TSX Micro/Premium                             |              |       |       |
| 5  | KM1,K  | Магістральний кабель (подвійна екранована     | TSX CAN      | 40 м  | -//-  |
|    | M2     | вита пара для CANOpen)                        | CA100        |       |       |
| 6  | KM3,K  | Кабель для підключення пристроїв по           | TSX CAN      | 1 шт. | -//-  |
|    | M4     | CANOpen, з обох боків 9-пінова SUB-D          | CADD1        |       |       |
|    |        | розетка, 1 м.                                 |              |       |       |
| 7  | KM5    | Кабель для підключення пристроїв по           | TSX CAN      | 1 шт. | -//   |
|    |        | CANOpen, з обох боків RJ-45 вилка, 1м         | CARR1        |       |       |
| 8  | КП1,   | Коробка підключення пристроїв до              | TSX CAN      | 1 шт. | -//-  |
|    | КП2    | магістральної шини CANOpen з 4-ма портами     | TDM4         |       |       |
|    |        | типу 9-пінова SUB-D вилка                     |              |       |       |
| 9  | КПЗ    | Коробка підключення частотних                 | VW3 CAN TAP  | 1 шт. | -//-  |
|    |        | перетворювачів Altivar до магістраль-ної шини | 2            |       |       |
|    |        | САNОреп, 3 порти RJ-45 розетка (2 – САN, 1 –  |              |       |       |
|    |        | Modbus RTU)                                   |              |       |       |

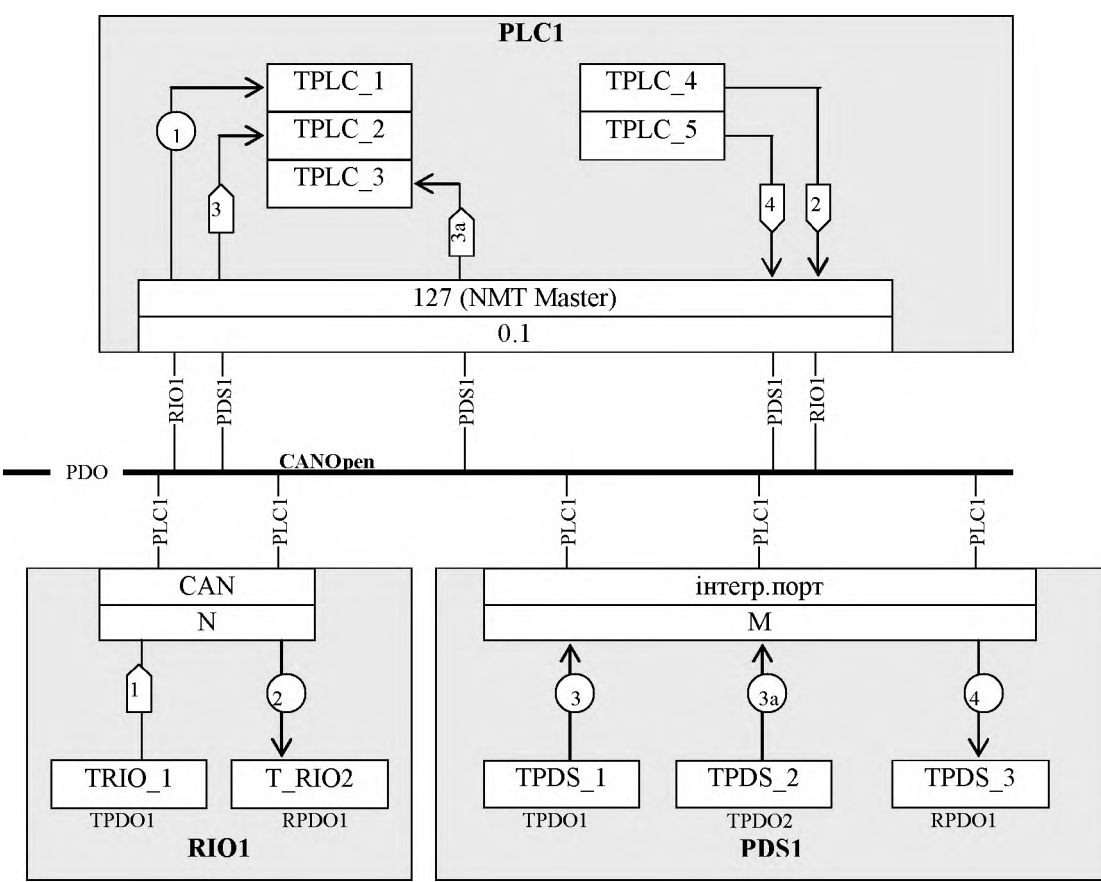

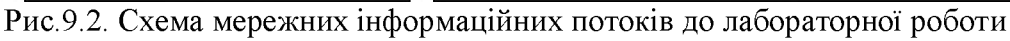

Програмне забезпечення. Для створення конфігурації для PLC1 використовується UNITY PRO, для створення конфігурації для TSX СРР 110 використовується SyCon. Загальна постановка задачі. Ціль роботи – створити конфігурацію мережі для TSX СРР 110 та PLC Premium відповідно до поставленої задачі, оформлену у вигляді схеми інформаційних потоків (рис 9.2) та варіанту. В даній роботі вважається, що пристрої RIO1 та PDS1 вже сконфігуровані.

Послідовність виконання роботи.

## 1. Запустити SyCon та створити конфігурацію мережі відповідно до таблиці

| П             | араметр                       |                       | робоче м                                                 | лісце                                     |                                              |  |  |  |  |
|---------------|-------------------------------|-----------------------|----------------------------------------------------------|-------------------------------------------|----------------------------------------------|--|--|--|--|
|               |                               | 2                     | 3                                                        | 4                                         | 5                                            |  |  |  |  |
| I.*           | EDS RIO1                      |                       | STB NCC                                                  | ) 2212                                    |                                              |  |  |  |  |
| *.]           | EDS PDS1                      |                       | ATV 71                                                   | V2.6                                      |                                              |  |  |  |  |
| Адро          | eca RIO1 (N)                  | 1                     | 2                                                        | 3                                         | 4                                            |  |  |  |  |
| Адре          | eca PDS1 (M)                  | 2                     | 3                                                        | 4                                         | 5                                            |  |  |  |  |
| біто          | ва швидкість                  | <u>1 Мбіт/с</u>       | 500 Kõit/c                                               | 250 Кбіт/с                                | 100 Кбіт/с                                   |  |  |  |  |
| пет           | иолицијсть                    | 100 ма                | 200 ма                                                   | 250 100                                   | 500 MG                                       |  |  |  |  |
|               | SYNC                          | 100 MC                | 200 MC                                                   | 230 MC                                    | 500 MC                                       |  |  |  |  |
| упра<br>при с | вління RIO1<br>тарті (Д9.4.3) | всі стадії активні    | всі стадії активні                                       | без NODE RESET<br>та перевірки<br>профілю | без конфігурації<br>пристрою                 |  |  |  |  |
| упра<br>при с | вління PDS1<br>тарті (Д9.4.3) | без NODE RESET        | без перевірки<br>профілю                                 | всі стадії активні                        | всі стадії активні                           |  |  |  |  |
| прото         | кол контролю                  | для всіх вузлів       | для всіх вузлів                                          | для всіх вузлів                           | для всіх вузлів                              |  |  |  |  |
| 38 1          | помилками                     | Node Guard            | Heartbeat                                                | Node Guard                                | Heartbeat                                    |  |  |  |  |
|               | TPLC_1                        | %MW10                 | %MW20                                                    | %MW30                                     | %MW40                                        |  |  |  |  |
| 5             | TPLC_2                        | %MW11-%MW14           | %MW21-%MW22                                              | %MW31-%MW34                               | %MW41-%MW44                                  |  |  |  |  |
|               |                               | %MW15-%MW17           | %MW23-%MW25                                              | %MW35-%MW36                               | відсутній                                    |  |  |  |  |
|               | TPLC_4                        | відсутній             | %MW50                                                    | %MW60                                     | %%MW70                                       |  |  |  |  |
|               | TPLC_5                        | %MW40                 | %MW51                                                    | %MW61-%MW62                               | %MW71-%MW72                                  |  |  |  |  |
|               | TRIO_1                        | DI0-DI7               | DI0-DI7                                                  | DI0-DI7                                   | DI0-DI7                                      |  |  |  |  |
| 01            | TRIO_2                        | відсутній             | DO0-DO7                                                  | DO0-DO7                                   | DO0-DO7                                      |  |  |  |  |
| RI            | Об'єкт                        | відсутній             | відсутній                                                | Index/SubInd=300                          | Index/SubInd=3001/0                          |  |  |  |  |
|               | Словника*                     |                       |                                                          | 0/0                                       | значення $FF_{16}$                           |  |  |  |  |
|               | TPDS 1                        | Status Word 6041/0    | Control Effort                                           | Frequency Ref                             | Status Word                                  |  |  |  |  |
|               |                               | Control Effort 6044/0 | Status Word                                              | Status Word                               | Control Effort                               |  |  |  |  |
|               |                               | Frequency Ref 2002/4  |                                                          | Motor Current                             | Frequency Ref                                |  |  |  |  |
|               |                               | Motor Current 2002/5  |                                                          | Motor Torque                              | Motor Current                                |  |  |  |  |
|               | TPDS 2                        | Motor Torque 2002/6   | Frequency Ref                                            | Mains Voltage                             | відсутній                                    |  |  |  |  |
| SC            |                               | Mains Voltage 2002/8  | Motor Current                                            | Motor Voltage                             |                                              |  |  |  |  |
| Id            |                               | Motor Voltage 2002/9  | Motor Torque                                             |                                           |                                              |  |  |  |  |
|               | TPDS_3                        | Control Word 6040/0   | Target Velocity 6042/0                                   | Control Word                              | Target Velocity                              |  |  |  |  |
|               |                               |                       |                                                          | Target Velocity                           | Control Word                                 |  |  |  |  |
|               | Об'єкт                        | Index/SubInd=2000/13  | Index/SubInd=2000/14                                     | відсутній                                 | відсутній                                    |  |  |  |  |
|               | потік 1                       | синхронно через       | при запиті RTR.                                          | синхронно, при                            | при запиті RTR.                              |  |  |  |  |
|               |                               | кожні 20 Об'єктів     | через кожні 10                                           | зміні значення                            | через кожні 15                               |  |  |  |  |
|               |                               | SYNC                  | циклів NMT-                                              |                                           | циклів NMT-                                  |  |  |  |  |
| B B           |                               |                       | Ведучого                                                 |                                           | Ведучого                                     |  |  |  |  |
| потокі        | потік 2                       | відсутній             | визначено профілем<br>асинхронно через<br>кожні 5 циклів | синхронно при<br>зміні значення           | синхронно через<br>кожні 20 Об'єктів<br>SYNC |  |  |  |  |
| DM.           | noriu 2                       | при запиті RTR нерез  | NIVI I - Ведучого<br>визначено профілем                  | при запиті ВТВ                            | визначено профілем                           |  |  |  |  |
| l ođ          |                               | кожні 30 циклів NMT-  | пристрою, кожні 2 с                                      | через кожні 20                            | пристрою, кожні                              |  |  |  |  |
| Н             |                               | Ведучого              |                                                          | циклів NMT-                               | 500 мс                                       |  |  |  |  |
| Иі            |                               | •                     |                                                          | Ведучого                                  |                                              |  |  |  |  |
| erp           | потік За                      | визначено профілем    | синхронно через                                          | визначено                                 | відсутній                                    |  |  |  |  |
| aM            |                               | пристрою, кожні 500   | KOWHI 20 UO EKTIB                                        | профілем                                  |                                              |  |  |  |  |
| <br>Iap       |                               | MU                    |                                                          |                                           |                                              |  |  |  |  |
|               | потік 4                       | визначено профілем    | синхронно при зміні                                      | синхронно через                           | асинхронно через                             |  |  |  |  |
|               |                               | асинхронно через      | значення                                                 | кожні 20 Об'єктів                         | кожні 10 циклів                              |  |  |  |  |
|               |                               | кожні 10 циклів NMT-  |                                                          | SYNC                                      | NMT-Ведучого                                 |  |  |  |  |
|               |                               | Ведучого              |                                                          |                                           |                                              |  |  |  |  |

\* - додатковий Об'єкт Словника та його значення, який необхідно змінити при конфігурації NMT-Ведучим в NMT-Веденому вузлі

- 2. Порівняти SDO таблицю з наведеними значеннями в таблиці Т9.1 (відповідно до варіанту), якщо вона не співпадає повернутися до пункту 1.
- 3. Зберегти файл конфігурації на диску під назвою "lab9.co".
- 4. Завантажити UNITY PRO та створити конфігурацію ПЛК TSX 572634М (**OS2.0**), з комунікаційною картою TSX CCP 110. Налаштувати параметри комунікаційної карти відповідно до варіанту. Параметри конфігурації записати в таблицю T9.2.

### Оформлення роботи.

До захисту готовляться дві таблиці Т9.1 та Т9.2 (див. додаток 9.5) відповідно до варіанту. В полі коментар таблиці Т9.1 вписується призначення запису та пояснення числового значення.

### Перевірка виконання роботи та питання до захисту.

Викладачем перевіряється виконання поставленого завдання шляхом звірки значень отриманої студентом SDO Table та таблиці Т9.1, а також будь який із пунктів завдання по вибору. Захист роботи проводиться по Т9.1 та Т9.2. Студент повинен пояснити призначення всіх полів, та їх значення.

- 1. На яких стандартах на фізичному рівні базується CANOpen і які додаткові вимоги ставляться на цьому рівні? Наведіть основні характеристики CANOpen на фізичному рівні: спосіб передачі бітів, топологія, правила термінування, максимальна довжина ліній зв'язку та відгалужень, бітова швидкість, максимальна кількість пристроїв. Як це реалізовано в лабораторній роботі.
- 2. Розкажіть про призначення Словнику Об'єктів. Яким чином визначається місце розміщення Об'єктів в Словнику?
- 3. Перерахуйте комунікаційні сервіси, які використовуються в CANOpen. Поясніть їх призначення. Які Комунікаційні Об'єкти використовуються для реал-тайм обміну невеликими обсягами даних процесу? Які Комунікаційні Об'єкти використовуються для обміну великими обсягами даних?
- 4. Що забезпечують функції сервісу PDO? Які комунікаційні Об'єкти використовуються для функціонування даного сервісу? Поясніть призначення T-PDO та R-PDO. Як забезпечується їх взаємний Зв'язок та зберігається інформація про нього?
- 5. Як забезпечується зв'язок даних T-PDO/R-PDO з Об'єктами Словнику? Як називається цей механізм? Де зберігаються настройки таких зв'язків?
- 6. Яке призначення NMT-сервісів? Яке призначення NMT-Ведучого в CANOpen та які функції він виконує? Поясніть різницю між NMT-Ведучим та Ведучим шини. Як ідентифікується конкретний вузол в CANOpen і для чого це потрібно?
- 7. Яким чином забезпечується зв'язок між Комунікаційними Об'єктами вузлів до їх функціонування в операційному режимі? Поясніть механізм розподілу Ідентифікаторів по замовченню. Яке правило наперед-визначеного статичного зв'язування PDO в мережі?

- 8. Які режими ініціації обміну об'єктів РDO є в CANOpen? Поясніть їх функціонування? Як забезпечується синхронізація передачі PDO в чітко визначені моменти часу? Який вузол генерує синхронні об'єкти? Які комунікаційні режими передачі (Transmission Type) визначені в CANOpen? Прокоментуйте призначення кожного режиму. Де зберігається налаштування режиму для кожного PDO?
- 9. Яким чином в CANOpen вузол повідомляє про наявність помилки? Які сервіси використовуються для визначення станів NMT-Ведених та NMT-Ведучих вузлів на шині?
- 10. Які переваги дає профілювання пристроїв для використання їх в CANOpen? Які типи профілів пристроїв для CANOpen Ви можете назвати? Яким чином в Об'єкті Словнику вказується його приналежність до конкретного профілю?

### ЧАСТИНА 2.

Тривалість: 2 акад. години (1 пара).

**Мета:** Навчитись користуватися сервісами PDO, SDO та управляти частотними перетворювачами по профілю CiA 402.

#### Лабораторна установка.

Лабораторна робота виконується на робочому місці 8 двома бригадами, інші дві бригади в цей час виконують першу частину лабораторної роботи №9. Лабораторна установка зображена на рис.9.1.

Апаратне забезпечення. В таблиці наведена специфікація мережних засобів. Опис роботи засобів та способи їх підключення наведені в додатках 9.1 – 9.3.

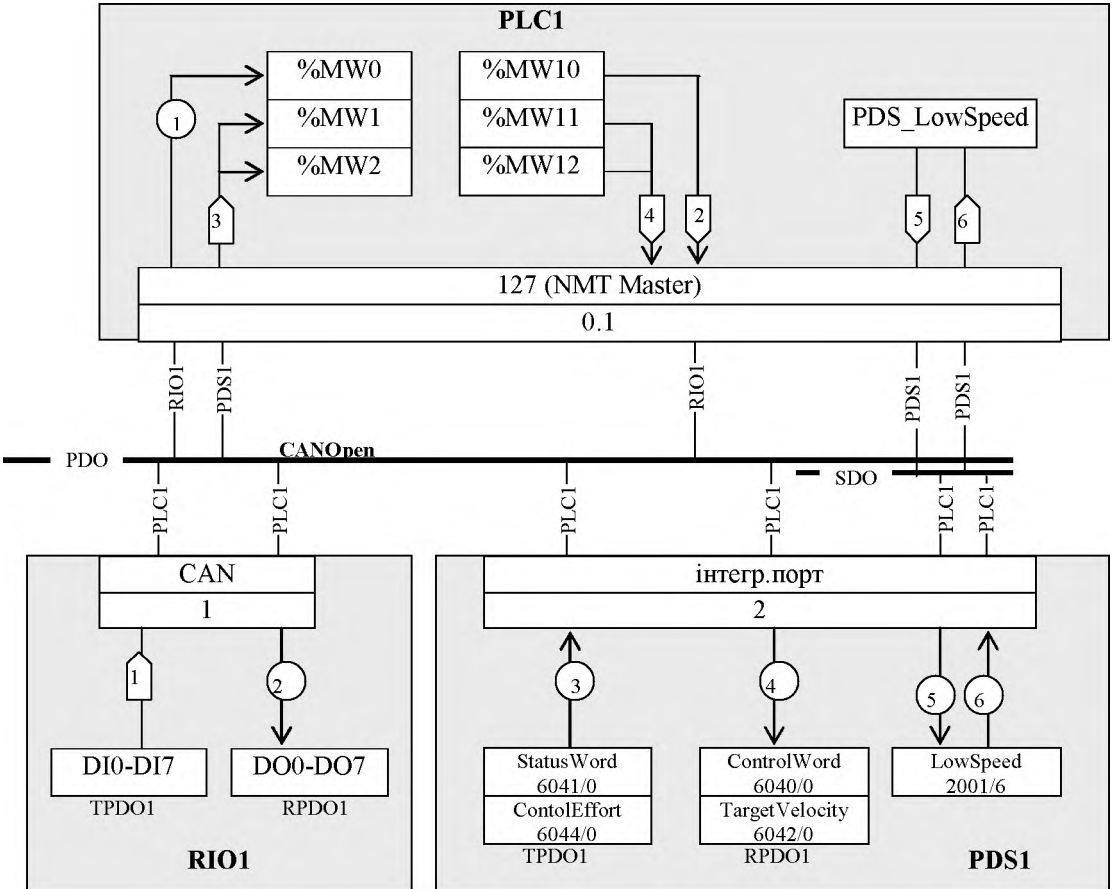

Рис.9.3. Схема мережних інформаційних потоків до лабораторної роботи

**Програмне забезпечення.** Для створення конфігурації для PLC1 використовується UNITY PRO, для створення конфігурації для TSX CPP 110 використовується SyCon. **Загальна постановка задачі.** Цілі роботи: створити конфігурацію мережі для TSX CPP 110 та PLC Premium відповідно до поставленої задачі, оформлену у вигляді схеми інформаційних потоків (рис 9.3); перевірити функціонування сервісв PDO та SDO; навчитись управляти частотним перетворювачем через сервіс CiA-402.

В даній роботі пристрої RIO1 та PDS1 вже сконфігуровані.

### Послідовність виконання роботи.

- Запустити на ПК8 SyCon та створити конфігурацію мережі відповідно до схеми інформаційних потоків, що зображена на рис.9.3 (за винятком потоків 5 та 6, які оформляються через сервіс SDO). Бітова швидкість – 1 Мбіт/с, профіль RIO1 – тільки дискретні входи та дискретні виходи. Всі інші параметри, що не вказані на схемі інформаційних потоків та не уточнені в задачі залишити по замовченню. Зберегти файл конфігурації на диску під назвою "lab9\_2.co" але не закриваючи SyCon.
- 2) Завантажити UNITY PRO та створити конфігурацію ПЛК TSX 572634М (OS2.0), з комунікаційною картою TSX CPP 110. Налаштувати параметри комунікаційної карти відповідно до схеми інформаційних потоків та підключити файл "lab9\_2.co" в режимі SyCon. Створити конфігурацію для Ethernet відповідно до лабораторної роботи №4 (частина 2), та прив'язати її до інтегрованого в процесорний модуль каналу Ethernet (інакше UNITY PRO не скомпілює проект).
- 3) Створити або імпортувати секцію з програмою та змінними (див. Д9.6). Для імпорту виділити в Project Browser в розділі Program->Tasks->Mast->Sections-> контекстне\_меню->Import..., вказати файл PKIS9\_SDO.XBD. Імпортувати змінні, для чого виділити в Project Browser в розділі Variables->контекстне\_меню->Import, вказати файл PKIS9\_CAN.XSY. Після імпорту необхідно перевірити створення змінних в розділі Variables & FB instances.

Імпортувати таблицю анімацій, для чого виділити в Project Browser в розділі Animation Tables->контекстне\_меню->Іmport, вказати файл PKIS9\_CAN.XTB.

Скомпілювати проект та завантажити його в контролер.

- 4) Завантажити із SyCon активну конфігурацію в карту TSX CPP110 (див. Д9.4.7). Після завантаження запустити ПЛК на виконання.
- 5) Необхідно перевірити роботу RIO1: стан індикаторів (CANRunn повинен світитися, CANERR не світитися); в таблиці анімацій послідовно змінювати змінні RIO1\_Outputs.0 до RIO1\_Outputs.5, при цьому слідкувати за індикаторами каналів модуля та змінними RIO1\_Inputs.0... RIO1\_Inputs.5. Якщо зворотній зв'язок присутній перейти до пункту 6, якщо ні до пункту 1.
- 6) Орієнтуючись на змінну стану частотного перетворювача (див. додаток 9.7) необхідно виставити задану частоту на 1500 об/хв. та запустити двигун. Перевірити індикатори на частотному перетворювачі та значення змінної дійсної швидкості.
- 7) Виставити задану частоту на 500 об/хв. Перевірити індикатори на частотному перетворювачі та значення змінної дійсної швидкості. Зупинити двигун.
- 8) Зчитати значення мінімальної частоти частотного перетворювача через сервіс SDO. Результат зчитування перевірити через змінну PARA. Виставити задану частоту рівною 0. Запустити двигун. Перевірити індикатори на частотному

перетворювачі та значення змінної дійсної швидкості. Результати проаналізувати та записати.

- 9) Використовуючи сервіс SDO записати значення мінімальної частоти частотного перетворювача на 1 Гц більше ніж було до того, але більше 5. Результат зчитування перевірити через змінну PARA1. Виставити задану частоту рівною 0. Перевірити індикатори на частотному перетворювачі та значення змінної дійсної швидкості. Результати проаналізувати та записати.
- 10) Використовуючи сервіс SDO записати значення мінімальної частоти частотного перетворювача рівною 5 Гц. Зупинити двигун.

### Оформлення роботи.

В оформлення роботи включається SDO-таблиця SyCon та копія сторінки конфігурації мережної карти TSX CPP 110.

### Перевірка виконання роботи та питання до захисту.

Викладачем перевіряється виконання поставленого завдання шляхом перевірки пунктів 5-10. Студент повинен розуміти роботу прикладної програми, яка використовується в даній роботі, функціонування сервісів PDO, SDO та вміти пояснити автомат станів частотного перетворювача згідно профілю CiA-402.

- 1. В чому необхідність знання структури Словнику Об'єктів конкретного засобу? Який ресурс необхідно використати для її визначення? Прокоментуйте загальноприйнятий розподіл Індексів різних типів Об'єктів в Словнику.
- 2. Що забезпечують функції сервісу SDO? Які комунікаційні Об'єкти використовуються для функціонування даного сервісу? На якій моделі прикладного обміну базуються сервіси SDO?
- 3. Порівняйте функціонування PDO та SDO сервісів. В яких випадках використовуються одні та інші?
- 4. Яким чином забезпечується обмін даними за допомогою об'єктів SDO? Як дані SDO-об'єктів зв'язуються з даними Прикладних Об'єктів Словнику? Як забезпечується передача даних великого обсягу?
- 5. Яким чином реалізований сервіс SDO в контролерах TSX Premium? Прокоментуйте комунікаційні функції, що використовуються в UNITY PRO для читання Об'єктів Словника через сервіс SDO.
- 6. Розкажіть про наявні профілі пристроїв PDS та їх відображення на промислові мережі в стандартах МЕК 61800-7?
- 7. Поясніть відмінність поняття профілю PDS від промислової мережі, що підтримуються даним пристроєм. Чи визначає факт використання конкретної промислової мережі наявність конкретного профілю PDS та навпаки?
- 8. Прокоментуйте функціонування профілю СіА402 в контексті функціональних елементів. Які основні відмінності даної реалізації від стандартної МЕК 61800-7-1?
- 9. Як реалізуються в CiA402 змінні COMMAND та STATUS, визначені в МЕК 61800-7-1? З якими мережами використовується даний профіль?
- 10.Прокоментуйте схему функціонування автомату станів базових функціональних елементів для профілю СіА402.
- 11. Прокоментуйте схему функціонування операційної роботи приводу в режимі управління швидкістю для профілю CiA402.

### Додаток 9.1. Використання та конфігурування карти TSX СРР 110.

Д9.1.1. Загальні положення. Комунікаційна карта TSX CPP110 (формат

РСМСІА III) призначена для підключення ПЛК TSX Premium та TSX Місго до мереж САN та САNОреп. Карта підтримує стандарт САNОреп - DS301 V4.01, а саме:

- підтримує бітову швидкість до 1Мбіт/с;
- може виконувати функції NMT-Ведучого;
- дає можливість проводити динамічне PDO-Відображення та PDO-Зв'язування;
- доступні функції "Heartbeat";
- може бути SYNC-Producer;
- Node-ID карти потрібен тільки для функцій "Heartbeat".

Карта також підтримує можливість безпосереднього обміну САN-кадрами стандарту СAN V2.0B. Конфігурування карти проводиться утилітою SyCon >=V2.8 (див. додаток 9.4).

Д9.1.2. Підключення. Карта TSX СРР110 поставляється разом з кабелем відгалуження, який в кінці має коробку підключення з вбудованим 9-піновим SUB-D

роз'ємом (рис.9.4). Таке виконання дає можливість уніфікувати кабелі відгалуження. Підключення коробки TSX CPP110 до магістрального кабелю можна проводити з використанням аксесуарів сторонніх виробників (конектори, клеми, коробки), або через спеціальні 4-х портові коробки відгалуження SX CAN TDM4 (рис.9.5) з вбудованим термінатором лінії.

**Д9.1.3. Методика конфігурування карти.** Для створення конфігурації мережі для ПЛК TSX Micro/Premium, окрім програм PL7 PRO або Unity PRO, необхідне додаткове спеціалізоване ПЗ – SyCon V>=2.8. Порядок створення конфігурції наступний:

- 1. Створюється проект конфігурації мережі на SyCon та записується на диск у вигляді файлу з роширенням \*.СО;
- 2. Створюється конфігурація ПЛК TSX Premium, в якій для 1-го каналу процесорного модуля (або модуля SCY 21601) замовляється комунікаційна карта TSX CPP110;
- 3. Для комунікаційної карти вказується файл проекту мережі, створений за допомогою SyCon (рис. 9.6), налаштовуються діапазон змінних для відображення вхідних R-PDO та вихідних T-PDO комунікаційної карти.

конфігурування мережі та комунікаційної Після карти, конфігурація завантажується в ПЛК разом з проектом. Кількість конфігураційних даних для мережі CANOpen може бути дуже великою, що приведе до необхідності виділення значної пам'яті процесора. Тому передбачені два варіанти завантаження конфігураційних даних карти для TSX CPP110: "UNITY PRO" та "SyCon". Необхідний режим завантаження вибирається у вікні "Configuration load mode" (див.

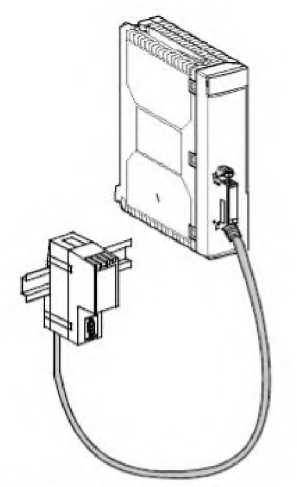

Рис.9.4. Зовнішній вигляд карти TSX CPP110 з відгалуженням

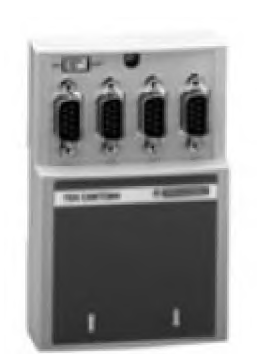

Рис.9.5. Коробка відгалуження TSX CAN TDM4 на 4 порти типу Sub-D 9-pin

рис 9.6). У випадку вибору режиму "SyCon", завантаження конфігураційних даних карти TSX CPP110 необхідно проводити засобами SyCon (див. додаток 9.4). У випадку режиму "UNITY PRO" конфігураційні дані TSX CPP110 будуть зберігатися та змінюватися разом з даними проекту (конфігурація ПЛК, програма, тощо). Режим SyCon є сенс використовувати тільки для зменшення пам'яті, що виділяється для конфігураційних даних. *В лабораторній роботі зажди вказуйте режим SyCon*.

| TSX CPP 110  | Configuration                                                                                                    |                                                                                     |                                                                                                    |
|--------------|----------------------------------------------------------------------------------------------------|-------------------------------------------------------------------------------------|----------------------------------------------------------------------------------------------------|
| La Channei i | Bus startup<br>Automatic<br>Semi-Automatic (bus only)<br>By program                                                                                               | Nb. of words (%MW) 32                                                               | Outputs<br>Maintain RESET<br>Nb. of words (%MW) 32                                                                                                    |
| unction:     | Configuration load mode<br>Select Database<br>Configuration size<br>O Unity Pro<br>Transmission speed<br>SYNC Message COB-ID<br>SYNC Message Period<br>Auto-Clear | ni/Ta6oparopiilCanOpenilaba_can_1.co<br>a 37 Words<br>1MBit/s<br>127<br>100 ms<br>0 | Watchdog<br>Cont<br>Cont<br>SyCon tool<br>Cont<br>Cont<br>Co |

Рис.9.6. Конфігурація мережі в UNITY PRO.

### Додаток 9.2. Використання та конфігурування Advantys STB NCO 2212.

**Д9.2.1.** Загальні положення. Advantys STB – це сімейство наборної системи з модулів розподіленого вводу/виводу, живлення. інших типів модулів та пристроїв, які підключаються до промислової мережі, як один модульний пристрій. Таку систему також називають Advantys островом. Крім STB, Шнейдер Електрик пропонує острови Advantys ОТВ та Advantys FTB.

Підключення острову Advantys STB до промислової мережі проводиться через відповідний базовий мережний інтерфейсний модуль (NIM). Крім функцій обміну даними через мережний порт, NIM також процесу надає можливість конфігурування острову через додатковий порт CFG з використанням спеціального ПО – Advantys Configuration Software. Крім того. CFG порт дає можливість підключення до острову засобів SCADA/HMI

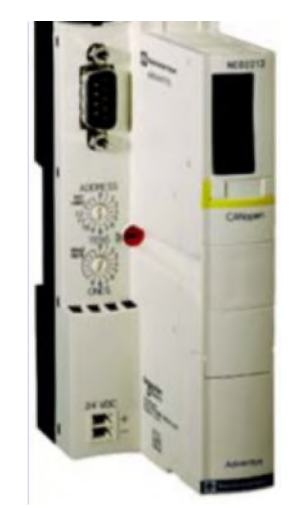

Рис.9.7. Комунікаційний модуль STB NCO 2212 для мережі CANOpen

по мережі Modbus RTU/ASCII. Використання порту CFG та Advantys Configuration Software в лабораторній роботі не розглядається.

Для мережі CANOpen використовується NIM модуль STB NCO 2212 (рис.9.7). Даний модуль характеризується такими властивостями:

- профіль по замовченню DSP-401;
- максимальна кількість Об'єктів Словнику: 32 Т-РДО та 32 R-РДО; 512 device-specific Об'єктів та 512 manufacturer-specific Об'єктів;
- розподіл Об'єктів в Словнику та РDO-Відображення по замовченню відповідно до DSP-401: R-PDO-1 для 64 Дискретних виходів, R-PDO-2 (додатково R-PDO-3 та R-PDO-4) для 12 аналогових виходів, T-PDO-1 для 64 дискретних входів, T-PDO-2 (додатково T-PDO-3 та T-PDO-4) для 12 аналогових входів;
- бітова швидкість до 1 Мбіт/с;

**Д9.2.2. Підключення.** Підключення модуля STB NCO 2212 до магістрального

кабелю виконується через 9-піновий SUB-D конектор, що стандартизований CANOpen. В якості коробки відгалуження можна використати TSX CAN TDM4.

Д9.2.3. Налаштування швидкості та адреси. Налаштування швидкості та адреси для NCO 2212 проводиться за допомогою перемикачів (рис.9.8). вбудованих Для налаштування бітової швидкості, перед засобу, увімкненням живлення нижній перемикач переключають в позицію BAUD

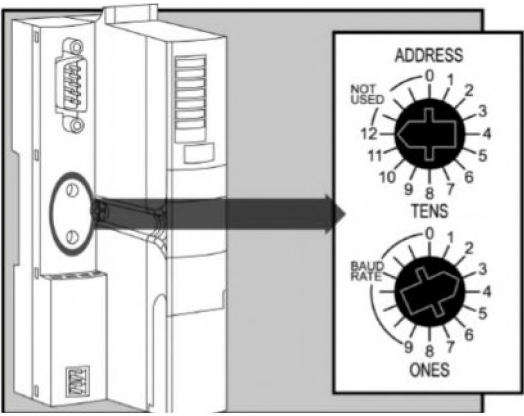

Рис.9.8. Налаштування адреси та

RATE а верхній – в позицію потрібної бітової швидкості для Advantys STB. швидкості: 0 (10 кБіт/с), 1 (20 кбіт/с), 2 (50 кбіт/с), 3 (125 кбіт/с), 4 (250 кбіт/с), 5 (500 кбіт/с), 6 (800 кбіт/с), 7 (1 Мбіт/с). Після включення живлення, Advantys запам'ятає вказану швидкість.

Адреса пристрою (1-127) задається комбінацією позицій обох перемикачів: верхній – десятки, нижній – одиниці.

**Д9.2.4. Об'єкти словнику та РДО-Відображення.** Розподіл Об'єктів Словнику в області Device-Profile Area проводиться згідно профілю DSP-401:

- Індекс 6000<sub>16</sub>: дискретні входи згруповані 8-бітними блоками; Під-Індекси 1-32 (20<sub>16</sub>) відповідають за номер 8-бітного блоку; дискретні входи рахуються зліванаправо по їх розміщенню в острові;
- Індекс 6200<sub>16</sub>: дискретні виходи згруповані 8-бітними блоками; Під-Індекси 1-32 (20<sub>16</sub>) відповідають за номер 8-бітного блоку; дискретні виходи рахуються зліванаправо по їх розміщенню в острові;
- Індекс 6401<sub>16</sub>: 16-бітні аналогові входи; Під-Індекси 1-32 (20<sub>16</sub>) відповідають за номер каналу аналогового входу; аналогові входи рахуються зліва-направо по їх розміщенню в острові;
- Індекс 6411<sub>16</sub>: 16-бітні аналогові виходи; Під-Індекси 1-32 (20<sub>16</sub>) відповідають за номер каналу аналогового виходу; аналогові виходи рахуються зліва-направо по їх розміщенню в острові;

РDO-Відображення по замовченню, відповідає мінімальним вимогам профілю DSP-401 для 2-х R-PDO та 2-х T-PDO, а також додатково включає по 2 R-PDO та 2

T-PDO. Таким чином Відображення та комунікаційні параметри PDO по замовченню, має наступний вигляд:

| PDO     | Відображення та комунікаційні параметри РДО                                                         |
|---------|----------------------------------------------------------------------------------------------------|
| R-PDO-1 | Об'єкти Індекс 6200, Під-індекси 18 (64 дискретних виходів), асинхронно                             |
| R-PDO-2 | Об'єкти Індекс 6411, Під-індекси 14 (4 16-бітових аналогових виходів), асинхронно                   |
| R-PDO-3 | Об'єкти Індекс 6411, Під-індекси 58 (4 16-бітових аналогових виходів), асинхронно                   |
| R-PDO-4 | Об'єкти Індекс 6411, Під-індекси 912 (4 16-бітових аналогових виходів), асинхронно                  |
| T-PDO-1 | Об'єкти Індекс 6000, Під-індекси 18 (64 дискретних входів), передача асинхронно по зміні значення   |
| T-PDO-2 | Об'єкти Індекс 6401, Під-індекси 14 (4 16-бітових аналогових входів), асинхронно по зміні значення  |
| T-PDO-3 | Об'єкти Індекс 6401, Під-індекси 58 (4 16-бітових аналогових входів), асинхронно по зміні значення  |
| T-PDO-4 | Об'єкти Індекс 6401, Під-індекси 912 (4 16-бітових аналогових входів), асинхронно по зміні значення |

### Додаток 9.3. Використання та конфігурування CANOpen для Altivar ATV 71.

Д9.3.1. Частотні Загальні положення. перетворювачі ЧПP) Altivar 71 (надалі мають вбудований порт Modbus/CANOpen з типом роз'єму RJ-45. Даний порт призначений для конфігурування ATV 71, управління та контролю його роботи як по мережі Modbus RTU так і по CANOpen. Режим роботи порту визначається конфігураційними настройками ЧПР, які проводяться через спеціальну панель, що прикріплена на його фронтальній стороні. В режимі САМОреп ЧПР підтримує профіль DSP-402 (профіль для пристроїв PDS), який крім розподілу Об'єктів в PDO-Відображення словнику та по замовчению. послідовність визначає управління самим PDS. управління пристроями PDS Детальніше 3 використанням профілю DSP-402 розглядається В додатку 9.7.

Д9.3.2. Підключення. Один із варіантів підключення до магістральної шини проводиться з використанням спеціальної коробки відгалуження VW3 CAN TAP 2 (рис.9.9). Ця коробка має 2 порти RJ-45 для підключення частотних перетворювача (ATV1

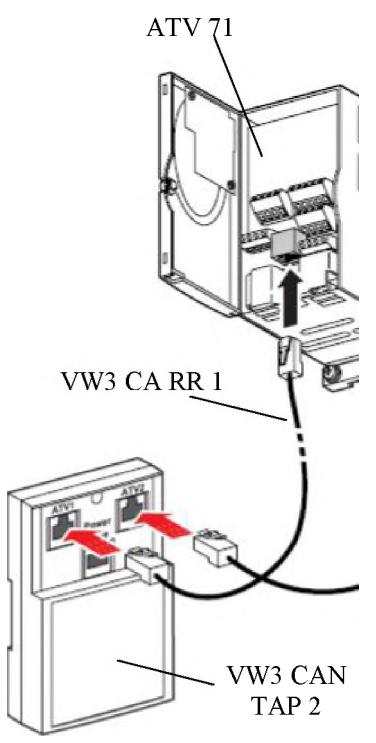

Рис.9.9. Підключення ATV71 до коробки відгалуження VW3 CAN TAP 2

та ATV2) за допомогою кабелю VW3 CA RR 1 та порт для підключення ПК (PowerSuite). Останній дозволяє в режимі роботи системи по Modbus RTU налаштовувати частотні перетворювачі за допомогою спеціального конфігураційного забезпечення PowerSuite (в лабораторній роботі дане ПЗ не використовується). Крім того, дана коробка має вбудований термінатор лінії.

Д9.3.3. Налаштування частотного перетворювача для роботи з CANOpen. Конфігурування частотного перетворювача може проводитись з використанням

| 1.DriveMenu -> 1.9.Communication | [CANopen address]  | адреса вузла                                       |
|----------------------------------|--------------------|----------------------------------------------------|
| -> CANopen                       | [CANopen bit rate] | бітова швидкість                                   |
| 1.DriveMenu -> 1.6.COMMAND ->    | [Profile]          | профіль управління PDS                             |
| CANopen                          | [Ref. 1 channel]   | джерело завдання швидкості/частоти (для завдання   |
|                                  |                    | частоти з мережі CANOpen, повинен бути вибраний    |
|                                  |                    | рівним "CANOpen"), додатково див. Д9.7             |
|                                  | [Cmd channel 1]    | настройка 1-го каналу управління на джерело        |
|                                  |                    | команди управління (для управління PDS з CANOpen   |
|                                  |                    | повинен бути вибраний рівним "CANOpen"),           |
|                                  |                    | додатково див. Д9.7                                |
|                                  | [Cmd switching]    | перемикач каналів управління (для настройки каналу |
|                                  |                    | 1 виставляється в режим "chn1 active"), додатково  |
|                                  |                    | див. Д9.7                                          |

панелі настройки, параметри якої відображені в таблиці:

### Додаток 9.4. Робота з SyCon.

**Д9.4.1.** Загальні положення. Програмний пакет SyCon (від компаніі Hilscher) призначений для конфігурування промислових мереж PROFIBUS, InterBus, CANOpen, DeviceNet, ControlNet, SDS, AS-Interface i т.д. пристроїв Hilscher. За допомогою цієї програми також конфігуруються комунікаційні модулі та карти PROFIBUS, InterBus та CANOpen для TSX Micro/Premium від Шнейдер Електрик.

В лабораторній роботі SyCon використовується для конфігурування CANOpen карти TSX CPP110. Створення проекту та його завантаження в CPP110 має наступну послідовність:

- 1) В SyCon створюється проект (File->New) з вибором мережі CANOpen.
- 2) Добавляються потрібні \*. EDS файли для пристроїв (File->Copy EDS), якщо вони відсутні в бібліотеці SyCon (в лабораторній роботі всі необхідні пристрої вже є в бібліотеці);
- 3) В конфігурації шини вставляється вузол NMT Ведучого (Insert->Master-> вибрати TSX CPP 110, нажати Add), виставляють необхідну адресу (Node ID) та назву (Description).
- 4) В конфігурації шини вставляються необхідні вузли NMT-Ведених (Insert->Node-> вибрати місце вставки-> лівий клік -> вибрати необхідний пристрій, нажати Add), виставляють необхідну адресу (Node ID) та назву (Description).
- 5) Для NMT-Ведених вузлів конфігуруються PDO (див. Д9.4.2).
- 6) Для NMT-Ведених вузлів конфігурується Node BOOT-UP, тобто поведінка NMT-Ведучого з вибраним вузлом при його включенні (див. Д9.4.3).
- 7) Для NMT-Ведених вузлів конфігуруються параметри контролю за помилками (Error Control); (див. Д9.4.4).
- 8) Для NMT-Ведених вузлів, при необхідності, конфігуруються значення Об'єктів Словнику, які необхідно змінити при старті. (див. Д9.4.5).
- 9) Конфгурується NMT-Ведучий та загальні параметри роботи шини. (див. Д9.4.6).
- 10) Створена конфігурація зберігається на диску (для підключення до проекту UNITY PRO) та завантажується в карту TSX СРР 110 через ПЛК (див. Д9.4.7).

**Д9.4.2.** Конфігурування PDO. Виклик конфігураційного вікна (рис.9.10) для конфігурування NMT-Ведених вузлів проводиться по подвійному кліку по його зображенню.

| de Configur                                                                                                    | ation                                                                                                    |                                                                                                    |                              |                       |                                      |                              |                                       |                           |                                                                                                    |
|----------------------------------------------------------------------------------------------------|----------------------------------------------------------------------------------------------------|----------------------------------------------------------------------------------------------------|------------------------------|-----------------------|--------------------------------------|------------------------------|---------------------------------------|---------------------------|----------------------------------------------------------------------------------------------------|
|                                                                                                    |                                                                                                    |                                                                                                    |                              |                       |                                      |                              |                                       |                           |                                                                                                    |
| Node                                                                                                    | STB NCO 2212                                                                                                    |                                                                                                    |                              |                       | 1                                    | Node ID (address)            |                                       |                           |                                                                                                    |
| Description                                                                                                    | Node1                                                                                                    | Node1                                                                                                 |                              |                       | -                                    | Configuration Error          |                                       |                           | Cancel                                                                                                    |
| -                                                                                                    |                                                                                                    |                                                                                                    |                              |                       |                                      | Conti                        | rol Protoc                            | ol                        | Node BootUp                                                                                                    |
| lie name                                                                                                    | ename SIBNLUZZIZEDS                                                                                                    |                                                                                                    |                              |                       |                                      |                              | L. oo                                 | OPC Objects               |                                                                                                    |
| Activate node in actual configuration                                                                                                    |                                                                                                    |                                                                                                    |                              |                       |                                      | Emergenc                     | y COB-ID                              | 129                       |                                                                                                    |
| Automatic                                                                                                    | COB-ID allocation in                                                                                                    | accordance                                                                                            | e with Profile 3             | 301                   | 1                                    | Nodeguar                     | d COB-ID                              | 1793                      | Object                                                                                                    |
| Device Profile                                                                                                    |                                                                                                    | avica tuna                                                                                            | Apelog Out                   | out Anak              | oa loout                             | Digital Or                   | itout Dia                             | ital loout                | Configuration                                                                                                    |
|                                                                                                    |                                                                                                    |                                                                                                    |                              |                       | -                                    | -                            |                                       |                           |                                                                                                    |
| 0bj.ldx.  PD0<br>1400 RxF<br>1401 RxF<br>1402 BxF                                                                                                    | ) name<br>1001 Communication<br>2002 Communication<br>2003 Communicatio                                                                                                    | n Parameter<br>n Parameter<br>n Parameter<br>on Parameter                                             |                              |                       | Er                                   | nable<br>모<br>모<br>모<br>모    |                                       | PDO ma<br>DS301           | PNC0 2212                                                                                                    |
| 1403 RxF<br>1800 TxP<br>1801 TxP                                                                                                    | 2004 Communication<br>2001 Communication<br>2002 Communication                                                                                                    | n Parameter<br>n Parameter                                                                            |                              |                       |                                      | ч<br>ч                       | ~                                     | Add to                    | configured PDOs                                                                                                    |
| 1403 RxF<br>1800 TxP<br>1801 TxP<br>Configured PD                                                                                                    | 2004 Communication<br>2001 Communication<br>2002 Communication<br>0s                                                                                                    | n Parameter<br>n Parameter                                                                            | iune II Addr                 | Hon                   | 10 Luca                              |                              |                                       | Add to                    | configured PDOs                                                                                                    |
| 1403 RxF<br>1800 TxP<br>1801 TxP<br>Configured PD<br>PDO name<br>RvPD01                                                                                                    | 200 4 Communicatio<br>D01 Communication<br>D02 Communication<br>0s<br>Symbolic Name<br>PD0 1400                                                                                                    | n Parameter<br>n Parameter<br> COB-ID    T<br>513                                                     | ype    Addr.                 | Len.                  | D Type                               | • O Addr.                    | O Len.                                | Add to                    | o configured PDOs                                                                                                    |
| 1403         RxF           1800         TxF           1801         TxP           Configured PD         PDO name           RxPD01         RxPD02                                                                                                    | 200 4 Communicatio<br>2001 Communication<br>2002 Communication<br>0s<br>Symbolic Name<br>PD0_1400<br>PD0_1401                                                                                                    | n Parameter<br>n Parameter<br> COB-ID    T<br>513<br>769                                              | ype    Addr.                 | I Len.                | O Type<br>QB<br>QB                   | • O Addr.<br>0<br>4          | • • • • • • • • • • • • • • • • • • • | Add to                    | 0 Contents Mapping<br>D0 Characteristics                                                                                           |
| 1403 B×F<br>1800 T×F<br>1801 T×P<br>Configured PD<br>PDO name<br>R×PD01<br>R×PD02<br>B×PD03                                                                                                    | 200 4 Communication<br>201 Communication<br>202 Communication<br>203<br>Symbolic Name<br>PD0_1400<br>PD0_1401<br>PD0_1401                                                                                                    | n Parameter<br>n Parameter<br>ICOB-ID    T<br>513<br>769<br>1025                                      | ype    Addr.                 | I Len.                | O Type<br>QB<br>QB<br>QB             | 0 Addr.<br>0<br>4<br>8       | • • • • • • • • • • • • • • • • • • • | Add to                    | 0 Contents Mapping<br>D0 Contents Mapping                                                                                          |
| 1403         RxF           1403         RxF           1800         TxF           1801         TxP           Configured PD         PD0 name           RxPD01         RxPD02           RxPD03         RxPD04                                                                 | 200 4 Communicatio<br>2001 Communication<br>2002 Communication<br>0s-<br>Symbolic Name<br>PD0_1400<br>PD0_1401<br>PD0_1402<br>PD0_1403                                                                                                    | n Parameter<br>n Parameter<br> COB-ID    T<br>513<br>769<br>1025<br>1281                              | ype  I Addr.                 | Len.                  | O Type<br>QB<br>QB<br>QB<br>QB       | 0 Addr.<br>0<br>4<br>8<br>12 | ✓ ✓ O Len. 8 8 8 8 8                  | Add to<br>PD<br>F<br>Defi | o configured PDOs<br>O Contents Mapping<br>DO Characteristics<br>ne new Receive PDO                                                |
| 1403 RxF<br>1800 TxF<br>1801 TxF<br>Configured PD<br>PD0 name<br>RxPD01<br>RxPD02<br>RxPD03<br>RxPD04<br>TxPD01                                                                                                    | 200 4 Communicatio           2D01 Communicatios           2D02 Communicatios           003           Symbolic Name           PD0_1400           PD0_1401           PD0_1402           PD0_1403           PD0_1800                                                       | n Parameter<br>n Parameter<br>COB-ID  I T<br>513<br>769<br>1025<br>1281<br>385 IB                     | ype  I Addr.                 | I Len.                | O Type<br>QB<br>QB<br>QB<br>QB<br>QB | 0 Addr.<br>0<br>4<br>8<br>12 | ▼ O Len. 8 8 8 8 8 8 8                | Add to<br>PD<br>F<br>Defi | o configured PDOs<br>O Contents Mapping<br>DO Characteristics<br>ne new Receive PDO<br>ne new Transmit PDO                         |
| 1403 RxF<br>1800 TxF<br>1801 TxF<br>Configured PD<br>PD0 name<br>RxPD01<br>RxPD02<br>RxPD03<br>RxPD04<br>TxPD01<br>TxPD01<br>TxPD02                                                                                                    | 200 4 Communicatio           2D01 Communicatio           2D02 Communicatio           08-           Symbolic Name           PD0_1400           PD0_1401           PD0_1402           PD0_1403           PD0_1800           PD0_1801                                      | n Parameter<br>n Parameter<br>COB-ID  I T<br>513<br>769<br>1025<br>1281<br>385 IB<br>641 IB           | ype    Addr.<br>0<br>4       | I Len.<br>8<br>8      | O Type<br>QB<br>QB<br>QB<br>QB<br>QB | © Addr.<br>0<br>4<br>8<br>12 | ✓ O Len. 8 8 8 8 8 8                  | Add to<br>PD<br>F<br>Defi | o configured PDOs<br>O Contents Mapping<br>DO Characteristics<br>ne new Receive PDO<br>ne new Transmit PDO<br>elete configured PDO |
| 1403         RxF           1403         RxF           1800         TxF           1801         TxF           Configured PD         PD0 name           RxPD01         RxPD02           RxPD03         RxPD04           TxPD01         TxPD02           TxPD03         TxPD03 | 200 4 Communicatio           2001 Communicatio           2002 Communicatio           0s           Symbolic Name           PD0_1400           PD0_1401           PD0_1402           PD0_1403           PD0_1800           PD0_1801           PD0_1801           PD0_1802 | n Parameter<br>n Parameter<br>1008-10   1<br>513<br>769<br>1025<br>1281<br>385 IB<br>641 IB<br>897 IB | Гуре    Addr.<br>0<br>4<br>8 | I Len.<br>8<br>8<br>8 | O Type<br>QB<br>QB<br>QB<br>QB       | © Addr.<br>0<br>4<br>8<br>12 | ▼ O Len. 8 8 8 8 8                    | Add to<br>PD<br>F<br>Defi | o configured PDOs<br>O Contents Mapping<br>DO Characteristics<br>ne new Receive PDO<br>ne new Transmit PDO<br>elete configured PDO |

Рис.9.10. Вигляд вікна конфігурації NMT-Веденого вузла в SyCon.

Зміна профілю пристрою проводиться через кнопку "Device Profile" а уточнення типу через "Device Type".

По замовчению NMT-Ведучий обмінюється з NMT-Веденим. Однак можлива конфігурація, коли NMT- pp0 Contents Mapping Object Index 1600

конфігурація, коли імп-Ведений не приймає участь в обміні PDO з даним NMT-Веденим, а тільки конфігурує та управляє цим вузлом. Участь даного вузла в обміні з NMT-Ведучим конфігурується опцією "Activate node in actual configuration".

По замовченню всі PDO NMT-Ведених пов'язані з PDO NMT-Ведучими по наперед визначеній схемі

| Obildo                                       | SubIdu                | Paramotor                                                                                            | Access                                                               |   |                      |
|----------------------------------------------|-----------------------|----------------------------------------------------------------------------------------------------|----------------------------------------------------------------------|---|----------------------|
| 1001                                         | Joub.rux.             | Fror Begister                                                                                        | Read                                                                 |   | Cancel               |
| 1002                                         |                       | Manufacturer Status Benist                                                                           | er Bead                                                              |   |                      |
| 6000                                         | 1                     | Read 8 Inputs1H-8H                                                                                   | Read                                                                 |   |                      |
| 6000                                         | 2                     | Read 8 Inputs9H-10H                                                                                  | Read                                                                 |   |                      |
| 6000                                         | 3                     | Read_8_Inputs11H-18H                                                                                 | Read                                                                 |   | Append Object        |
| 6000                                         | 4                     | Read_8_Inputs19H-20H                                                                                 | Read                                                                 |   |                      |
| 6000                                         | 5                     | Read 8 Inputs21H-28H                                                                                 | Read                                                                 | * |                      |
| Manned (                                     | Dhiect dictio         | naru                                                                                                 |                                                                      |   |                      |
| Obj.ldx.                                     | Sub.Idx.              | Parameter                                                                                            | Symbolic name                                                        | ~ |                      |
| 6200                                         | 1                     | Write_8_Outputs1H-8H                                                                                 | Object6200Idx1                                                       |   |                      |
|                                              | 2                     | Write_8_Outputs9H-10H                                                                                | Object6200Idx2                                                       |   |                      |
| 6200                                         |                       | Write 8 Outputs11H-18H                                                                               | Object6200Idx3                                                       |   |                      |
| 6200<br>6200                                 | 3                     |                                                                                                    |                                                                      |   |                      |
| 6200<br>6200<br>6200                         | 3<br>4                | Write_8_Outputs19H-20H                                                                               | Object6200Idx4                                                       |   |                      |
| 6200<br>6200<br>6200<br>6200                 | 3<br>4<br>5           | Write_8_Outputs19H-20H<br>Write_8_Outputs21H-28H                                                     | Object6200ldx4<br>Object6200ldx5                                     |   |                      |
| 6200<br>6200<br>6200<br>6200<br>6200<br>6200 | 3<br>4<br>5<br>6      | Write_8_Outputs19H-20H<br>Write_8_Outputs21H-28H<br>Write_8_Outputs29H-30H                           | Object6200Idx4<br>Object6200Idx5<br>Object6200Idx6                   |   | Delate second Object |
| 6200<br>6200<br>6200<br>6200<br>6200<br>6200 | 3<br>4<br>5<br>6<br>7 | Write_8_Outputs19H-20H<br>Write_8_Outputs21H-28H<br>Write_8_Outputs29H-30H<br>Write_8_Outputs29H-30H | Object62001dx4<br>Object62001dx5<br>Object62001dx6<br>Object62001dx7 |   | Delete mapped Object |

Рис.9.11. Вигляд вікна настройки PDO-Відображення.

ідентифікації, тобто всі PDO отримують наперед визначені COB-ID, на які налаштований NMT-Ведучий. Переключення між ручним та автоматичним завданням COB-ID для PDO виставляється в "Automatic COB-ID alloaction in accordance with Profile 301" (рис.9.10).

Список наперед визначених PDO відображається у вікні для NMT-Веденого доступний у вікні "Predefined PDOs from EDS file", а їх активація/деактивація проводиться опцією "Enable".

Активні для обміну PDO відображаються в списку "Configured PDOs". Подвійний клік по вибраним активним PDO (або кнопка PDO Contents Mapping...) приводить до виклику вікна настройки PDO-Відображення (рис.9.11.). Доступні для PDO-Відображення Об'єкти Словнику показуються у списку "Mapable Objects from EDS file", подвійний клік по якому (або команда "Appened Object") добавляє його в список Відображених об'єктів даного PDO. Перелік Відображених на PDO Об'єктів вказаний у списку "Mapped Object dictionary".

Вікно налаштування комунікаційних параметрів обміну PDO викликається кнопкою "PDO Characteristics" (рис.9.10). Для R-PDO (рис.9.12) та T-PDO (рис.9.13) вікно налаштування комунікаційних параметрів відрізняється.

| Node Receive PDO Characteristics, Master Output Process Data                                                                                                    |    |
|----------------------------------------------------------------------------------------------------|----|
| <ul> <li>Transmission Mode</li> <li>Node shall use a sychronization message to actuate the received PDO</li> <li>Node shall use every 10 . received synchronization message to actuate the received PDO</li> <li>Actuate the received PDO when data has changed (manufacturer specific)</li> <li>Actuate the received PDO when data has changed (event triggered)</li> </ul> | OK |
| Resulting CANopen specific transmision type 255                                                                                                    | _  |
| Communication Counter CANopen Master<br>© Each time when data has changed<br>© Every 10 . Master cycle interval (Transmission slow down)                                                                                                    |    |

Рис.9.12. Вигляд вікна настройки характеристики R-PDO.

Налаштування комунікаційних параметрів обміну R-PDO для NMT-Веденого це по суті налаштування відповідного йому T-PDO для NMT-Ведучого. В наступній таблиці наведені комунікаційні параметри для R-PDO.

Комунікаційні параметри для R-PDO.

|                                                                                            | Transmiss          | Тип ініціації передачі РДО NMT-Ведучим                                                                                                    |
|--------------------------------------------------------------------------------------------|--------------------|----------------------------------------------------------------------------------------------------|
|                                                                                            | ion Type           |                                                                                                    |
| Node shall use a synchronization message to actuate the received PDO                       | 0                  | PDO буде передаватись ациклічно при події визначеній в<br>"Communication counter CANOpen Master", але тільки в момент<br>отримання Об'єкту SYNC  |
| Node shall use every <b>X</b> received synchronization message to actuate the received PDO | 1-240 ( <b>X</b> ) | РDO передаються синхронно з періодом, який визначається кількістю Об'єктів SYNC між передачами, вказану в значенні <b>X</b> (тип PDO).           |
| Actuate the received PDO when data has changed (manufacturer specific)                     | 254                | момент відправки в мережу PDO не залежить від появи Об'єкту<br>SYNC, і ініціюється подією визначеною в "Communication<br>counter CANOpen Master" |
| Actuate the received PDO when data has changed (event triggered)                           | 255                | момент відправки в мережу РДО не залежить від появи Об'єкту SYNC і визначається профілем пристрою                                                |

Внизу вікна настройки (рис.9.12) в "Communication counter CANOpen Master" вказується подія ініціації обміну для ациклічних операцій:

- Each time when data has changed кожен раз при зміні значення;
- Every Y Master cycle interval кожні Y циклів NMT-Ведучого (час, що потрібний для внутрішньої обробки та оновлення значень всіх PDO)

| riansion mode                                                                                                    | ОК |
|----------------------------------------------------------------------------------------------------|----|
| $\cap$ Node shall use a sychronization message as trigger to send the transmit PDO acyclically                                 |    |
| C Node has to send the transmit PDO at every 10 received synchronization message                                               |    |
| Node shall use a synchronization message as trigger to send the transmit PDO when<br>previously remote requested by the master |    |
| C Node shall send the transmit PDO when remote requested                                                                       |    |
| C Transmission event of transmit PDO fully node manufacturer specific                                                          |    |
| Transmission event of transmit PDO defined in the device profile of the node                                                   |    |
| Resulting CANopen specific transmision type 255                                                                                |    |
| Communication Timer Node                                                                                                    | _  |
| Event timer 0 ms                                                                                                    |    |
|                                                                                                    |    |
| Innibit time U ms                                                                                                    |    |
| Innibit time U ms<br>Benote Bequest Condition CANopen Master                                                                   |    |

Рис.9.13. Вигляд вікна настройки характеристики T-PDO.

Налаштування комунікаційних параметрів обміну Т-РDO проводиться згідно наступної таблиці.

|                                                                                                    | Transmission       | Тип ініціації передачі Т-РДО NMT-Веденим                                                                                                    |
|----------------------------------------------------------------------------------------------------|--------------------|----------------------------------------------------------------------------------------------------|
|                                                                                                    | Туре               |                                                                                                    |
| Node shall use a synchronization<br>message as trigger to send the transmit<br>PDO acyclically                                       | 0                  | РDO буде передаватись ациклічно при зміні значення, але тільки в момент отримання Об'єкту SYNC                                                                                |
| Node has to send the transmit PDO at<br>every (X) received synchronization<br>message                                                | 1-240 ( <b>X</b> ) | РDO передаються синхронно з періодом, який визначається кількістю Об'єктів SYNC між передачами, вказану в значенні <b>X</b> (тип PDO).                                        |
| Node shall use a synchronization<br>message as trigger to send the transmit<br>PDO when previously remote requested<br>by the master | 252                | в момент отримання Об'єкту SYNC вхідні дані Т-РDO будуть оцифровані і збережені в Т-РDO, а відправлений Т-РDO відбудеться в момент отримання запиту Дистанційного Кадру (RTR) |
| Node shall send the transmit PDO when remote requested                                                                               | 253                | T-PDO відновляється і відправляється при отриманні<br>Дистанційного Кадру (RTR)                                                                                               |
| Transmission event of transmit PDO fully node manufacturer specific                                                                  | 254                | момент відправки в мережу РDO не залежить від появи Об'єкту SYNC і визначається виробником пристрою                                                                           |
| Transmission event of transmit PDO defined in the device profile of the node                                                         | 255                | момент відправки в мережу РОО не залежить від появи<br>Об'єкту SYNC і визначається профілем пристрою                                                                          |

Комунікаційні параметри для T-PDO

Для T-PDO типу 254 та 255 можна визначити інтервал часу між відправками T-PDO. Цей параметр доступний не для всіх типів пристроїв і настроюється в області "Communication Timer Node" в полі "Event timer" (рис.9.13). Враховуючи, що Відображені Об'єкти на PDO типів 254 та 255 можуть оновлюватися дуже часто, передача PDO з високим пріоритетом може витіснити інші PDO. Для запобігання цього ефекту в області "Communication Timer Node" визначене поле "Inhibit Time" (Час Заборони), яке вказує на мінімальний час між двома передачами даного PDO.

Інтервал відправки Дистанційного Кадру (RTR) NMT-Ведучим для T-PDO типів 252 та 253 настроюється в полі "Remote Request CANopen Master".

Перелік всіх PDO на шині доступний через меню "View->ID Table" або "View->Address Table".

### Д9.4.3. Конфігурування поведінки NMT-Веденого.

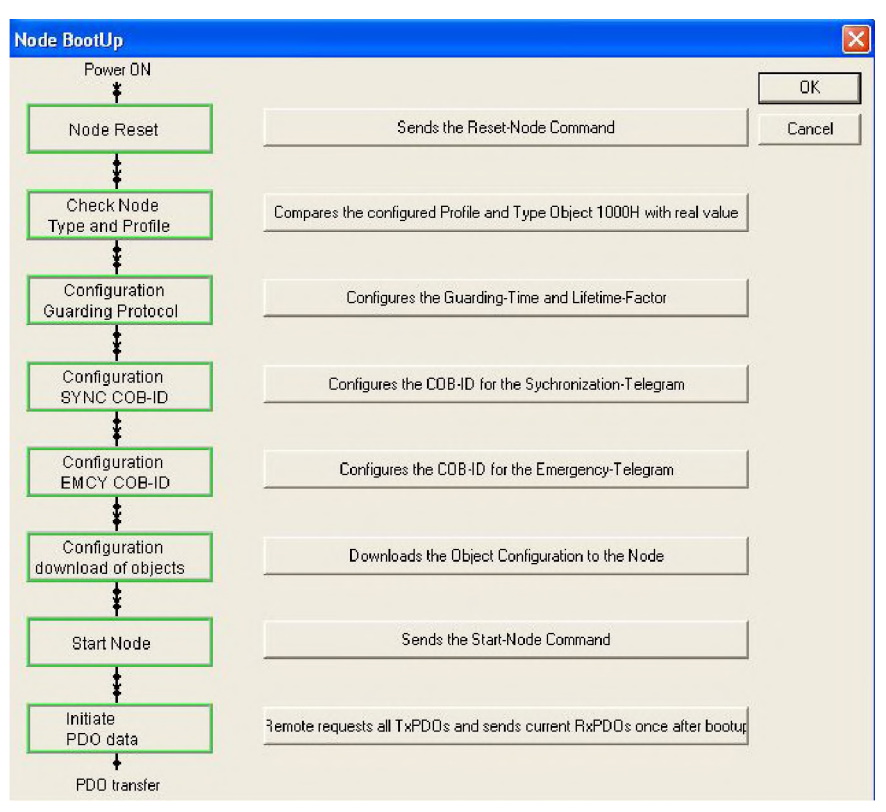

Рис.9.14. Вікно налаштування управління NMT-Ведучим NMT-Веденим при старті .

| Node Reset                        | при активній опції, при старті NMT-Ведучого, він відправляє  |
|-----------------------------------|--------------------------------------------------------------|
|                                   | даному вузлу команду Node Reset                              |
| Check Node Type and Profile       | при активній опції, NMT-Ведучий порівнює дійсний профіль     |
|                                   | пристрою з вказаним в конфігурації, якщо вони не співпадуть  |
|                                   | буде згенерована помилка параметризації                      |
| Configuration Guarding Protocol   | при активній опції, NMT-Ведучий записує в пристрій параметри |
|                                   | NodeGuard Ta Life-Time                                       |
| Configuration SYNC COB-ID         | при активній опції, NMT-Ведучий записує в пристрій значення  |
|                                   | COB-ID об'єкту SYNC                                          |
| Configuration EMCY COB-ID         | при активній опції, NMT-Ведучий записує в пристрій значення  |
|                                   | COB-ID об'єкту EMCY                                          |
| Configuration download of objects | при активній опції, NMT-Ведучий записує в пристрій значення  |
|                                   | конфігураційних Об'єктів для РДО-обміну                      |
| Start Node                        | при активній опції NMT-Ведучий відправляє команду Start для  |
|                                   | переводу його в операційний режим                            |
| Initiate PDO data                 | при активній опції NMT-Ведучий проводить обмін даними PDO    |
|                                   | з даним вузлом                                               |

### Д9.4.4. Конфігурування параметрів контролю за помилками NMT-Веденого.

Параметри контролю за помилками NMT-Веденого конфігуруються у відповідному вікні, через кнопку "Configuration Error Control Protocol" (рис.9.10). В залежності від можливостей вузла вибирається один з двох протоколів Node Guard або Heartbeat (рис.9.15).

| lse Node Gu                | arding Prot               | ocol                   |       |       |                      |                       |
|----------------------------|---------------------------|------------------------|-------|-------|----------------------|-----------------------|
| Guard Time<br>Life Time Fa | ictor                     | 200                    | msec. |       |                      | C                     |
| Jse Heartbea               | t Protocol                |                        |       |       |                      |                       |
| Master Con<br>Node Hear    | isumer Tim<br>tbeat Produ | e of Node<br>ucer Time | 300   | msec. |                      |                       |
| Node Heart                 | beat Consu                | mer List               |       |       |                      |                       |
| Node ID                    | Active                    | Description            |       |       | ConsumerTime (msec.) | Producer Time (msec.) |
| 127                        | V                         | Master                 |       |       | 300                  | 200                   |
| 2                          |                           | PDS1                   |       |       | 300                  | 200                   |
| 100                        |                           | Node1                  |       |       | 300                  | 200                   |
| 1.20                       | - Beach                   | 1 1 1 1 1 1 1 1 1      |       |       |                      |                       |

Рис.9.15. Вікно налаштування параметрів контролю за помилками.

Д9.4.5. Конфігурація початкових значень Об'єктів Словнику через сервіс SDO. Об'єкти Словнику, які необхідно змінити при старті вузла, можна продивитись та змінити шляхом виклику вікна "Object Configuration" відповідною кнопкою у вікні конфігурації вузла (рис.9.10). У вікні Object Configuration (рис.9.16) в списку "Predefined supported Objects in the EDS file" знаходяться доступні Об'єкти Словнику відповідно до підключеного EDS файлу. Перелік Об'єктів, що будуть змінюватися при BootUp процедурі запуску вузла сервісом SDO, та їх значень вказуються у списку "Configured Objects automatically written while Node startup sequence". Там

розміщуються тi Об'єкти, які призначені для конфігурування PDO (відмічені PDO Dialog), а також туди можна добавити будь який інший Об'єкт, значення бути якого може змінений (доступ Read/Write).

Перелік всіх Об'єктів на шині які змінюються при старті за допомогою SDO доступний через меню "View->SDO Table".

| Node<br>Description |           | Profile 401 standard-EDS<br>Node1          | Node               | Cance      |     |                       |
|---------------------|-----------|--------------------------------------------|--------------------|------------|-----|-----------------------|
| Predefin            | ied suppo | rted Objects in the EDS file               |                    |            |     | Access Filter         |
| Obj.Idx.            | Sub.Idx   | . Parameter                                | Default Value      | Access     | 1-1 | all                   |
| 1000                | 0         | Device Type                                | 00030191           | constant   |     | 1                     |
| 1001                | 0         | Error Register                             | 0                  | read only  |     | Decima                |
| 1002                | 0         | Manufacturer Status Register               | (no default value) | read only  |     |                       |
| 1004                |           | Number of PDOs supported                   |                    |            |     |                       |
|                     | 0         | Number of transmit and receive PDOs        | 00020002           | read only  |     |                       |
|                     | 1         | No synch, RxPDOs/TxPDOs                    | 00010001           | read only  | -   | Add to Configured Obj |
| Configu             | red Objec | ts automatically written while Node startu | p sequence         |            |     |                       |
| Obj.ldx.            | Sub.Idx   | Parameter                                  | Current Value      | PDO Dialog |     |                       |
| 1A00                | 6         | Read_8_Inputs29H-30H                       | 60000608           | X          |     |                       |
| 1A00                | 7         | Read_8_Inputs31H-38H                       | 60000708           | ×          |     |                       |
|                     | 0         | Bead 8 Ipputs39H-40H                       | 60000808           | X          |     |                       |
| 1A00                | 0         | ricad_o_mpaceoeri +ori                     |                    |            |     |                       |

Рис.9.16. Вікно налаштування початкових значень Об'єктів Словнику через SDO.

**Д9.4.6. Конфігурація загальних параметрів роботи шини.** Вікно конфігурації загальних параметрів роботи шини викликається в меню "Settings->Bus Parameter" при активному курсорі на зображенні NMT-Ведучого. В цьому вікні (рис.9.17) настроюється бітова швидкість, поведінка NMT-Ведучого при виявленні помилки NMT-Веденого (зупинка комунікаційного обміну при виявленні помилки на будь

якому вузлі), СОВ-ІД ідентифікатор та частота появи об'єкту SYNC, активація Heartbeat та його настройки.

Завантаження конфігурації SyCon в комунікаційну карту проводиться через ПЛК. В лабораторній роботі зв'язок з ПЛК проводиться через драйвер UNITELWAY. Для вибору та налаштування цієї комунікації необхідно в меню Settings->Device Assigment вибрати XWAY, далі драйвер UNTLW01 вказати i нажати Ок для підтвердження.

відправки даних Для В карту вибирається Online->Download. Контролер при цьому повинен знаходитись в стані STOP.

| Bus Parameter                                                                                     |                                                                            |                           | ×            |  |  |  |  |  |
|---------------------------------------------------------------------------------------------------|----------------------------------------------------------------------------|---------------------------|--------------|--|--|--|--|--|
| Master Node ID<br>Baudrate                                                                        | 127<br>1 Mbit/s                                                            |                           | OK<br>Cancel |  |  |  |  |  |
| - Master stops in case                                                                            |                                                                            |                           |              |  |  |  |  |  |
| Synchronisation Object (SYNC)       COB-ID       Communication Cycle Period       100       msec. |                                                                            |                           |              |  |  |  |  |  |
| Heartbeat Function<br>Enable<br>Master Producer He                                                | Heartbeat Function<br>F Enable<br>Master Producer Heartbeat Time 200 msec. |                           |              |  |  |  |  |  |
| Enable Global Start Node     29 Bit Selection entries     Enable 29 Bit Selector                  |                                                                            |                           |              |  |  |  |  |  |
| Acceptance Code<br>Acceptance Mask                                                                | 28<br>00 00 00<br>00 00 00                                                 | 0 Bit<br>00 Hex<br>00 Hex |              |  |  |  |  |  |

Рис.9.17. Вікно налаштування загальний параметрів роботи шини.

### Додаток 9.5. Таблиці для оформлення частини 1 лабораторної роботи. Таблиця T9.1.SDO Table

|    | Варіант 1 (робоче місце 2). |      |                          |          |          |  |  |  |  |
|----|-----------------------------|------|--------------------------|----------|----------|--|--|--|--|
| No | Obj. Idx                    | Sub. | Parameter                | CurValue | коментар |  |  |  |  |
| de |                             | Idx  |                          | (HEX)    |          |  |  |  |  |
| ID |                             |      |                          |          |          |  |  |  |  |
|    | 1005                        | 0    | COB-ID Sync              | 80       |          |  |  |  |  |
|    | 1006                        | 0    | Communication Cycle      | 64       |          |  |  |  |  |
|    |                             |      | Period                   |          |          |  |  |  |  |
| 1  | 1800                        | 1    | COB-ID                   | 181      |          |  |  |  |  |
|    |                             | 2    | Transmission type        | 14       |          |  |  |  |  |
|    |                             | 3    | Inhibit time             | 0        |          |  |  |  |  |
|    | 1A00                        | 0    | Number of mapped objects | 1        |          |  |  |  |  |
|    |                             | 1    | 8bit Input Block No. 1   | 60000108 |          |  |  |  |  |
| 2  | 1400                        | 1    | COB-ID                   | 202      |          |  |  |  |  |
|    |                             | 2    | Transmission type        | FF       |          |  |  |  |  |
|    | 1600                        | 0    | Number of mapped objects | 1        |          |  |  |  |  |
|    |                             | 1    | Controlword              | 60400010 |          |  |  |  |  |
|    | 1800                        | 1    | COB-ID                   | 182      |          |  |  |  |  |
|    |                             | 2    | Transmission type        | FD       |          |  |  |  |  |
|    |                             | 3    | Inhibit time             | 0        |          |  |  |  |  |

|   |       | 5  | Event timer                             | 0                        |         |
|---|-------|----|-----------------------------------------|--------------------------|---------|
|   | 1801  | 1  | COB-ID                                  | 282                      |         |
|   |       | 2  | Transmission type                       | FF                       |         |
|   |       | 3  | Inhibit time                            | 120                      |         |
|   |       | 5  | Fyent timer                             | 154                      |         |
|   | 1400  | 0  | Number of manned objects                | 4                        |         |
|   | IAUU  | 1  | Statusword                              | <del>4</del><br>60410010 |         |
|   |       |    | Control Effort                          | 60410010                 |         |
|   |       | 2  |                                         | 60440010                 |         |
|   |       | 3  | Frequency ref.                          | 20020410                 |         |
|   | 1401  | 4  | Motor current                           | 20020510                 |         |
|   | 1A01  | 0  | Number of mapped objects                | 3                        |         |
|   |       | 1  | Motor torque                            | 20020610                 |         |
|   |       | 2  | Mains voltage                           | 20020810                 |         |
|   |       | 3  | Motor voltage                           | 20020910                 |         |
|   | 2000  | 13 | VMAX                                    | 10                       |         |
|   |       | •  | Варіант                                 | 2 (робоче мі             | сце 3). |
|   | 1005  | 0  | COB-ID Sync                             | 80                       |         |
| C | 1006  | 0  | Communication Cycle<br>Period           | C8                       |         |
| 2 | 1400  | 1  | COB-ID                                  | 202                      |         |
|   |       | 2  | Transmission type                       | FF                       |         |
|   | 1600  | 0  | Number of mapped objects                | 1                        |         |
|   |       | 1  | 8bit Output Block No. 1                 | 62000108                 |         |
|   | 1800  | 1  | COB-ID                                  | 182                      |         |
|   | 1000  | 2  | Transmission type                       | FD                       |         |
|   |       | 3  | Inhibit time                            | 0                        |         |
|   | 1400  | 0  | Number of mapped objects                | 1                        |         |
|   | 17100 | 1  | 8 8 8 8 1 8 1 8 1 8 1 8 1 8 1 8 1 8 1 8 | 60000108                 |         |
|   | 1017  | 0  | Producer Heartheat Time                 | C8                       |         |
|   | 1017  | 1  | Consumer Heartbeat Time                 | 7F012C                   |         |
|   | 2000  | 1  | 1 byte special output object            | FE                       |         |
|   | 3000  |    | No. 1                                   | ГГ                       |         |
| 3 | 1016  | 1  | Consumer Heartbeat Time                 | 7F012C                   |         |
|   | 1017  | 0  | Producer Heartbeat Time                 | C8                       |         |
|   | 1400  | 1  | COB-ID                                  | 203                      |         |
|   |       | 2  | Transmission type                       | 0                        |         |
|   | 1600  | 0  | Number of mapped objects                | 1                        |         |
|   |       | 1  | Target Velocity                         | 60420010                 |         |
|   | 1800  | 1  | COB-ID                                  | 183                      |         |
|   |       | 2  | Transmission type                       | FF                       |         |
|   |       | 3  | Inhibit time                            | 12C                      |         |
|   |       | 5  | Event timer                             | 7D0                      |         |
|   | 1801  | 1  | COB-ID                                  | 283                      |         |
|   | 1001  | 2  | Transmission type                       | 14                       |         |
|   |       | 3  | Inhibit time                            | 0                        |         |
|   |       | 5  | Fvent timer                             | 0                        |         |
|   | 1400  |    | Number of manned objects                | 2                        |         |
|   | 1/100 | 1  | Statusword                              | 60410010                 |         |
|   |       | 2  | Control Effort                          | 60440010                 |         |
|   | 1401  | 2  | Number of menned abiest                 | 2                        |         |
|   | 1A01  |    | TNUMBER OF Mapped objects               | 3                        |         |
|   |       |    | Frequency ref.                          | 20020410                 |         |
|   |       | 2  | Motor current                           | 20020510                 |         |
|   |       | 3  | Motor torque                            | 20020610                 |         |
|   | 2000  | 14 | FMAX                                    | 5                        |         |

|   | Варіант 3 (робоче місце 4). |     |                                       |               |         |  |  |
|---|-----------------------------|-----|---------------------------------------|---------------|---------|--|--|
|   | 1005                        | 0   | COB-ID Sync                           | 80            |         |  |  |
|   | 1006                        | 0   | Communication Cycle<br>Period         | FA            |         |  |  |
| 3 | 1400                        | 1   | COB-ID                                | 203           |         |  |  |
|   |                             | 2   | Transmission type                     | 0             |         |  |  |
|   | 1600                        | 0   | Number of mapped objects              | 1             |         |  |  |
|   |                             | 1   | 8bit Output Block No. 1               | 62000108      |         |  |  |
|   | 1800                        | 1   | COB-ID                                | 183           |         |  |  |
|   |                             | 2   | Transmission type                     | 0             |         |  |  |
|   |                             | 3   | Inhibit time                          | 0             |         |  |  |
|   | 1A00                        | 0   | Number of mapped objects              | 1             |         |  |  |
|   |                             | 1   | 8bit Input Block No. 1                | 60000108      |         |  |  |
|   | 3001                        | 0   | 1 byte special output object<br>No. 2 | FF            |         |  |  |
| 4 | 1400                        | 1   | COB-ID                                | 204           |         |  |  |
|   |                             | 2   | Transmission type                     | 14            |         |  |  |
|   | 1600                        | 0   | Number of mapped objects              | 2             |         |  |  |
|   |                             | 1   | Controlword                           | 60400010      |         |  |  |
|   |                             | 2   | Target Velocity                       | 60420010      |         |  |  |
|   | 1800                        | 1   | COB-ID                                | 184           |         |  |  |
|   |                             | 2   | Transmission type                     | FD            |         |  |  |
|   |                             | 3   | Inhibit time                          | 0             |         |  |  |
|   |                             | 5   | Event timer                           | 0             |         |  |  |
|   | 1801                        | 1   | COB-ID                                | 284           |         |  |  |
|   |                             | 2   | Transmission type                     | FF            |         |  |  |
|   |                             | 3   | Inhibit time                          | 12C           |         |  |  |
|   |                             | 5   | Event timer                           | 3E8           |         |  |  |
|   | 1A00                        | 0   | Number of mapped objects              | 4             |         |  |  |
|   |                             | 1   | Frequency ref.                        | 20020410      |         |  |  |
|   |                             | 2   | Statusword                            | 60410010      |         |  |  |
|   |                             | 3   | Motor current                         | 20020510      |         |  |  |
|   |                             | 4   | Motor torque                          | 20020610      |         |  |  |
|   | 1A01                        | 0   | Number of mapped objects              | 2             |         |  |  |
|   |                             | 1   | Main Voltage                          | 20020810      |         |  |  |
|   |                             | 2   | Motor Voltage                         | 20020910      |         |  |  |
|   | T                           | 1   | Варіант                               | 4 (робоче міс | сце 5). |  |  |
|   | 1005                        | 0   | COB-ID Sync                           | 80            |         |  |  |
|   | 1006                        | 0   | Communication Cycle<br>Period         | 1F4           |         |  |  |
| 4 | 1016                        | 1   | Consumer Heartbeat Time               | 7F012C        |         |  |  |
|   | 1400                        | 1   | COB-ID                                | 204           |         |  |  |
|   |                             | 2   | Transmission type                     | 14            |         |  |  |
|   | 1600                        | 0   | Number of mapped objects              | 1             |         |  |  |
|   | 1000                        |     | 8bit Output Block No. 1               | 62000108      |         |  |  |
|   | 1800                        | 1   | COB-ID                                | 184           |         |  |  |
|   |                             | 2   | I ransmission type                    |               |         |  |  |
|   | 1400                        | 5   | Inhibit time                          | 0             |         |  |  |
|   | 1A00                        |     | Number of mapped objects              | 1             |         |  |  |
|   | 1017                        |     | 8011 Input Block No. 1                | 60000108      |         |  |  |
| - | 1017                        | 0   | Producer Heartbeat Time               |               |         |  |  |
| 3 | 1016                        |     | Draducer Heartbeat Time               | 7F012C        |         |  |  |
|   | 1017                        |     | COP ID                                | 205           |         |  |  |
|   | 1400                        |     | Transmission trac                     | 203           |         |  |  |
|   |                             | L _ | ransinission type                     |               |         |  |  |

| 1600 | 0 | Number of mapped objects | 2        |
|------|---|--------------------------|----------|
|      | 1 | Target Velocity          | 60420010 |
|      | 2 | Controlword              | 60400010 |
| 1800 | 1 | COB-ID                   | 185      |
|      | 2 | Transmission type        | FF       |
|      | 3 | Inhibit time             | 12C      |
|      | 5 | Event timer              | 1F4      |
| 1A00 | 0 | Number of mapped objects | 4        |
|      | 1 | Statusword               | 60410010 |
|      | 2 | Control Effort           | 60440010 |
|      | 3 | Frequency ref.           | 20020410 |
|      | 4 | Motor current            | 20020510 |

Таблиця Т9.2.Параметри настройки області пам'яті для для обміну PDO в TSX Premium.

| Параметр           | Значення для Inputs | Значення для Outputs |
|--------------------|---------------------|----------------------|
| Index of 1st %MW   |                     |                      |
| Nb. of words (%MW) |                     |                      |

Додаток 9.6. Використання в прикладній програмі ПЛК Premium сервісів SDO. Д9.6.1. Загальні положення. Сервіси SDO в TSX Premium доступні через використання функцій читання/запису READ\_VAR та WRITE\_VAR. Функції описані в додатках до лабораторної роботи №3, тут розглянемо тільки особливості їх використання для SDO.

**Д9.6.2. Використання ADDR.** Для формування адреси в функціях READ\_VAR та WRITE\_VAR використовується функція ADDR, де формат поля адреси має наступний вигляд:

### '0.m.1.SYS'

, де т – номер процесорного модуля в шасі (0 або 1).

**Д9.6.3. Використання READ\_VAR.** Для зчитування Об'єктів Словнику через сервіс SDO в TSX Premium використовується функція READ\_VAR з наступним синтаксисом в форматі ST:

| READ_VAR (Address,         | 'SDO', in         | ndex:subindex,    | NodeID,                                 | Management_Param,                  |  |  |  |
|----------------------------|-------------------|-------------------|-----------------------------------------|------------------------------------|--|--|--|
| Receiving Array);          |                   |                   |                                         |                                    |  |  |  |
| Address ARRAY [0 5] OF INT |                   | 🕻 🛛 Адреса NMT-в  | Адреса NMT-ведучого на PCMCIA карті TSX |                                    |  |  |  |
|                            |                   | СРР110, яка за    | дається функці                          | єю ADDR                            |  |  |  |
|                            |                   | (див.Д.9.6.1)     |                                         |                                    |  |  |  |
| index:subindex             | DINT              | адреса Об'єкту    | и в Словнику,                           | в молодшому слові –                |  |  |  |
|                            |                   | Індекс, в ста     | аршому – Під                            | д індекс, наприклад                |  |  |  |
|                            |                   | 16#00010002 в     | казує на Об'єк                          | т з Індексом 0002 <sub>16</sub> та |  |  |  |
|                            |                   | Підіндексом 00    | )01 <sub>16</sub>                       |                                    |  |  |  |
| NodeID                     | INT               | адреса вузла на   | a CANOpen, до                           | якого йде звернення                |  |  |  |
| Management_Param           | ARRAY [0 3] OF IN | 🕻 🛛 Таблиця управ | ління обміном                           | (див.Д.4.1.6)                      |  |  |  |
|                            |                   |                   |                                         |                                    |  |  |  |
| Receiving_Array            | ARRAY [n m] OF    | Масив, який вм    | ліщує значення                          | прочитаних змінних                 |  |  |  |
|                            | INT               |                   |                                         |                                    |  |  |  |

**Д9.6.4.** Використання WRITE\_VAR. Для запису Об'єктів Словнику через сервіс SDO в TSX Premium використовується функція WRITE\_VAR з наступним синтаксисом в форматі ST:

| WRITE_VAR(Address,                                            | 'SDO', i                  | ndex:subindex,                          | NodeID,           | Data_to_Write,                |  |
|---------------------------------------------------------------|---------------------------|-----------------------------------------|-------------------|-------------------------------|--|
| Management_Param);                                            |                           |                                         |                   |                               |  |
| Address                                                       | ARRAY [0 5] OF <u>INT</u> | Адреса NMT-ведучого на РСМСІА карті ТSX |                   |                               |  |
|                                                               |                           | СРР110, яка задаєт                      | ъся функцією А    | ADDR                          |  |
|                                                               |                           | (див.Д.9.6.1)                           |                   |                               |  |
| index:subindex DINT адреса Об'єкту в Словнику, в молодшому с. |                           |                                         |                   | олодшому слові –              |  |
|                                                               |                           | Індекс, в старшо                        | ому – Під ін      | ндекс, наприклад              |  |
|                                                               |                           | 16#00010002 вказу                       | иє на Об'єкт з Ін | ндексом 0002 <sub>16</sub> та |  |
|                                                               |                           | Підіндексом 0001 <sub>1</sub>           | 6                 |                               |  |
| NodeID                                                        | INT                       | адреса вузла на СА                      | NOpen, до яког    | о йде звернення               |  |
| Data_to_Write                                                 | ARRAY [n m] OF            | Масив, який вмії                        | цує значення      | даних, які треба              |  |
|                                                               | INT                       | записати                                |                   |                               |  |
| Management_Param                                              | ARRAY [0 3] OF INT        | Таблиця управлінн                       | ия обміном (див   | .Д.4.1.6)                     |  |
|                                                               |                           |                                         |                   |                               |  |

Перед викликом функції WRITE\_VAR в останнє слово таблиці Management\_Param необхідно записати кількість байт, які треба передати через SDO.

Д9.6.5. Використання WRITE\_VAR. Варіант програми для читання та запису значень об'єктів через сервіс SDO. Приклад програми для читання та запису через SDO наведений на рис.9.18. Дискретні змінні READ\_SDO та WRITE\_SDO використовуються для ініціювання відповідно зчитування та запису, після чого значення цих змінних обнуляються. Перед викликом функції WRITE\_VAR в третє (останнє) слово таблиці що управляє обміном (PARA1[3]) записується кількість байт що передаються – два байта (ціле значення).

В лабораторній роботі сервіс SDO використовується для зчитування та запису конфігураційної настройки частотного перетворювача, яка відповідає за мінімальну частоту обертання (Index=2001<sub>16</sub>, SubIndex=6<sub>16</sub>). Дане значення зберігається в змінній ПЛК PDS LowSpeed.

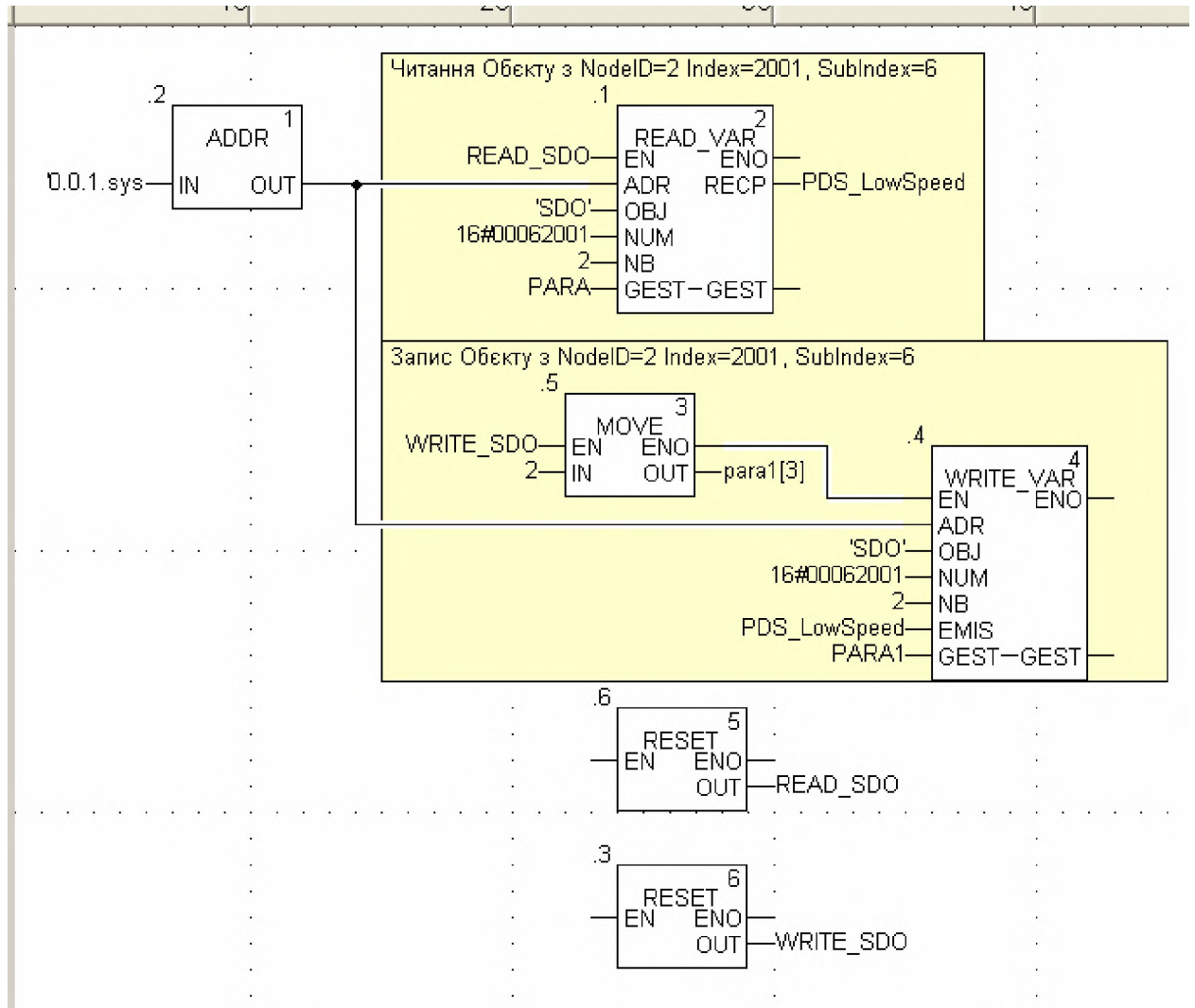

Рис.9.18. Прикладна програма для зчитування та запису SDO.

# Додаток 9.7. Управління частотними перетворювачами з використанням профілю СіА-402.

Поведінка приводу PDS згідно профілю CiA-402 залежить від функціонального профілю пристрою. В лабораторній роботі використовується профіль управління швидкістю. Згідно цього профілю автомат станів частотного перетворювача має вигляд, як на рис.9.19.
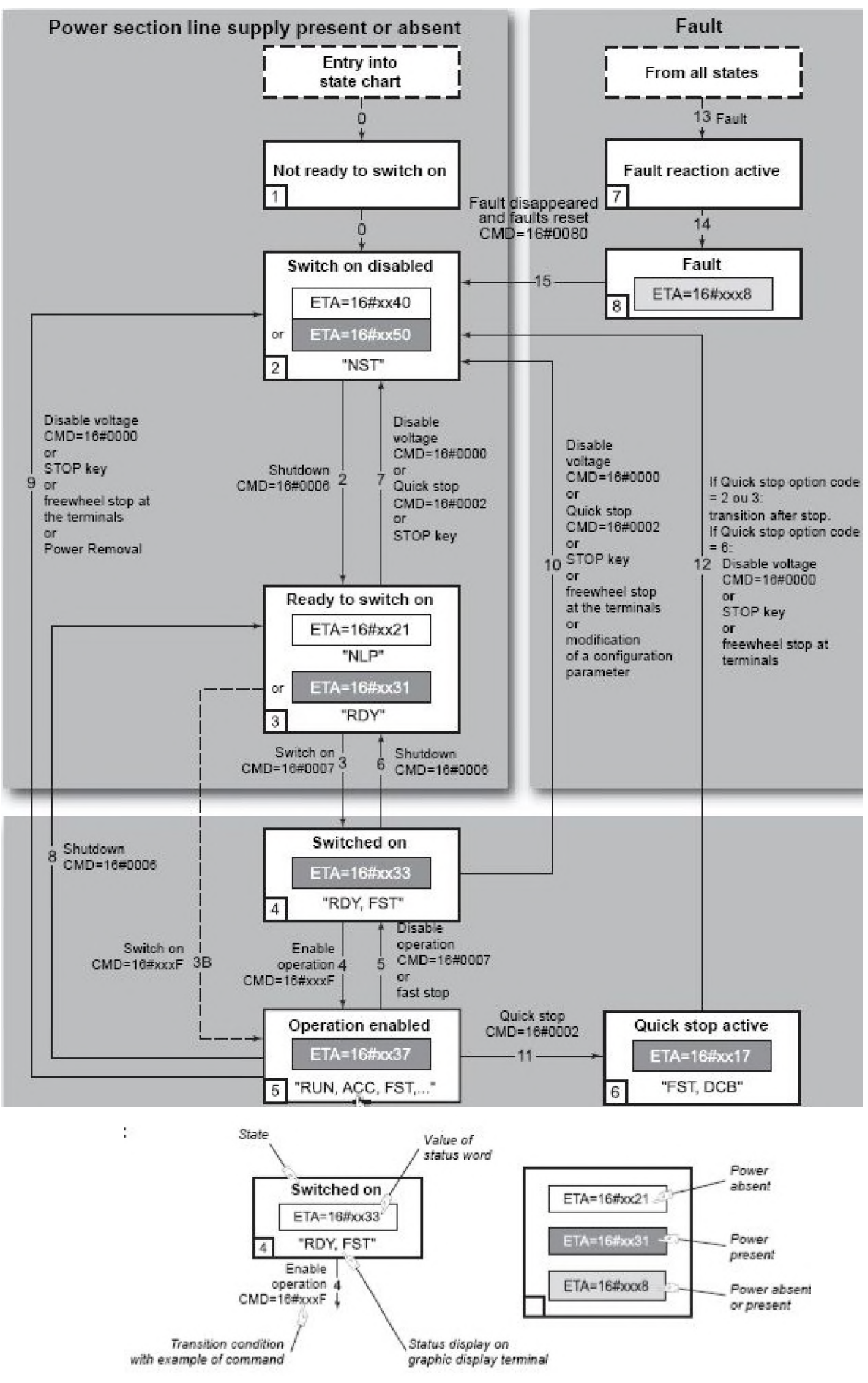

Рис.9.19. Автомат станів управління ЧПР по профілю управління швидкістю згідно СіА 402.

## Список літератури.

- 1. Пупена О.М., Ельперін І.В., Луцька Н.М., Ладанюк А.П. Промислові мережі та інтеграційні технології в автоматизованих системах: Навчальний посібник. К.: Вид-во "Ліра-К", 2011. 552 с.
- 2. Ельперін І.В. Промислові контролери: Навч.посіб. К.: НУХТ, 2003. 320 с.
- 3. www.schneider-electric.com.ua

Лабораторні роботи №5 "Використання шини UniTelway" та №8 "Використання Ethernet UNI-TE TCP/IP" призначені для факультативного вивчення за бажанням студентів. Протоколи робіт в електронному вигляді доступні на сервері кафедри інтегрованих автоматизованих систем управління в аудиторії А-532.